# 株式会社 EARTHBRAIN SMART CONSTRUCTION Edge 2 ユーザマニュアル

製品名:Smart Construction Edge 2 モデル名:SC Edge2 型式番号:SCED-2JP 対応FW バージョン:**v9.3.3** 

2025年3月18日

# SMART CONSTRUCTION Edge 2

## ユーザマニュアル

## 目次

| 部品構成9                                              |
|----------------------------------------------------|
| 本体部品名9                                             |
| 事前準備14                                             |
| バッテリーの充電14                                         |
| 使用前の準備16                                           |
| SMART CONSTRUCTION Edge の電源を入れる16                  |
| 使用を開始する/終了する17                                     |
| EdgeBox 取付のための三脚を準備する17                            |
| iPad アプリを起動する17                                    |
| 電源を OFF にする18                                      |
| <b>Edge 2 アプリ 上部ステータスバーの各部名称</b>                   |
| <b>プロジェクトを作成する</b> プロジェクトの作成方法は下記3つあります。           |
| (1)公共座標系で作成する(ESPG コードを使用)21                       |
| 日本で使用される主な EPSG コード23                              |
| 日本測地系 2011(JGD2011)                                |
| WGS84(地理座標系)23                                     |
| (2)ローカル座標系で作成する(ローカライゼーションファイルを使用)                 |
| ローカライゼーションファイル(CSV)の形式設定28                         |
| SMART CONSTRUCTION Dashboard と連携して新しいプロジェクトを作成する31 |
| ドローン計測機能                                           |
| SMART CONSTRUCTION Edge の設置位置を設定する                 |

|   | 4 通りの方法があります。どれか一つを選択してください。                                   | 33  |
|---|----------------------------------------------------------------|-----|
|   | (1)ネットワーク RTK を使用して設置位置を計測する場合                                 | 33  |
|   | (2)CSV ファイルから点の座標を読み込む場合                                       | 36  |
|   | (3) 手動で入力する場合                                                  | 40  |
|   | (4)Dashboard からポイントを継承する場合                                     | 42  |
|   | PPK ログ記録を開始する                                                  | 43  |
|   | PPK ログ記録を終了する                                                  | 45  |
|   | 点群を生成する                                                        | 46  |
|   | PPK のみを使用する場合                                                  | 46  |
|   | RTK フライトデータを使用する場合                                             | 52  |
|   | 標定点(GCP)を併用する場合                                                | 58  |
|   | 複数の点群を連続処理したい場合                                                | 67  |
|   | 生成した点群を確認する                                                    | 71  |
|   | 点群ビューアー画面の各メニュー                                                | 71  |
|   | ドローンのフライト経路表示(オルソ画像生成時のみ)                                      | 73  |
|   | 点群から不要物を除去する                                                   | 73  |
|   | 点群の垂直精度検証                                                      | 74  |
|   | GCP 精度確認                                                       | 79  |
|   | 点群の i-Construction 精度検証                                        | 81  |
|   | i-con 精度検証レポート/カメラキャリブ情報・80%オーバーラップ担保資料の<br>Dashboard へのアップロード | 88  |
|   | 点群を SMART CONSTRUCTION ダッシュボードへ送信する                            | 90  |
|   | データを書き出す                                                       | 92  |
|   | GNSS ログを USB メモリーに書き出す                                         | 92  |
|   | 生成したデータ(点群、精度レポート)を USB メモリーに書き出す                              | 96  |
|   | GNSS ログを読み込む                                                   | 101 |
| ŀ | ·ローンのフライトデータを書き出す                                              | 103 |
|   |                                                                |     |

| RTK 補正情報配信機能(固定局モード)                        | .104  |
|---------------------------------------------|-------|
| SMART CONSTRUCTION Edge の設置位置を設定する          | .105  |
| (1)CSV ファイルから読み込む                           | .105  |
| (2) 手動で入力する                                 | .110  |
| (3)ネットワーク RTK を使用して入力する                     | .112  |
| (4)Dashboard からポイントを継承する場合                  | . 115 |
| RTK 補正情報を配信する                               | .116  |
| (1)RTK 補正情報配信サーバを使用する                       | .116  |
| (2)WIFI 経由で補正情報を配信する                        | . 118 |
| (3)外部無線機を使用する                               | .119  |
| データを削除する                                    | .122  |
| プロジェクトとその中のデータをまとめて削除する                     | .122  |
| データを選んで削除する                                 | .122  |
| LTE ネットワークを設定する                             | . 123 |
| 基本設定                                        | .124  |
| UI 言語設定                                     | .124  |
| GNSS 設定                                     | .124  |
| ロケール設定                                      | .125  |
| 連携サービス設定。 ネットワーク RTK の補正情報配信サービスや SMART     |       |
| CONSTRUCTION に接続するときの設定を行えます、アカウントにログインするとロ | グ     |
| イン ID が表示されます。                              | .126  |
| ネットワーク設定                                    | .128  |
| SMART CONSTRUCTION Edge の情報と操作              | .131  |
| エポック数の設定変更                                  | .134  |
| IMEI 番号表示                                   | .135  |
| WIFI ドングル設定                                 | .135  |
| Appendix                                    | .139  |
| 各部名称                                        | .139  |

|               | dge 本体の各部名称   | SMART CONSTRUCTION E |
|---------------|---------------|----------------------|
| (出荷時に初期設定済なので | のインストールと設定を行う | 証明書(ソフトウェア証明書)       |
|               |               | 通常は不要です。)            |
|               | 叩する           | iPad アプリをホーム画面に追加    |

#### 警告表示とその意味

|        | 誤った取扱いをすると、人が死亡または重傷を負う可能性がある内容を<br>示しています。               |
|--------|-----------------------------------------------------------|
|        | 誤った取扱いをすると、人が軽度または中度の傷害を負う可能性があ<br>る内容を示しています。            |
| NOTICE | 誤った取扱いをすると、製品の故障や物的損害(データの破損を含む)<br>が発生する可能性がある内容を示しています。 |

#### A WARNING

雨天時は屋外でバッテリーを交換しないでください。

雨が内部に入ったり、バッテリーの端子が濡れたりすると、ショートして発火や感電の原因になります。.

#### A WARNING

作業をするときは、ヘルメットを着用してください。

三脚に取り付けた製品が誤って落下して頭にあたるとケガをするおそれがあります。

#### 

本体にバッテリーを入れたまま、高温な場所(火や暖房器具の近く、高温な車内など)に放置しないでください。 バッテリーが破裂して火災やけがの原因になります。

#### A WARNING

水などの液体(雨など)で濡れた状態では充電しないでください。 端子が濡れているとショートして発火や感電の原因になります。

#### 

雨天時や雨が降りそうな天候のときは、本体背面の端子蓋、電池蓋、防水 USB キャップが緩みなく適切に取り付けられていることを確認してください。もし、蓋やキャップが適切に取り付けられていないと防水・防塵性能が維持できません。 雨が内部に入ると、ショートして発火や感電の原因になります。

#### 

雨天時や雨が降りそうな天候のときは、変換ケーブルを使用して外付けモデムやアンテナに接続しないでください。 端子が濡れると、ショートして発火や感電の原因になります。.

#### A WARNING

SD カードスロット、SIM カードスロット、USB コネクターやイーサーネットケーブコネクターに異物を入れないでください。 ショートして発火や感電の原因となります。

#### 

ペースメーカーや除細動器を使用されている方は、本体を体内機器の装着部に近づけないでください。 電波により医用電気機器の作動に悪影響を及ぼすおそれがあります。

#### A CAUTION

SIM カードを電源 ON のまま、抜き差ししないでください。 SIM カード破損の恐れがあります。

#### **▲ CAUTION**

本体は安定した平面な場所に設置してください。 不安定な場所に設置すると転倒して、けがや破損の原因になります。

#### A CAUTION

AC アダプターや USB ケーブルを使用するときは、コードやケーブルに人が引っかからないように注意してください。 コードやケーブルに引っかかると製品が落下して足にあたってケガをしたり、製品が破損するおそれがあります。.

#### NOTICE

炎天下の屋外で長時間使用していると製品が高温になり自動で電源が遮断することがあります。 これは、高温異常処理機能によるもので故障ではありません。 自動で電源が遮断された場合は、数分待って再度電源ボタンを押してください。

#### NOTICE

雨天時に本体をビニール袋などで覆わないでください。

デバイスの温度が上がり、高温異常処理機能が作動して電源が遮断されるおそれがあります。

#### NOTICE

充電中は本体を布などで包まないでください。 本体内部に熱がこもり、誤動作や破損の原因となります。.

#### NOTICE

本体がラジオやテレビの受信に干渉する場合は、本体の電源を切り、ラジオやテレビから離してください。

#### ご注意

ドローン計測において、GNSS 取得状況が悪い場合、PPK Fix の計算時間が最大で約2倍まで長くなる可能性がある場合があります。

#### ご注意

ドローン計測において水面、太陽電池など特徴量の少ない写真が数多く含まれると精度が悪化する可能性があります。 目安として全体の写真枚数の三分の一以下、できるだけ少なくなるように飛行経路を調整してください。また水たまりなど が非常に多く場合は、水面を計測することになり、掘削地形の正確な把握ができなくなる場合がありますのでご注意下さい。 バッテリー関連

#### A WARNING

バッテリーを高温な場所(火や暖房器具の近く、直射日光が当たる場所、高温な車内など)に放置しないでください。 バッテリーが破裂して火災やけがの原因になります。また火の近くの場合、煙があたって故障するおそれがあります。

#### A WARNING

バッテリーを火に投げ込んだり、加熱したりしないでください。 火に投げ込むと破裂して非常に危険です。また加熱すると液漏れ、破裂、発火するおそれがあります。

#### A WARNING

バッテリーを分解したり改造したりしないでください。

内容物で化学やけどを負ったり、破裂して発火するおそれがあります。また改造すると危険を防ぐ機能が損なわれ、発熱、破裂、発火の原因になります。

#### 

バッテリーは濡らさないでください。

水、海水、ジュースなどの液体で濡らすと保護回路が壊れ、発熱、破裂、発火の原因になります。

#### 

バッテリーが液漏れしたら火気から遠ざけてください。 もれた電解液に引火したら破裂、発火の原因になります。

#### A WARNING

バッテリーに強い衝撃を加えたり、釘を刺したりしないでください。 保護機能が破損して発熱、破裂、発火の原因になります。

#### 

バッテリーは本書に記載されている方法で充電してください。 他の方法で充電すると発熱、破裂、発火などの原因になります。

#### A WARNING

バッテリーの端子に導電性の異物(金属など)や液体などを接触させないでください。 ショートして発熱、破裂、発火の原因になります。

#### NOTICE

長時間使用しないときは、バッテリーを本体から取り出してください。 バッテリーを入れたままにしていると過放電になり、バッテリーの寿命が短くなるおそれがあります。

#### AC アダプタに関する注意事項

#### A WARNING

付属の電源コードはこの機器のみでご使用いただく専用品です。他の製品ではご使用になれません。 また付属の電源コード以外は本製品にはご使用にならないでください。発熱により火災・感電の原因となる事があります。

#### A WARNING

AC アダプターは屋外で使用しないでください。

異物や液体が端子に付くとショートして発火や感電の原因になります。

#### A WARNING

AC アダプターのコードを引っ張ったり、結んだり、折り曲げたり、伸ばしたりするなど、不適切な使い方をしないでください。 特に、コードを AC アダプターに巻くときは、きつく巻きつけるのではなく、ゆるく巻いてください。 感電、火災の原因になります。

#### A WARNING

AC アダプターのコードが傷んだら使用しないでください。 感電、火災の原因になります。

#### 

コンセントから電源プラグを抜くときは、コードを持たずに電源プラグを持って抜いてください。 コードが損傷し、感電、発火のおそれがあります。

#### その他

#### A CAUTION

SD カードは、向きを確かめてまっすぐに差し込んでください。

無理に押し込むと SD カードや本製品を破損するおそれがあります。また、誤って差し込んで取り出せなくなったときは、 Eartbrain サポートセンターにご連絡ください。

ピンセットなどを差し込んで無理に取ろうとするとショートするおそれがあります。

## 部品構成

本体部品名

本体前面

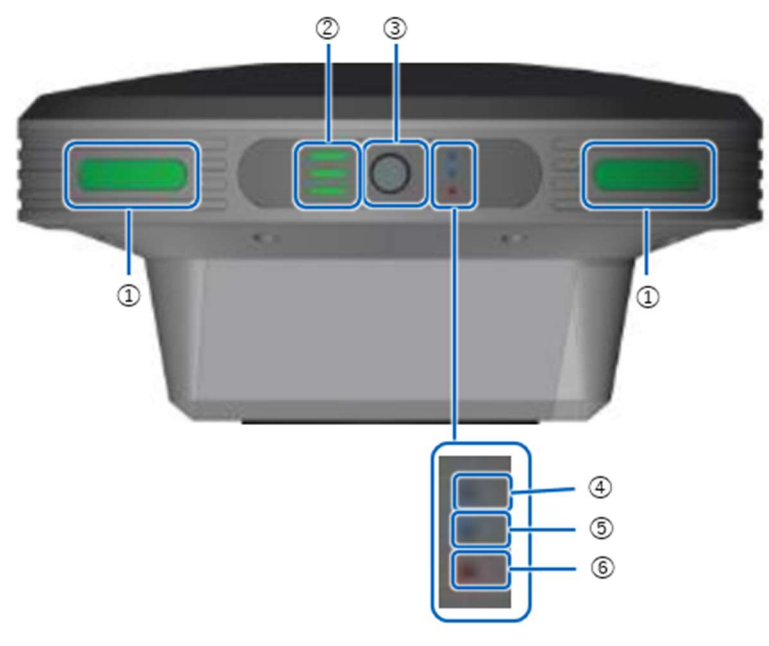

- ステータス LED
- ② バッテリー表示灯
- ③ 電源ボタン
- ④ GNSS 受信状態 LED
- ⑤ PPK ロギング状態 LED
- ⑥ エラー/副マイコンアップデート LED

本体右サイド

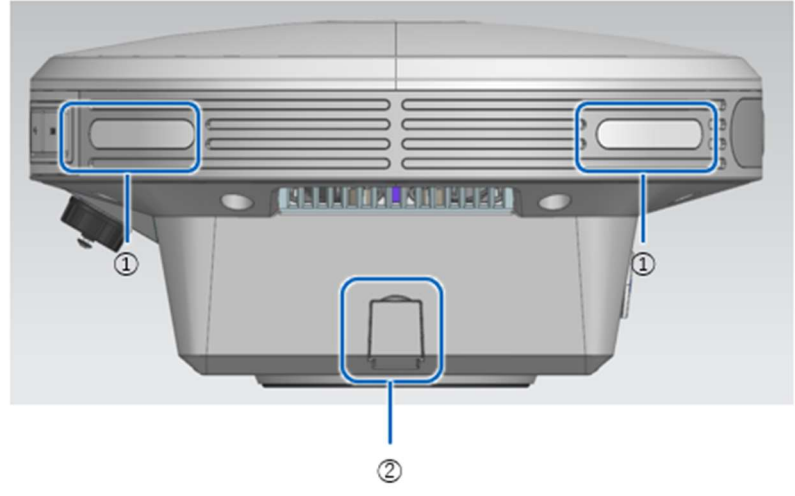

- ① ステータス LED
- AC アダプタ接続口

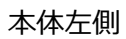

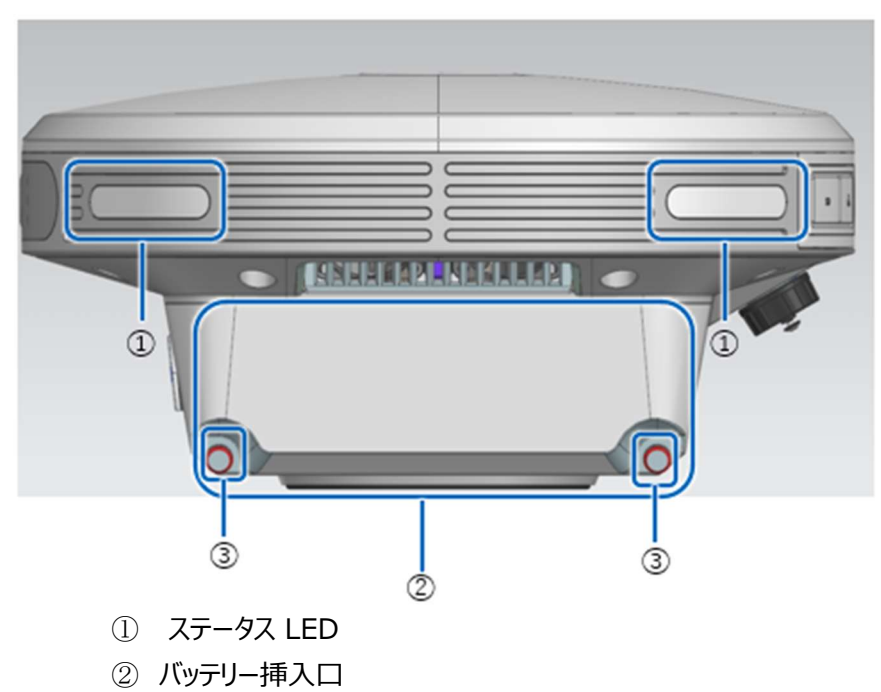

③ バッテリー蓋取り付けネジ

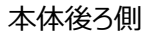

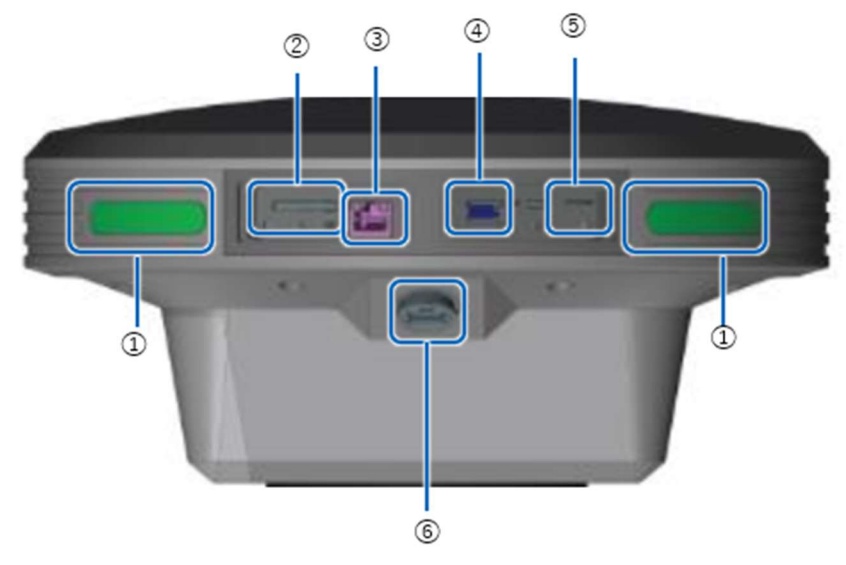

- ① ステータス LED
- SD カードスロット
- ③ イーサケーブル挿入口
- ④ USB スロット(USB3.0)
- ⑤ SIM カードスロット
- ⑥ 防水 USB スロット(USB2.0)

システム構成:

本体:

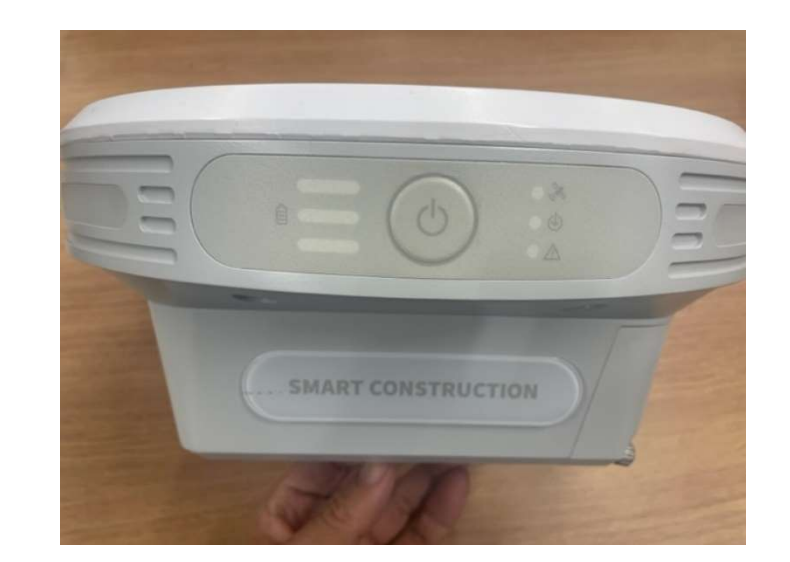

iPad :

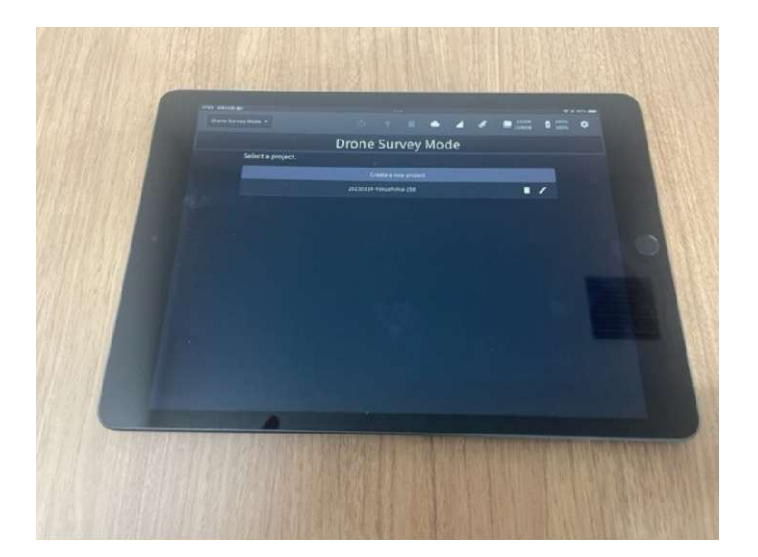

バッテリー : 2本1組

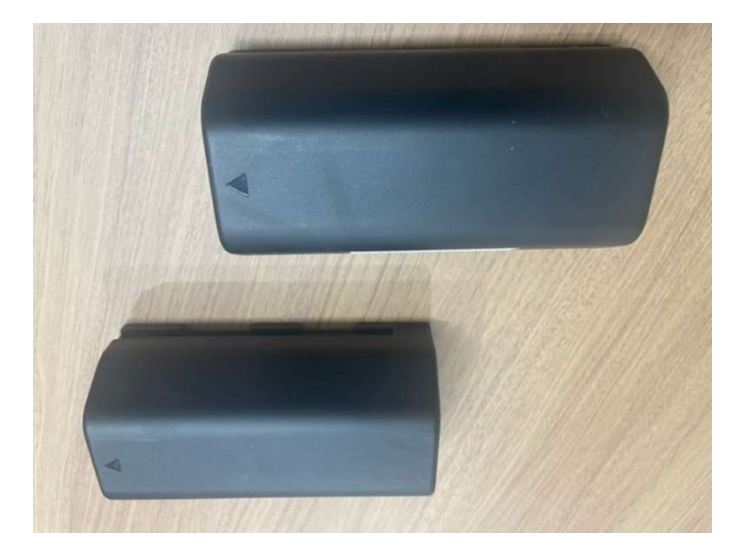

AC アダプタと電源ケーブル:

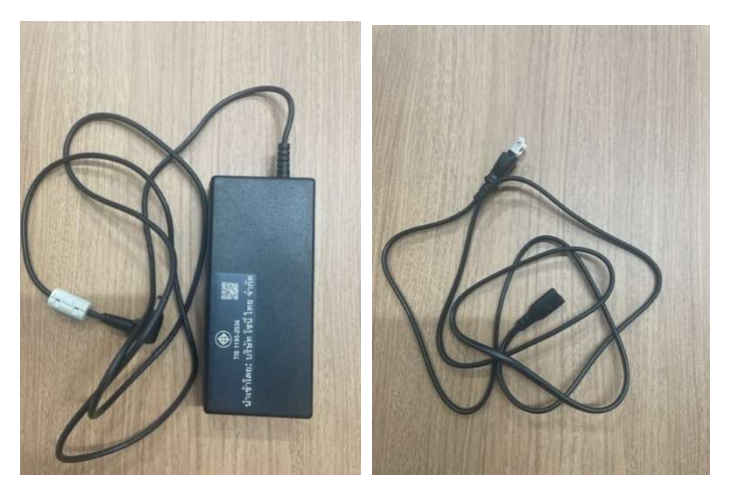

防水 USB-シリアル変換ケーブル:

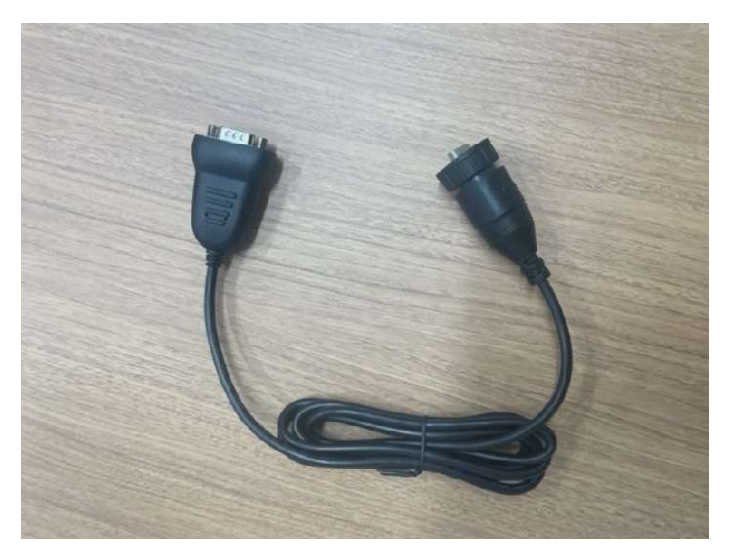

メスーメスシリアルケーブル

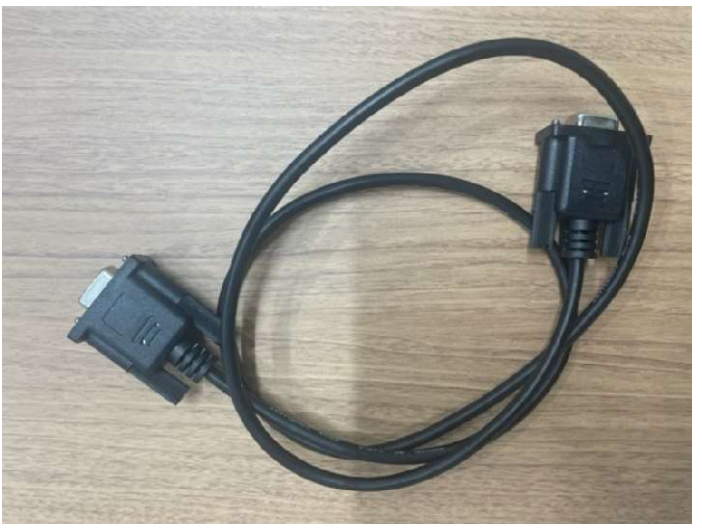

SD カードアダプタ

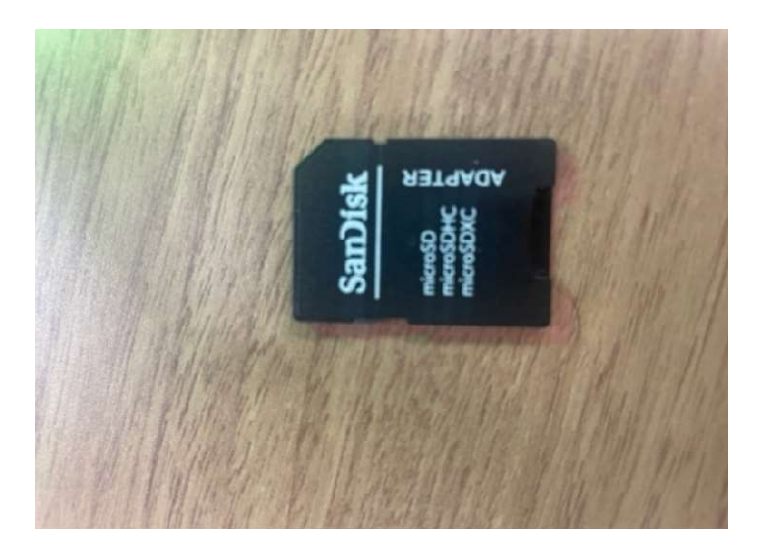

```
iPad チャージャー:
```

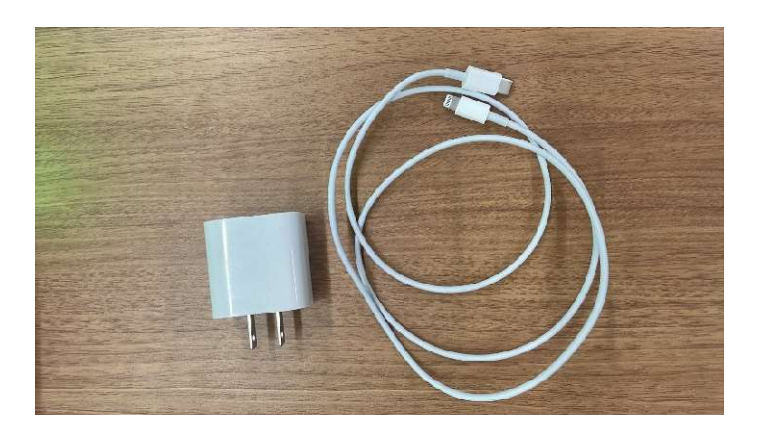

USB 拡張モジュール: ※USB3. 0を使用する場合はエッジ2の GNSS がノイズの影響を受けてしまう為、必ず本アダプターを介して使用してください。

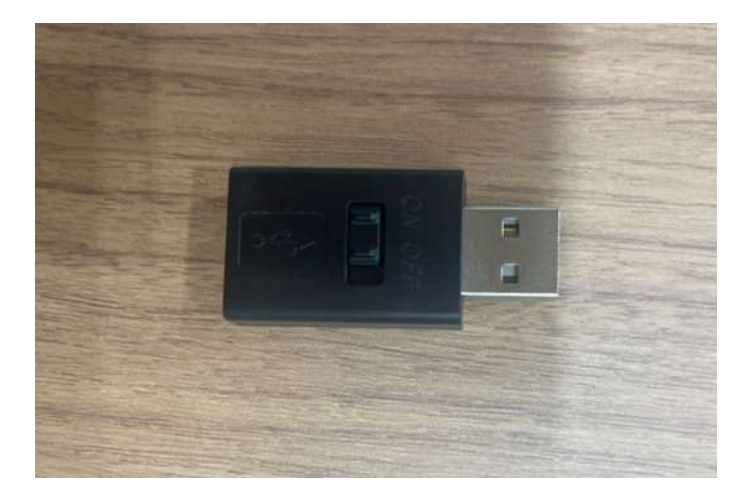

## 事前準備

## バッテリーの充電

1. SMART CONSTRUCTION Edge を使用する前に必ずバッテリーを満充電してください。 始めにバッテリー挿入口の蓋取り付けネジを二本外して蓋を開けます。.

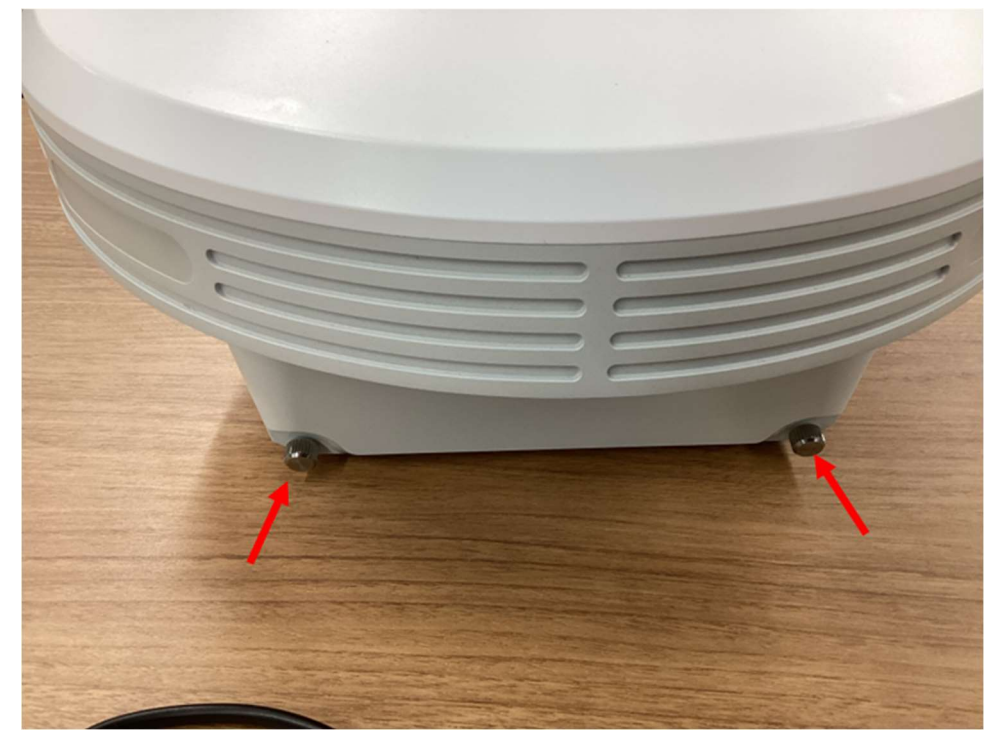

2. バッテリーをスロットに挿入します。

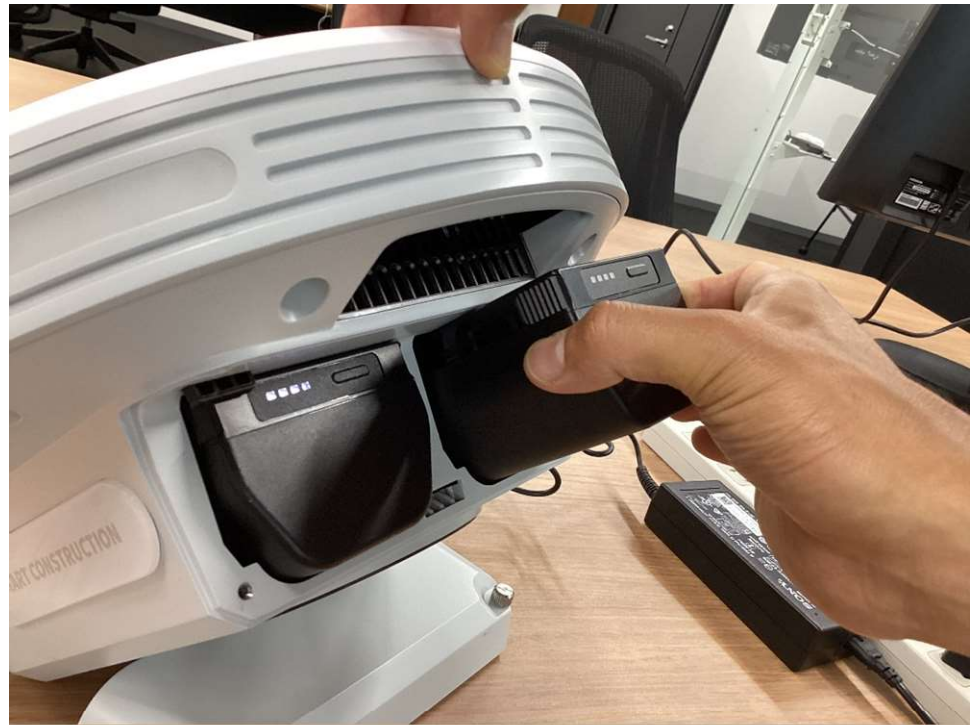

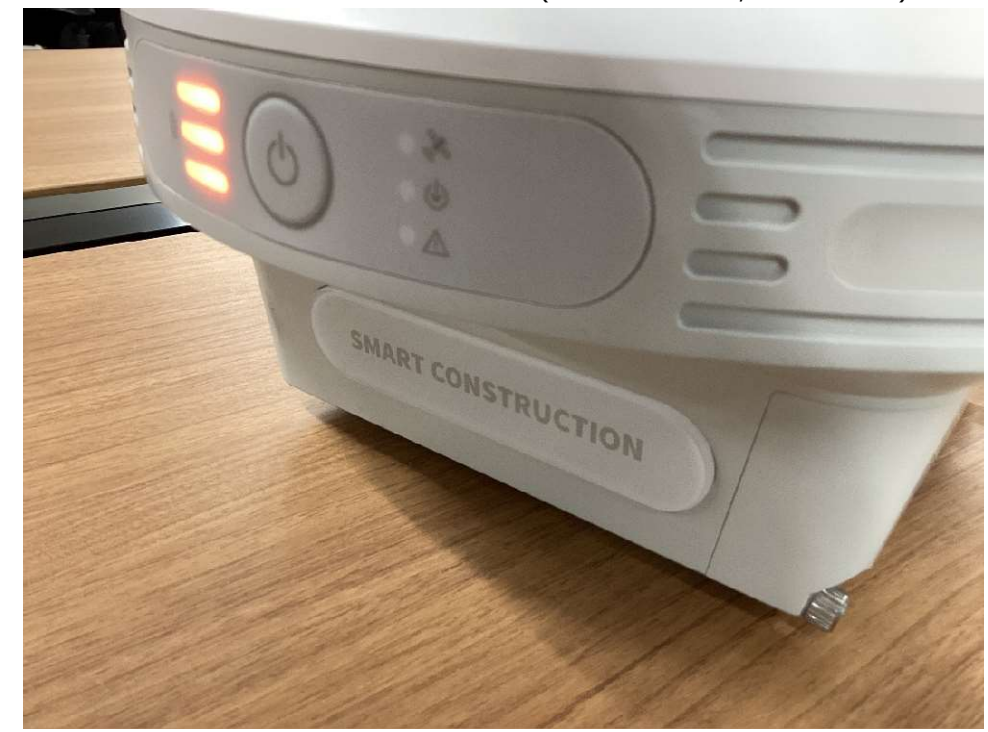

3. バッテリー表示灯が全点滅になるまで充電する。 (オレンジー 充電中,緑 - 放電中)

## 使用前の準備

## SMART CONSTRUCTION Edge の電源を入れる

SMART CONSTRUCTION Edge 本体の電源ボタンを長押し(約4秒)する。
 本体起動中は本体のステータス LED が緑色で点滅し、起動が完了するとステータス
 LED が緑色点灯に変わります。

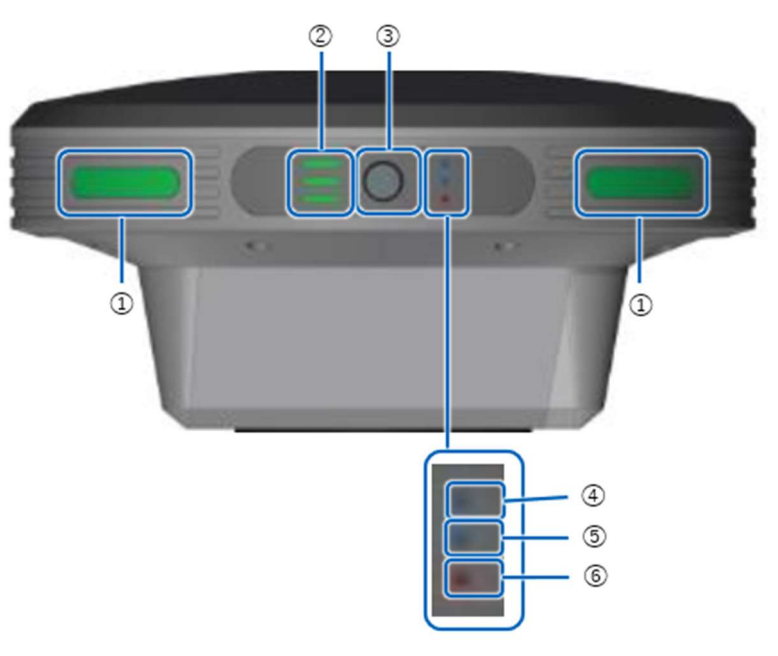

- ① ステータス LED
- ② バッテリーインジケーター
- ③ 電源ボタン
- ④ GNSS 受信状況 LED
- ⑤ PPK ログ状況 LED
- ⑥ エラー/サブマイコンアップデート LED

## 使用を開始する/終了する

EdgeBox 取付のための三脚を準備する

1. 5/8 インチ取付ネジの三脚を用意します。三脚取付面は平面の物にしてください。

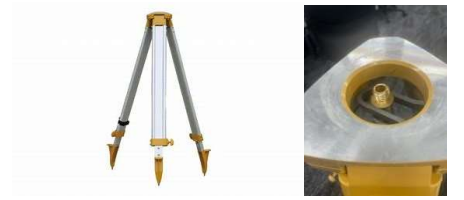

2. 必要な場合は整準台をお使いください。これは EdgeBox を既知点上に設置する際に必要 になります。

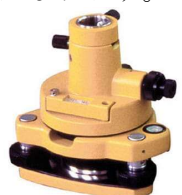

## iPad アプリを起動する

- SMART CONSTRUCTION Edge 本体の電源ボタンを長押し(約4秒)する。
  本体起動中は本体のステータス LED が緑色で点滅し、起動が完了するとステー タス LED が緑色点灯に変わります。
- 2. Wi-Fiの接続先を SMART CONSTRUCTION Edge に変更する。

|                         | Wi-Fi       |                    |
|-------------------------|-------------|--------------------|
| 設定                      |             |                    |
| Q. 検索                   | Wi-Fi       |                    |
|                         | ED2A2920006 | â 💠 j              |
| Apple ID、iCloud、メディアと購入 | マイネットワーク    |                    |
| iPad のパスコードを確認 1 >      | EB-Guest    | ê <del>?</del> (j) |

通常 iPad の Wi-Fi 自動接続先が SMART CONSTRUCTION Edge に設定されています。他の Wi-Fi 接続先を登録しないようにしてください。

3. iPad アプリを起動する。

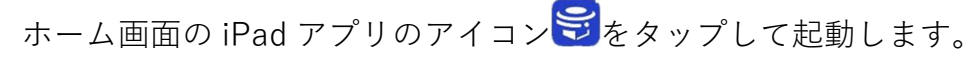

| ここがポイント!                                                    |  |  |  |  |  |  |  |
|-------------------------------------------------------------|--|--|--|--|--|--|--|
| ・SSID は SMART CONSTRUCTION Edge 本体に記載されている S/N(ED2JBxxxxxx) |  |  |  |  |  |  |  |
| です。初期パスワードは「edge2-ap」です。                                    |  |  |  |  |  |  |  |
| ・セキュリティ向上のため、必ずパスワードを変更してからお使いください。                         |  |  |  |  |  |  |  |
|                                                             |  |  |  |  |  |  |  |

## 電源を OFF にする

iPad アプリ の右上部分にある 「設定」 アイコン をタップする。
 設定ダイアログが開きます。

| u o valentiti |      | 48551) H.     |                         |                                                         | * * * * * · · ·               |
|---------------|------|---------------|-------------------------|---------------------------------------------------------|-------------------------------|
| 設定            |      | 🔺 🕫 sonit 🚘 🔌 | 設定                      |                                                         | <u>به دور ۲۵۵۵ می کم</u><br>۲ |
|               | 基本設定 |               | LTE 設定                  | ネットワーク設定                                                |                               |
| UIER          |      | 17.2 V        |                         |                                                         |                               |
| GNSS 利用設定     |      |               | EMART CONSTRUCTION Edge | ***                                                     |                               |
| a.cz.ev       |      | - 49 10 10 10 | SMART CONSTRUCTION Edge | * # O WIFFI / X / - · · · · · · · · · · · · · · · · · · |                               |
| NEG           | * ER | 10-11 (A B)   |                         | t                                                       |                               |
| GPS           | 4    |               | 有線 LAN プロキシ設定           |                                                         |                               |
| Q255          | 0    |               |                         |                                                         |                               |
| GLONASS       | 0    |               | SMART                   | 「CONSTRUCTION Edge 本体の情報と                               | 操作                            |
| Gellen        | 0    |               |                         | SHART CONSTRUCTION Edge 本語のシャットダウン                      |                               |
| BelDou        | •    |               |                         | テータ制発<br>SMART CONSTRUCTION Edge 本体の情報表示                |                               |
| 7100          |      | 1 1 1 1 1     |                         |                                                         |                               |

 設定ダイアログの「SMART CONSTRUCTION Edge 本体の情報と操作」セクションに ある [SMART CONSTRUCTION Edge のシャットダウン] をタップする。

| シャットダウン |    |  |  |  |  |  |
|---------|----|--|--|--|--|--|
|         |    |  |  |  |  |  |
| キャンセル   | ОК |  |  |  |  |  |

「OK」を押すと電源が切れます。

本体の電源ボタンを長押し(約4秒)することでも電源が切れます。

終了処理中は本体のステータス LED が緑色点滅します。終了処理が完了すると、 ステータス LED が消灯します。

| ▲ WARNING                                           |
|-----------------------------------------------------|
| SMART CONSTRUCTION Edge が以下の処理を行っている最中に電源を切ると、データが破 |
| 損したり、システムが使用できなくなったりすることがあります。処理が完了してから電源           |
| をお切りください。                                           |
| ・点群生成                                               |
| ・PPK ログ記録                                           |
| ・点群データ送信                                            |
| ・データの書き出し                                           |

### Edge 2 アプリ 上部ステータスバーの各部名称

| <b>5</b>                                |
|-----------------------------------------|
| Drone Survey Mode                       |
|                                         |
| ① モード切替                                 |
| タップしてドローン計測モードと固定局モードを切り替えられます。         |
| ② 実行中ジョブアイコン                            |
| タップするとバックグラウンドで実行中のジョブが一覧表示されます。        |
| リストから各画面に移動して作業を続けることができます。             |
| ③ USBメモリーアイコン                           |
| USB メモリーが認識されているかを表示します。                |
| USB メモリーを取り外すときはこのアイコンをタップしてください。       |
| ④ SD カードアイコン                            |
| SD カードが認識されているかを表示します。                  |
| SD カードを取り外すときはこのアイコンをタップしてください。         |
| ⑤ エクスポートデーター覧アイコン                       |
| USB メモリーへのエクスポート状況の一覧を表示します。            |
| ⑥送信一覧アイコン                               |
| SMART CONSTRUCTION ダッシュボードへの送信状態を表示します。 |
| タップすると送信一覧画面が表示されます。                    |
| ⑦ LTE アイコン                              |
| LTE の状態を表示します。                          |
| ⑧ GNSS アイコン                             |
| GNSS の受信状況を表示します。タップすると受信衛星一覧が表示されます。   |
| ⑨ ストレージ                                 |

本体のストレージ残量を表示します。

バッテリーアイコン

2個のバッテリーのそれぞれの残量を表示し低下するとアイコン色が変化します。

① 設定アイコン
 タップすると設定ダイアログが開きます。

※バージョンアップアイコン 🗾

エッジ2のアップデートプログラムがある場合、下記のアップデートアイコンが表示されます。

アップデートプログラムは、インターネットまたは USB 経由でインストールでき ます。インストールが完了すると以下のメッセージが表示され、再起動することで アップグレードが完了します。

エッジバージョンが古い場合、アプリケーションと OS の 2 段階アップデートが必要になる場合があります。

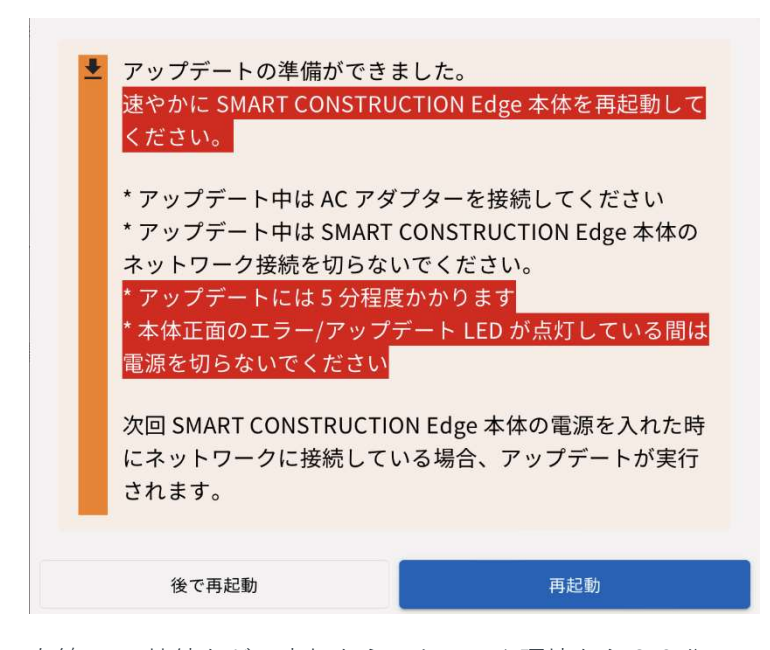

有線 LAN 接続など、良好なネットワーク環境なら30分、LTE などであれば1時間以上、環境によっては3時間~4時間程度 長時間アップデートに時間が掛かる場合がありますので、ご注意ください。

※回線速度は下り50Mbps程度を良好と想定しています、

## プロジェクトを作成する

プロジェクトの作成方法は下記3つあります。

## (1) 公共座標系で作成する(ESPGコードを使用)

1. [新しいプロジェクトを作成する]をタップする。

| ::51 1月14日(火)                  |                   |                    |            |        |        |       |        |             |   | (î:          | 15% 🗲 |
|--------------------------------|-------------------|--------------------|------------|--------|--------|-------|--------|-------------|---|--------------|-------|
| ED2JB900068 8.3.1<br>ドローン計測モード | •                 | <b>±</b>           | C!         | ,      | (†)    | •     | 080    | 77GB /198GB | ۴ | None<br>None | \$    |
|                                |                   | ドローン               | ノ計測        | J      | ード     |       |        |             |   |              |       |
| プロジェクト                         | ・を作成してくだ;         | さい。                |            |        |        |       |        |             |   |              |       |
| SMART CO                       | NSTRUCTION Dashbo | oard と連携して新しいプロ    | コジェクトを     | 作成する   |        |       |        |             |   |              |       |
|                                |                   | SMART CONSTRUCTION | l Dashboar | すで新しい  | ハプロジェク | トを作成す | 3      |             |   |              |       |
|                                |                   | SMART CONSTRUCTION | ON Dashbo  | ard から | プロジェクト | を取り込む |        |             |   |              |       |
| SMART CO                       | NSTRUCTION Dashbo | oard と連携せずに新しいT    | プロジェクト     | を作成す   | 3      |       |        |             |   |              |       |
|                                |                   | SMART COLSTRUCT    | ION Edge て | 新しいフ   | ロジェクト  | を作成する |        |             |   |              |       |
| プロジェクト                         | を選択してくだる          | さい。                |            |        |        |       |        |             |   |              |       |
|                                |                   | 美浜精度検証             |            |        |        |       | 15.7GE | •           |   |              |       |
|                                |                   | T鉱山                |            |        |        |       | 23.7GE | • /         |   |              |       |
|                                |                   | H法面                |            |        |        |       | 11.5GB | •           |   |              |       |
|                                |                   | 阿蘇                 |            |        |        |       | 16.6GB | •           |   |              |       |
|                                |                   | 南山城                |            |        |        |       | 23.3GE | •           |   |              |       |
|                                |                   | Mihama             |            |        |        |       | 1.3GE  | 1 /         |   |              |       |
|                                |                   | ひたち墓園              |            |        |        |       | 3.6GB  | • /         |   |              |       |
|                                |                   | -                  |            |        |        |       |        |             |   |              |       |

2. プロジェクトの座標系で「公共」が選択されていることを確認し、ESPG コードと Geoid を入力する。任意のプロジェクト名を入力してください。

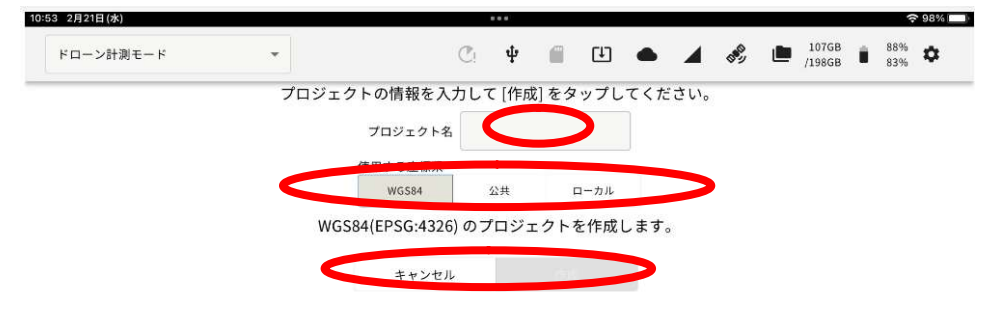

番号(EPSG、Geoid)の一部を入力すると候補が表示されます。
 WGS 84 を選択する場合は(WGS84)アイコンをタップしてください。
 ここがポイント!
 日本でよく使用される座標系については P.22 をご参照ください。良く使うものは以下にメモしておくことをお勧めします。

プロジェクトの座標系設定 EPSG: (次ページ参照) Geoid:JGD2011 (Vertical) height⇒6695

3. [作成]をタップする。

## 日本で使用される主な EPSG コード

## 日本測地系 2011(JGD2011)

平面直角座標系 座標系原点の経緯度 対応するEPSGコード 系番号 谪田区域 経度 (車経) 緯度(北緯) 水平 垂直 129度30分0秒0000 33度0分0秒0000 1 長崎県 鹿児島県のうち北方北緯32度南方北緯27度西方東経128度 18分東方東経130度を境界線とする区域内(奄美群島は東経130度 6669 13分までを含む。)にあるすべての島、小島、環礁及び岩礁 Ш 131度 0分0秒0000 33度0分0秒0000 福岡県 佐賀県 熊本県 大分県 宮崎県 鹿児島県 ()系に規定 6670 する区域を除く。) Ш 132度10分0秒0000 36度0分0秒0000 山口県 島根県 広島県 6671 IV 33度0分0秒0000 6672 133度30分0秒0000 香川県 愛媛県 徳島県 高知県 6673 V 134度20分0秒0000 36度0分0秒0000 兵庫県 鳥取県 岡山県 大阪府 福井県 三重県 奈良県 和歌山県 6674 VI 136度 0分0秒0000 36度0分0秒0000 京都府 滋賀県 VII 137度10分0秒0000 36度0分0秒0000 石川県 富山県 岐阜県 愛知県 6675 VIII 138度30分0秒0000 36度0分0秒0000 長野県 山梨県 6676 新潟県 静岡県 IX 139度50分0秒0000 36度0分0秒0000 東京都(XIV系、XVIII系及びXIX系に規定する区域を除く。) 6677 島県 栃木県 茨城県 埼玉県 千葉県 群馬県 神奈川県 Х 140度50分0秒0000 40度0分0秒0000 青森県 秋田県 山形県 岩手県 宮城県 6678 ΧI 140度15分0秒0000 44度0分0秒0000 小樽市 函館市 伊達市 北斗市 北海道後志総合振興局の所管 区域 北海道胆振総合振興局の所管区域のうち豊浦町、壮瞥町及 6679 び洞爺湖町 北海道渡島総合振興局の所管区域 北海道檜山振興 6695 局の所管区域 XII 142度15分0秒0000 44度0分0秒0000 北海道(XI系及びXIII系に規定する区域を除く。) 6680 XIII 144度15分0秒0000 44度0分0秒0000 北見市 帯広市 釧路市 網走市 根室市 北海道オホーツク総 合振興局の所管区域のうち美幌町、津別町、斜里町、清里町、小 清水町、訓子府町、置戸町、佐呂間町及び大空町 北海道十勝総 6681 合振興局の所管区域 北海道釧路総合振興局の所管区域 北海道 根室振興局の所管区域 XIV 142度 0分0秒0000 26度0分0秒0000 東京都のうち北緯28度から南であり、かつ東経140度30分から東 6682 であり東経143度から西である区域 XV 127度30分0秒0000 26度0分0秒0000 沖縄県のうち東経126度から東であり、かつ東経130度から西であ 6683 る区域 XVI 124度 0分0秒0000 26度0分0秒0000 沖縄県のうち東経126度から西である区域 6684 XVII 131度 0分0秒0000 26度0分0秒0000 沖縄県のうち東経130度から東である区域 6685 XVIII 136度 0分0秒0000 20度0分0秒0000 東京都のうち北緯28度から南であり、かつ東経140度30分から西 6686 である区域 東京都のうち北緯28度から南であり、かつ東経143度から東であ XIX 154度 0分0秒0000 26度0分0秒0000 6687 る区域

## WGS84(地理座標系)

GPS で使用されている、一般的な緯度経度形式の座標系です。 EPSG: 4979 Geoid:使用しない (2) ローカル座標系で作成する(ローカライゼーションファイ ルを使用)

ローバー等を用いてローカライゼーションファイルを作成している場合、ローカラ イゼーションファイルを用いてプロジェクトを作成することも可能です。ローカラ イゼーションファイルは CSV 形式で、USB メモリーのルートディレクトリー直下 に配置してください。

SMART CONSTRUCTION Edge 本体にローカライゼーションファイル(.csv)の入った USB メモリーを挿入する。

防水蓋内の USB3.0 ポート④に USB メモリーを挿入してください。防水蓋外の USB2.0 ポート⑥は無線機との通信用で、USB メモリーを使用することはでき ません。

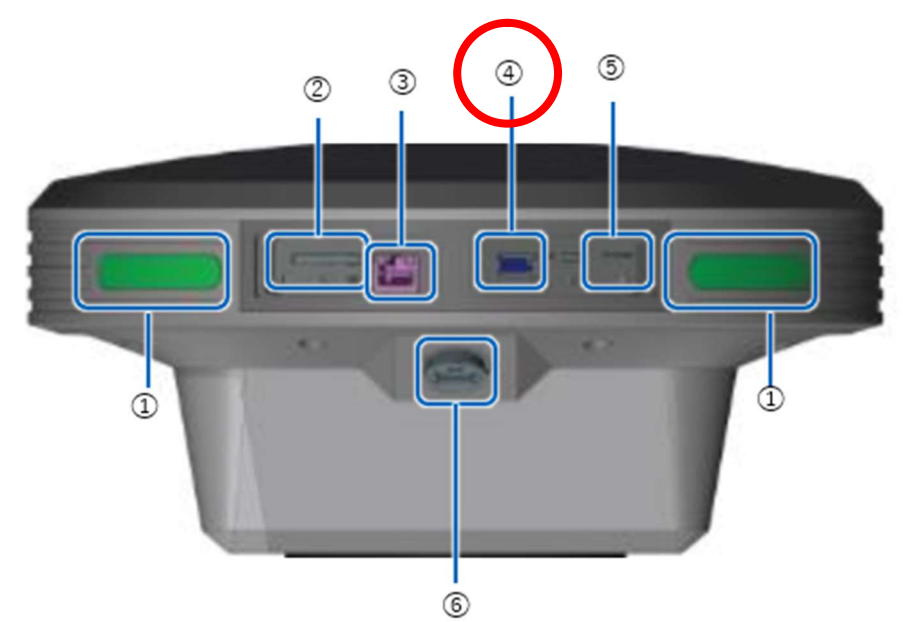

- ① ステータス LED
- SD カードスロット
- ③ Ether ケーブル端子
- ④ USB スロット (USB3.0)
- SIM カード挿入口
- ⑥ 防水 USB スロット(USB2.0)

4. [新しいプロジェクトを作成する]をタップする。

| 3:51 1月14日(火)                  |                   |                 | •••          |          |        |         |                  |     |                |   | <b>?</b> €   | 1 |
|--------------------------------|-------------------|-----------------|--------------|----------|--------|---------|------------------|-----|----------------|---|--------------|---|
| ED2JB900068 8.3.1<br>ドローン計測モード | •                 | <b>±</b>        | C!           | ÷        | (†)    | • 4     | G <sup>BCD</sup> |     | 77GB<br>/198GB | ۴ | None<br>None |   |
|                                |                   | ドロー             | ン計測          | リモ-      | ード     |         |                  |     |                |   |              |   |
| プロジェク                          | フトを作成してくた         | <b>ごさい。</b>     |              |          |        |         |                  |     |                |   |              |   |
| SMART                          | CONSTRUCTION Dash | iboard と連携して新しい | プロジェクト       | を作成する    |        |         |                  |     |                |   |              |   |
|                                |                   | SMART CONSTRUCT | ION Dashboa  | rd で新しい  | プロジェク  | フトを作成する |                  |     |                |   |              |   |
|                                |                   | SMART CONSTRU   | CTION Dashbo | oard からフ | 「ロジェク」 | を取り込む   |                  |     |                |   |              |   |
| SMART                          | CONSTRUCTION Dash | iboard と連携せずに新し | いプロジェク       | トを作成す    | る      |         |                  |     |                |   |              |   |
|                                |                   | SMART CONSTRU   | JCTION Edge  | で新しいフ    | コジェクト  | を作成する   |                  |     |                |   |              |   |
| プロジェク                          | フトを選択してく <i>た</i> | <b>ごさい。</b>     |              |          |        |         |                  |     |                |   |              |   |
|                                |                   | 美浜精度核           | 矣証           |          |        |         | 15.7G            | в 📋 | 1              |   |              |   |
|                                |                   | T鉱山             |              |          |        |         | 23.7G            | в 📋 | /              |   |              |   |
|                                |                   | H法面             |              |          |        |         | 11.5G            | B 📋 | 1              |   |              |   |
|                                |                   | 阿蘇              |              |          |        |         | 16.6G            | B 📋 | /              |   |              |   |
|                                |                   | 南山城             |              |          |        |         | 23.3G            | B 📋 | /              |   |              |   |
|                                |                   | Mihama          | а            |          |        |         | 1.3G             | B 📋 | /              |   |              |   |
|                                |                   | ひたち墓            | <b>D</b>     |          |        |         | 3.6G             | в 📋 | /              |   |              |   |

5. プロジェクトの座標系で [ローカル] を選択し、「ローカライゼーションファイルを読み込む」をタップする。

| 10:53 2月21日(水) |      |                  |        |        |      |      |            |                 |            | · 98% |
|----------------|------|------------------|--------|--------|------|------|------------|-----------------|------------|-------|
| ドローン計測モード      | *    |                  | C: 4   |        | œ    | •    | <b>A</b> 🔊 | 107GB<br>/198GB | 88%<br>83% | ٥     |
|                | プロジェ | クトの情報を入          | カして [イ | 乍成] をタ | ップし  | てくださ | ιı,        |                 |            |       |
|                |      | プロジェクト名          |        |        |      |      |            |                 |            |       |
|                |      | 使用する座標系<br>WG584 | 公共     | 0      | ローカル | >    |            |                 |            |       |
|                | WG   | S84(EPSG:4326    | )のプロ:  | ジェクト   | を作成し | 、ます。 |            |                 |            |       |
|                | •    | キャンセル            |        | 107    |      | >    |            |                 |            |       |
|                |      |                  |        |        |      |      |            |                 |            |       |

6. USB メモリまたはエッジ内に入っている、使用するローカライゼーションファイルを 指定して「次へ」をタップする。

| 7:58 3月28日(木)               | 600                                                                  | <b>२</b> 79% 🚺 |
|-----------------------------|----------------------------------------------------------------------|----------------|
| 35. ris 18. ris 19. ris 19. |                                                                      |                |
| ポイントファ                      | イルを選択してください。                                                         |                |
| USB メモリー内ファ                 | イルを選択した場合、SMART CONSTRUCTION Edge ヘポイントを登録する前に選択されたファイルが本体内にコピーされます。 |                |
|                             | SMART CONSTRUCTION Edge 本体内ファイル                                      |                |
|                             | ファイル名                                                                |                |
|                             | 0304検証点.CSV                                                          | 1              |
| 0                           | 20231201_美浜check point.csv                                           | 1              |
|                             |                                                                      |                |
|                             | USB メモリー内ファイル                                                        |                |
|                             | ファイル名                                                                |                |
| 0                           | 0304検証点.CSV                                                          |                |
| 0                           | 0802_Mihama_TS_edit2.csv                                             |                |
| ~                           |                                                                      |                |
|                             | キャンセル OK                                                             |                |
|                             |                                                                      | ey Kine in     |

7. 読み込みファイルの設定画面が出るので読み込む CSV ファイルに併せて設定を行って ください。

|                | ローカライゼーションファイ            | 「ルを選択してください。        |       |          |           |
|----------------|--------------------------|---------------------|-------|----------|-----------|
|                | O 0802_Mihama_TS.CSV     |                     |       |          |           |
| CSVファイル形式設定    | È                        |                     |       |          |           |
| 読み込むファイルが全体設定の | )「ロケール設定」と異なる場合、下記読み込み設定 | を変更して [OK] をタップしてくた | さい。   |          |           |
| 座標値の並び順        |                          |                     |       | ENZ      | NEZ       |
| 小数点表記          |                          |                     |       | . (ポイント) | , (カンマ)   |
| セパレータ          |                          | ;(tzミ⊐□>)           | タブ    | , (カンマ)  | スペース      |
| 緯度経度           |                          |                     |       | DD       | DMS       |
| 長さの単位          |                          | (                   | メートル  | 国際フィート   | US 測量フィート |
| データ開始行         |                          |                     |       |          | 1 *       |
| データ開始列         |                          |                     |       |          | 1 *       |
|                | □ ここでの変更を全体設             | 定の「ロケール設定」に         | 反映する。 |          |           |
|                | キャンセル                    |                     | (     | ж        |           |
|                | O Project1.csv           |                     |       |          |           |
|                |                          |                     |       |          |           |
|                | キャンセル                    |                     |       |          |           |

## ローカライゼーションファイル(CSV)の形式設定

例1 (SC Rover 計測結果)

最初の行と最初の列にラベルがあり、それ以外を読み込みます。緯度経度は60進

法 (DMS) です。

| Date       | Name | NX         | EY        | HZ    | Lat         | Lon         | Elev   |
|------------|------|------------|-----------|-------|-------------|-------------|--------|
| YYYY-MM-DD | IA   | -44123.955 | 22739.502 | 3.887 | 35.36072991 | 140.0503508 | 38.037 |
| YYYY-MM-DD | IB   | -44128.109 | 22734.859 | 3.889 | 35.36071648 | 140.0503323 | 38.03  |
| YYYY-MM-DD | IC   | -44040.083 | 22842.661 | 3.273 | 35.36100115 | 140.0507614 | 37.427 |

この場合の設定値は

座標値の並び順: (通常 NEZ (測量座標系))

小数点表記:.(ポイント)

緯度/経度:DMS

長さの単位:メートル

データ開始行:2

データ開始列:2

(グレー表示の部分はヘッダとなりますので有効なデータ領域はそれぞれ2行目、 2列目からとなります。)

例 2 (SC Rover Localization ファイル)

最初の行にラベルがあり、それ以外を読み込みます。緯度経度は 60 進法(DMS)

です。

| Name | Х          | Y         | Z     | 緯度          | 経度          | 高さ     |
|------|------------|-----------|-------|-------------|-------------|--------|
| A    | -44123.955 | 22739.502 | 3.887 | 35.36072991 | 140.0503508 | 38.037 |
| В    | -44128.109 | 22734.859 | 3.889 | 35.36071648 | 140.0503323 | 38.03  |
| С    | -44040.083 | 22842.661 | 3.273 | 35.36100115 | 140.0507614 | 37.427 |

この場合の設定値は

座標値の並び順: (通常 NEZ (測量座標系))

小数点表記:.(ポイント)

緯度/経度:DMS

長さの単位:メートル

データ開始行:2

データ開始列:1

例3(ラベル無し60進法)

ラベル行列のない形式です。緯度経度は 60 進法 (DMS) です。

| A | -44123.955 | 22739.502 | 3.887 | 35.36072991 | 140.0503508 | 38.037 |
|---|------------|-----------|-------|-------------|-------------|--------|
| В | -44128.109 | 22734.859 | 3.889 | 35.36071648 | 140.0503323 | 38.03  |
| С | -44040.083 | 22842.661 | 3.273 | 35.36100115 | 140.0507614 | 37.427 |

この場合の設定値は

座標値の並び順:(通常 NEZ (測量座標系))

小数点表記:.(ポイント)

緯度/経度:DMS

長さの単位:メートル

データ開始行:1

データ開始列:1

ラベル行列のない形式です。緯度経度は10進法(DD)です。

| A | -44123.955 | 22739.502 | 3.887 | 35.60202753 | 140.0843078 | 38.037 |
|---|------------|-----------|-------|-------------|-------------|--------|
| В | -44128.109 | 22734.859 | 3.889 | 35.60199022 | 140.0842564 | 38.03  |
| С | -44040.083 | 22842.661 | 3.273 | 35.60278097 | 140.0854483 | 37.427 |

この場合の設定値は

座標値の並び順: (通常 NEZ (測量座標系))

小数点表記:.(ポイント)

緯度/経度:DD

長さの単位:メートル

データ開始行:1

データ開始列:1

タイプ4 (ラベル無し10進法)

8. 読み込まれたローカライゼーションファイルの内容が画面に表示されます。

| 54 2月21日(水)        |                  |            |           |             |              |         |                   | <b>∻</b> 98%  |
|--------------------|------------------|------------|-----------|-------------|--------------|---------|-------------------|---------------|
| ドローン計測             | リモード             | •          |           | С! Ф        | e 🗉 🖷        | • 🔺 💖   | 107GB  <br>/198GB | 88% <b>\$</b> |
|                    |                  | プロジ        | ェクトの情報を   | 入力して [作成    | ]をタップしてく     | ださい。    |                   |               |
|                    |                  |            | プロジェクト    | 名 Test zzz  |              |         |                   |               |
|                    |                  |            | 使用する座標系   |             |              |         |                   |               |
|                    |                  |            | WGS84     | 公共          | ローカル         |         |                   |               |
| ァイル名: 2307<br>.csv | 04_UAV_Kijyun_Ty | /pe3(プロジェク | ٢         |             |              |         | 緯度/経度:DMS 長       | さの単位: メート     |
|                    |                  |            |           |             |              |         | 残;                | Ě             |
| ポイント名              | X(N)             | Y(E)       | Z ł       | 韓度          | 経度           | 楕円体高    | 水平                | 垂直            |
| NO.1               | -213449.274      | -21753.179 | 564.467 3 | 38.04366989 | 140.35073800 | 606.673 | 0.012             | 0.020         |
| 10.2               | -213620.129      | -22730.751 | 472.835 3 | 38.04310703 | 140.34272860 | 515.091 |                   |               |
| 10.3               | -214052.487      | -22216.022 | 481.765 3 | 38.04170922 | 140.34484550 | 524.002 | 0.012             | -0.009        |
|                    |                  | 21225.004  | 450.700   | 20 04001000 | 140 25240610 | 500 976 | 0.017             | 0.005         |

※指定の座標で水平垂直の残差計算に含める、含めないを選択可能です。

ファイル再選択、読み込み設定の変更が必要な場合はそれぞれボタンをタップ し、再選択・再設定してください。

| 12 | 22743.991 | 3.548 | 35.36139004 | 140.050 |
|----|-----------|-------|-------------|---------|
|    | ファイル再選    | 影沢    | 読み込み設定の変更   |         |
|    |           |       |             |         |

9. [作成]をタップする。

SMART CONSTRUCTION Dashboard と連携して新しいプロジェクトを作成する

| 13:51 1月14日(火)          | ***                                                 |             |
|-------------------------|-----------------------------------------------------|-------------|
| ED2JB900068<br>ドローン計測モー | 8.3.1<br>- F 🗸 🔮 🕑 🖕 🖀 🕒 📥 🖌                        | 77GE /198GE |
|                         | ドローン計測モード                                           |             |
|                         | プロジェクトを作成してください。                                    |             |
|                         | ○ SMART CONSTRUCTION Dashboard と連携して新しいプロジェクトを作成する  |             |
|                         | SMART CONSTRUCtion dashboard であってプロジェクトを作成す         | 3           |
|                         | SMART CON SPUCTION Dashboard からプロジェクトを取り込む          |             |
|                         | ● SMART CONSTRUCTION Dashboard と連携せずに新しいプロジェクトを作成する |             |
|                         | SMART CONSTRUCTION Edge で新しいプロジェクトを作成する             |             |
|                         | プロジェクトを選択してください。                                    |             |
|                         | 美浜精度校証                                              | 15.7GB 📋 🖍  |
|                         | T鲸c山                                                | 23.7GB 📋 🖍  |
|                         | H法面                                                 | 11.5GB 📋 🖍  |
|                         | 阿蘇                                                  | 16.6GB 📋 🖍  |
|                         | 南山城                                                 | 23.3GB 📋 🖍  |
|                         | Mihama                                              | 1.3GB 📋 🖍   |
|                         | ひたち墓園                                               | 3.6GB 📋 🖍   |
|                         |                                                     |             |

(SMART CONSTRUCTION Dashboard で新しいプロジェクトを作成する)
 をタップすると Dashboard 画面へ推移して EDGE2 アプリからでも
 現場作成をすることができます。
 現場を作成したら左上の完了アイコンをタップしてください。
 ※GC3 や TP3 のローカライゼーションファイルは IPAD のフォルダ直下に入れておくと
 読み込み可能です。

| s55                                               | dashboard.smartconstruction.com | S                          |
|---------------------------------------------------|---------------------------------|----------------------------|
| Smart Construction<br>Dashboard                   |                                 |                            |
| 新規プロジェクト                                          |                                 |                            |
| 🥏 現場をインポートする                                      | 〇座標系                            | O <sup>単位</sup>            |
| 施工現場の選択                                           |                                 | Smart Constructionで現場を管理する |
| SC サポート D_Simulation<br>吉里々々第13地割13, 大徳町, 岩手県, JP |                                 |                            |
|                                                   |                                 |                            |
|                                                   |                                 |                            |
|                                                   |                                 |                            |
|                                                   |                                 |                            |
|                                                   |                                 |                            |
|                                                   |                                 |                            |
|                                                   |                                 |                            |
|                                                   |                                 |                            |
|                                                   |                                 |                            |

(SMART CONSTRUCTION Dashboard からプロジェクトを読み込む)
 をタップするとアカウントにログインしていれば、Dashboard の現場が表示され
 任意現場をタップし OK を押すことで Dashboard と同じ測地系でプロジェクトを作成する
 ことができます。

| ドローン計 | 80 m - U- |                                    | rn 🔺 🖌 🤌   | .m 10768 n 100% 🗘 |
|-------|-----------|------------------------------------|------------|-------------------|
|       | SMART CO  | DNSTRUCTION Dashboard から取り込むプロジェクト | を選択してください。 |                   |
|       |           | プロジェクト名                            | 開始日時       | 終了日時              |
|       | 0         | Test koba11573                     | 2024-02-01 | 2034-02-01        |
|       | 0         | Test754#788{                       | 2024-02-01 | 2034-02-01        |
|       | 0         | グループZ 美浜テスト現場                      | 2024-01-31 | 2034-01-31        |
|       | 0         | グループL 美浜テスト現場                      | 2024-01-29 | 2034-01-29        |
|       | 0         | グループK 美浜テスト現場                      | 2024-01-29 | 2034-01-29        |
|       | 0         | グループ」 美浜テスト現場                      | 2024-01-29 | 2034-01-29        |
|       | 0         | グループ! 美浜テスト現場                      | 2024-01-29 | 2034-01-29        |
|       | $\cap$    | グルーゴル 美近ティト理想                      | 202        | 20134.01.20       |
|       | _         | キャンセル                              |            |                   |

ダッシュボード連携プロジェクトはダッシュボードアイコンが表示され またプロジェクト情報をタップすると読み込んだGC3情報を後からでも確認可能です。

| 16:55 6月25日(大)                   | *** 😤 1                         |                        |     |       |                                            |  |  |  |  |
|----------------------------------|---------------------------------|------------------------|-----|-------|--------------------------------------------|--|--|--|--|
| ED2JB900068 6.5.2<br>ドローン計測モード ・ |                                 | C: 4 fi                | ≞ ● | ♪     | V None                                     |  |  |  |  |
| ÷                                | EBNA_Test_Midv<br>ローカル座標系 (US 測 | ale Mills P1<br>포フィート) |     |       | Smart Carst ution<br>Dashboard<br>プロジェクト信頼 |  |  |  |  |
| データの生成                           | 点群名                             | 処理開始日時                 |     | ステータス |                                            |  |  |  |  |
| PPK ログ取得                         | 生成データはありま                       | せん。                    |     |       |                                            |  |  |  |  |
| 点群生成                             |                                 |                        |     |       |                                            |  |  |  |  |
| 点和生成予約                           |                                 |                        |     |       |                                            |  |  |  |  |
| 生成データ管理                          |                                 |                        |     |       |                                            |  |  |  |  |
| 生成済みデータを送信する                     |                                 |                        |     |       |                                            |  |  |  |  |
| 生成済みデータを USB にコピーする              |                                 |                        |     |       |                                            |  |  |  |  |
| PPK ログ管理                         |                                 |                        |     |       |                                            |  |  |  |  |
|                                  |                                 |                        |     |       |                                            |  |  |  |  |
|                                  |                                 |                        |     |       |                                            |  |  |  |  |
|                                  |                                 |                        |     |       |                                            |  |  |  |  |
|                                  |                                 |                        |     |       |                                            |  |  |  |  |

## ドローン計測機能

SMART CONSTRUCTION Edge の設置位置を設定する 4通りの方法があります。どれか一つを選択してください。

(1) ネットワーク RTK を使用して設置位置を計測する場合 ネットワーク RTK を使用して SMART CONSTRUCTION Edge の設置位置を設定す るには、事前に APN 設定とネットワーク RTK アカウント設定を行う必要がありま す。

| ここがポイント!                                          |
|---------------------------------------------------|
| ネットワーク RTK を使用するには、別途 LTE の契約及びネットワーク RTK サービスの契約 |
| が必要です。(通常、これらは契約済の形でご提供させていただきます。)                |
| SMART CONISTRUCTION Edge を任音の提所に設置する              |

- SMART CONSTRUCTION Edge を任意の場所に設置する。
  三脚上に「できるだけ水平に」設置ください。
  整準器を使って垂直に立てる必要はありません。
- 2. iPad アプリ 😌を起動し、計測を行う現場のプロジェクトを選択する。

| 13:31 7/3131 (34) |       |       |        |              |       |        |     |                     |             |    |
|-------------------|-------|-------|--------|--------------|-------|--------|-----|---------------------|-------------|----|
| ドローン計測モ           | E-ド ▼ |       |        |              |       | •      | • 1 | <br>184GB<br>/198GB | 100%<br>62% | \$ |
|                   |       |       |        | ドロ           | コーン   | ノ計測    | ۱J  |                     |             |    |
|                   | プロジュ  | ∟クトを選 | 択してくださ | ι <b>ι</b> . |       |        |     |                     |             |    |
|                   |       |       |        | 新しい          | プロジェク | トを作成する | 3   |                     |             |    |
|                   |       |       |        |              | Demo  |        |     | Î                   | <b>*</b>    |    |
|                   |       |       |        |              |       |        |     |                     |             |    |
|                   |       |       |        |              |       |        |     |                     |             |    |
|                   |       |       |        |              |       |        |     |                     |             |    |
|                   |       |       |        |              |       |        |     |                     |             |    |
|                   |       |       |        |              |       |        |     |                     |             |    |
|                   |       |       |        |              |       |        |     |                     |             |    |
|                   |       |       |        |              |       |        |     |                     |             |    |
|                   |       |       |        |              |       |        |     |                     |             |    |
|                   |       |       |        |              |       |        |     |                     |             |    |
|                   |       |       |        |              |       |        |     |                     |             |    |
|                   |       |       |        |              |       |        |     |                     |             |    |
|                   |       |       |        |              |       |        |     |                     |             |    |

プロジェクトがリストにない場合、プロジェクトの新規作成を行ってください。

3. 「PPK ログ取得」をタップする。

| 13:48 7月13日(水)           |            | ***                         |                |                 | ☆ ④ 充電停止      | + |
|--------------------------|------------|-----------------------------|----------------|-----------------|---------------|---|
| ドローン計測モード 🔻              |            |                             | <b>N</b> 🗞     | 184GB<br>/198GB | 100% <b>x</b> | * |
| ←<br>EPSG: JGD2011 / Jaj | De         | emo<br>Ilar CS IX, GEOID: J | IGD2011 (verti | cal) height     |               |   |
| データの生成                   | 点群名        | 生成開始時刻                      |                | ステータス           |               |   |
| РРК ログ取得                 | 生成データはありませ | th                          |                |                 |               |   |
| 点群生成                     |            |                             |                |                 |               |   |
| 生成データ管理                  |            |                             |                |                 |               |   |
| 生成済みデータを送信する             |            |                             |                |                 |               |   |
| 生成済みデータを USB にコピーする      |            |                             |                |                 |               |   |
| PPK ログ管理                 |            |                             |                |                 |               |   |
|                          |            |                             |                |                 |               |   |
|                          |            |                             |                |                 |               |   |
|                          |            |                             |                |                 |               |   |
|                          |            |                             |                |                 |               |   |
|                          |            |                             |                |                 |               |   |

「設置点の追加」をタップする。

過去に設置したことがあるポイントを使う場合は一覧で表示されますのでその 点を選択します。

| 10.01 773 I 4 LL (91)   |              |               |           |          |          |        |      |        |           |                 |            |    |  |
|-------------------------|--------------|---------------|-----------|----------|----------|--------|------|--------|-----------|-----------------|------------|----|--|
| ドローン計測モ                 | - F <b>-</b> |               |           |          | ψ        |        |      | ×      | U.S.      | 167GB<br>/198GB | 14%<br>12% | \$ |  |
| ÷                       |              |               |           |          | Den      | າ໐     |      |        |           |                 |            |    |  |
|                         | EP:          | SG: JGD2011 / | Japan Pla | ne Recta | ngular C | SIX,垂画 | 直基準: | JGD201 | 1 (vertic | al) height      |            |    |  |
| 固定局の設置点を選択、または追加してください。 |              |               |           |          |          |        |      |        |           |                 |            |    |  |
|                         |              | iQ i          | 置点の追加     |          |          |        | ポイ   | ントファー  | イルの読み议    | ∆み              |            |    |  |
|                         |              |               |           |          |          |        |      |        |           |                 |            |    |  |
|                         |              |               |           |          |          |        |      |        |           |                 |            |    |  |
|                         |              |               |           |          |          |        |      |        |           |                 |            |    |  |
|                         |              |               |           |          | D2       |        |      |        |           |                 |            |    |  |
|                         |              |               |           |          | E2       |        |      |        |           |                 |            |    |  |
|                         |              |               |           |          |          |        |      |        |           |                 |            |    |  |
|                         |              |               |           |          | IOT_     | A      |      |        |           |                 |            |    |  |
|                         |              |               |           |          | IOT_     | В      |      |        |           |                 |            |    |  |
|                         |              |               |           |          |          |        |      |        |           |                 |            |    |  |
|                         |              |               |           |          |          |        |      |        |           |                 |            |    |  |
|                         |              |               |           |          |          |        |      |        |           |                 |            |    |  |
|                         |              |               |           |          |          |        |      |        |           |                 |            |    |  |

4. ポイント名を入力し「ネットワーク RTK を使用する」チェックボックスをタップする。

| 13:21 / H201(X)                                                                |                          |                                |         | •••    |         |            |          |                 |  | 2 6 13     | 10.17 |  |
|--------------------------------------------------------------------------------|--------------------------|--------------------------------|---------|--------|---------|------------|----------|-----------------|--|------------|-------|--|
| ドローン計測モード 🔻                                                                    |                          |                                | C!      |        | •       | <b>4</b> ( | ¢, [     | 147GB<br>/198GB |  | one<br>one | ٥     |  |
| F                                                                              | 256. 1602011 /           | Janan Plan                     |         | emo    | 「古其准・   | 1602011    | wortical | ) boight        |  |            |       |  |
| er 50. 5052011/ Japan Hane Rectangular C5 18, 坐色型半 . 5052011 (vertical) height |                          |                                |         |        |         |            |          |                 |  |            |       |  |
|                                                                                | 設置点の情報                   | を入力して                          | [追加] をタ | ップしてくた | ださい。    |            |          |                 |  |            |       |  |
|                                                                                | ボイン 名 ボ<br>マトワーク<br>使用する | イントa<br>ウ RTK を使用す<br>Jenoba ▼ | 51      | )      | 间位実行    |            |          | 1               |  |            |       |  |
|                                                                                | サービス                     | Jenoba                         |         |        | 014,013 |            |          | l.              |  |            |       |  |
|                                                                                |                          |                                |         |        |         |            |          |                 |  |            |       |  |
|                                                                                | 座標 (公共座標系で               | え力してください                       | .v。)    |        |         |            |          |                 |  |            |       |  |
|                                                                                | x                        |                                |         |        |         |            |          |                 |  |            |       |  |
|                                                                                |                          |                                |         |        |         |            |          |                 |  |            |       |  |
|                                                                                | 7                        |                                |         |        |         |            |          |                 |  |            |       |  |
|                                                                                |                          |                                |         | ]      |         |            |          |                 |  |            |       |  |
|                                                                                |                          |                                |         |        |         |            |          |                 |  |            |       |  |
|                                                                                |                          | +-                             | ャンセル    | 追加     |         |            |          |                 |  |            |       |  |
|                                                                                |                          |                                |         |        |         |            |          |                 |  |            |       |  |
|                                                                                |                          |                                |         |        |         |            |          |                 |  |            |       |  |

5. ドロップダウンリストから使用するネットワーク RTK サービスを選択し、「測位実行」 ボタンをタップする。

| 19:21 7月26日(火)                                                                          |              |              |         |                     |               |  |                |                 | (:-         | @ 13% 🛃 |  |  |
|-----------------------------------------------------------------------------------------|--------------|--------------|---------|---------------------|---------------|--|----------------|-----------------|-------------|---------|--|--|
| ドローン計測モード 🔻                                                                             |              |              | Ċ!      |                     | •             |  | ₿ <sup>₽</sup> | 147GB<br>/198GB | U None None | ٠       |  |  |
| Demo<br>EPSG: JGD2011 / Japan Plane Rectangular CS IX, 垂直基準 : JGD2011 (vertical) height |              |              |         |                     |               |  |                |                 |             |         |  |  |
|                                                                                         | 設置点の情報       | 服を入力して       | [追加] をタ | <sup>マ</sup> ップして < | <b>、</b> ださい。 |  |                |                 |             |         |  |  |
|                                                                                         | ポイント名        | ポイントa        |         |                     |               |  |                |                 |             |         |  |  |
|                                                                                         | 🗹 ネットワ-      | - ク RTK を使用す | 53      |                     |               |  |                |                 |             |         |  |  |
|                                                                                         | 使「する<br>サーヒへ | Jenoba 👻     |         |                     | 測位実行          |  |                |                 |             |         |  |  |
|                                                                                         | 座標 (公共座標系    | 「で入力してください   |         |                     |               |  |                |                 |             |         |  |  |
|                                                                                         | x            |              |         | Y                   |               |  |                |                 |             |         |  |  |
|                                                                                         |              |              |         |                     |               |  |                |                 |             |         |  |  |
|                                                                                         | z            |              |         | _                   |               |  |                |                 |             |         |  |  |
|                                                                                         |              |              |         |                     |               |  |                |                 |             |         |  |  |
|                                                                                         |              | +            | ャンセル    | Ĭ                   | ina anti      |  |                |                 |             |         |  |  |
|                                                                                         |              |              |         |                     |               |  |                |                 |             |         |  |  |

測位が完了すると、自動的に座標欄に数値が入力されます。6. 座標欄に数値が入力されたことを確認し、「追加」をタップする。
## (2) CSV ファイルから点の座標を読み込む場合

1. SMART CONSTRUCTION Edge を測量済の現場基準点の直上に水平に設置する。 整準器を用いて正確に設置を行ってください。(取り付けネジサイズ:5/8 インチ)

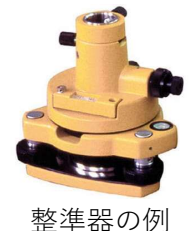

地面から SMART CONSTRUCTION Edge 底面までの高さをコンベックスで測定する。
 この高さをポール高として入力する必要があります。

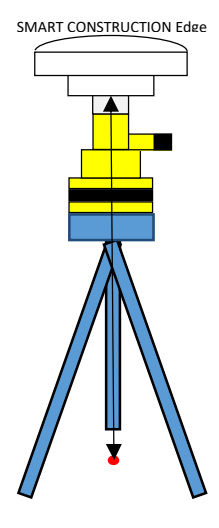

3. iPad アプリ Sを起動し、計測を行う現場のプロジェクトを選択する。

「PPK ログ取得」をタップする。

過去に設定したことがあるポイントが一覧で表示されます。

ここがポイント!

表示されたポイントの中に、SMART CONSTRUCTION Edge を設置したポイント情報がある 場合は、そのポイントをタップして使用することができます。 4. 「ポイントファイルの読み込み」をタップする

ファイル選択ダイアログが表示されます。

| ドローン計測モー | <b>→</b> ¥ -      |                  | ψ                  |                       | <ul> <li>▲</li> </ul> | a se        | 167GB<br>/198GB | 14%<br>12% | \$ |
|----------|-------------------|------------------|--------------------|-----------------------|-----------------------|-------------|-----------------|------------|----|
| ÷        | EPSG: JGD2011 / . | Japan Plane Rect | Derr<br>tangular C | <b>1〇</b><br>S IX, 垂直 | [基準 : JGD             | 2011 (verti | cal) height     |            |    |
| E        | 定局の設置点を選択、        | または追加して          | ください。              |                       |                       |             |                 |            |    |
|          | 設置                | 点の追加             |                    |                       | ポイント:                 | ファイルの読み     | 込み              |            |    |
|          |                   |                  |                    |                       |                       |             |                 |            |    |
|          |                   |                  |                    |                       |                       |             |                 |            |    |
|          |                   |                  | с                  |                       |                       |             |                 |            |    |
|          |                   |                  | D2                 |                       |                       |             |                 |            |    |
|          |                   |                  | E2                 |                       |                       |             |                 |            |    |
|          |                   |                  |                    |                       |                       |             |                 |            |    |
|          |                   |                  | IOT_               | 4                     |                       |             |                 |            |    |
|          |                   |                  | IOT_               | 3                     |                       |             |                 |            |    |
|          |                   |                  |                    |                       |                       |             |                 |            |    |
|          |                   |                  |                    |                       |                       |             |                 |            |    |
|          |                   |                  |                    |                       |                       |             |                 |            |    |
| 田さるぜ     | パントファイ            | / ルを選択           | т Г <sup>.</sup>   | 次へし                   | を々、                   | ップする        | 2               |            |    |

5. 使用するポイントファイルを選択し、「次へ」をタップする。

| 275 TH 28 IP 10 17 | 里恩納法                                                                 |
|--------------------|----------------------------------------------------------------------|
| ポイントファ             | イルを選択してください。                                                         |
| USB メモリー内ファ        | イルを選択した場合、SMART CONSTRUCTION Edge ヘポイントを登録する前に選択されたファイルが本体内にコビーされます。 |
|                    | SMART CONSTRUCTION Edge 本体内ファイル                                      |
|                    | ファイル名                                                                |
| 0                  | 0304検証点.CSV                                                          |
| 0                  | 20231201_美浜check point.csv                                           |
|                    |                                                                      |
|                    | USB メモリー内ファイル                                                        |
|                    | ファイル名                                                                |
| 0                  | 0304検証点.CSV                                                          |
| 0                  | 0802_Mihama_TS_edit2.csv                                             |
| ~                  |                                                                      |
|                    | キャンセル OK                                                             |
|                    | - オブセット個差編作 - シ                                                      |

**奈** 79% 🚮

6. 読み込みの設定画面が出るので読み込む CSV ファイルに併せて設定を行う。

設定を保存しておきたい場合は「デフォルトとして上記設定を上書きする。」 をタップしておけば次回設定時に同じ設定がロードされます。

| 設定が完了したら | ΓΟΚΙ | をタップします。 |
|----------|------|----------|
|          |      |          |

| CSVファイル形式設定                                                 |                |        |          |         |  |  |  |  |  |  |
|-------------------------------------------------------------|----------------|--------|----------|---------|--|--|--|--|--|--|
| 読み込むファイルが全体設定の「ロケール設定」と異なる場合、下記読み込み設定を変更して [OK] をタップしてください。 |                |        |          |         |  |  |  |  |  |  |
| 座標値の並び順                                                     |                |        | ENZ      | NEZ     |  |  |  |  |  |  |
| 小数点表記                                                       |                |        | . (ポイント) | , (カンマ) |  |  |  |  |  |  |
| セパレータ                                                       | ; (セミコロン)      | タブ     | , (カンマ)  | スペース    |  |  |  |  |  |  |
| データ開始行                                                      |                |        |          | 1 👻     |  |  |  |  |  |  |
| データ開始列                                                      |                |        |          | 1 -     |  |  |  |  |  |  |
| □ ここでの変更を全体設定の「                                             | ーーー<br>ロケール設定」 | に反映する。 |          |         |  |  |  |  |  |  |
| キャンセル                                                       |                |        | ок       |         |  |  |  |  |  |  |

プロジェクト設定で公共座標系 WGS84(EPSG:4326)の場合のみ、下記設定画面 となります。

| CSVファイル形式設定                                                 |           |        |          |         |  |  |  |  |  |  |
|-------------------------------------------------------------|-----------|--------|----------|---------|--|--|--|--|--|--|
| 読み込むファイルが全体設定の「ロケール設定」と異なる場合、下記読み込み設定を変更して [OK] をタップしてください。 |           |        |          |         |  |  |  |  |  |  |
| 小数点表記                                                       |           |        | . (ポイント) | , (カンマ) |  |  |  |  |  |  |
| セパレータ                                                       | ; (セミコロン) | タブ     | , (カンマ)  | スペース    |  |  |  |  |  |  |
| 緯度経度                                                        |           |        | DD       | DMS     |  |  |  |  |  |  |
| データ開始行                                                      |           |        |          | 1 -     |  |  |  |  |  |  |
| データ開始列                                                      |           |        |          | 1 -     |  |  |  |  |  |  |
| □ ここでの変更を全体設定の「                                             | ロケール設定」   | に反映する。 |          |         |  |  |  |  |  |  |
| キャンセル                                                       |           |        | ок       |         |  |  |  |  |  |  |

| SMART C | CONSTRUCTION Edge 7 | \$体設置点を選択してください。 |           |             |
|---------|---------------------|------------------|-----------|-------------|
|         |                     |                  |           | 長さの単位: メートル |
|         | ポイント名               | X(N)             | Y(E)      | Z           |
|         | A                   | -44123.954       | 22739.500 | 3.888       |
|         | В                   | -44128.104       | 22734.856 | 3.885       |
|         |                     | -44045.079       | 22784.727 | 3.856       |
|         | н                   | -44037.855       | 22778.716 | 3.844       |
|         |                     | -44137.008       | 22711.815 | 3.772       |
|         |                     |                  |           |             |
|         | キャンセル               | ·                | ок        |             |

7. 追加するポイント(設置したポイント)一つにチェックを入れ、「OK」をタップする。

## (3) 手動で入力する場合

1. SMART CONSTRUCTION Edge を測量済の現場基準点の直上に水平に設置する。 整準器を用いて正確に設置を行ってください。(取り付けネジサイズ:5/8 インチ)。

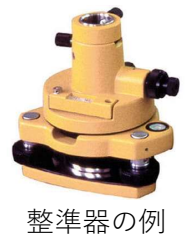

地面から SMART CONSTRUCTION Edge 底面までの高さを測定する。
 この高さをポール高として入力する必要があります。

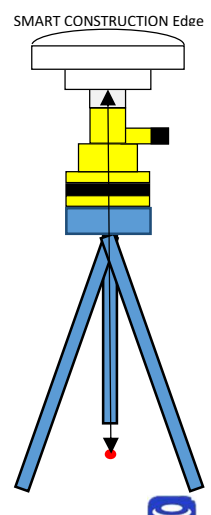

- 3. iPad アプリ 😌を起動し、計測を行う現場のプロジェクトを選択する。
- 4. 「PPK ログ取得」をタップする

過去に設定したことがあるポイントが一覧で表示されます。

| ここがポイント!                                            |
|-----------------------------------------------------|
| 表示されたポイントの中に、SMART CONSTRUCTION Edge を設置/したポイント情報があ |
| る場合は、そのポイントをタップして使用することができます。                       |

5. 「設置点の追加」をタップする。

| 19:02 7月14日(木) |       |                |            |          |       |                       |       |        |           |                 | (•         |   |
|----------------|-------|----------------|------------|----------|-------|-----------------------|-------|--------|-----------|-----------------|------------|---|
| ドローン計測す        | モード 🔻 |                |            | Ċ!       | ψ     |                       | •     | ×      | 1. See    | 167GB<br>/198GB | 14%<br>12% | ¢ |
| ÷              | EP    | PSG: JGD2011 / | Japan Plan | e Rectan | Dem   | <b>10</b><br>S IX, 垂直 | 重基準:: | JGD201 | 1 (vertio | cal) height     |            |   |
|                | 固定局   | の設置点を選択        | 、または追加     | ロしてくナ    | ぎさい。  |                       |       |        |           |                 |            |   |
|                |       | 設調             | 置点の追加      |          |       |                       | ポイ    | ントファイ  | (ルの読み)    | 込み              |            |   |
|                |       |                |            |          |       |                       |       |        |           |                 |            |   |
|                |       |                |            |          |       |                       |       |        |           |                 |            |   |
|                |       |                |            |          | C     |                       |       |        |           |                 |            |   |
|                |       |                |            |          | D2    |                       |       |        |           |                 |            |   |
|                |       |                |            |          | F     |                       |       |        |           |                 |            |   |
|                |       |                |            |          | IOT_# |                       |       |        |           |                 |            |   |
|                |       |                |            |          | IOT_E | 3                     |       |        |           |                 |            |   |
|                |       |                |            |          |       |                       |       |        |           |                 |            |   |
|                |       |                |            |          |       |                       |       |        |           |                 |            |   |
|                |       |                |            |          |       |                       |       |        |           |                 |            |   |
|                |       |                |            |          |       |                       |       |        |           |                 |            |   |

6. ポイント名、SMART CONSTRUCTION Edge 設置位置の座標を入力して、「追加」を タップする。

| ここがポイント! |                              |
|----------|------------------------------|
| 入力する座標は、 | プロジェクト作成時にした座標系で入力する必要があります。 |

ご注意

「高精度で計測する必要がある場合はエッジ本体をドローン写真に写り込ませ、またエッジ 本体は必ず既知点に設置して PPK ロギングを行ってください。」

# (4) Dashboard からポイントを継承する場合

Dashboard 現場との連携がされているプロジェクトであれば Dashboard に登録されている 座標データを継承することができます。

1. [SMART CONSTRUCTION Dashboard のポイントを取り込む]をタップします。

| 16:55 6月25日(火) |                |                   |                   |      |            |      |    |        | 중 100% 🚮                        |
|----------------|----------------|-------------------|-------------------|------|------------|------|----|--------|---------------------------------|
| ED2JB900068    | 6.5.2          |                   | (P. di            | g    | <b>FID</b> |      |    | 156GB  | None                            |
| ドローン計測モ        | - ٢ *          |                   | Ci Ŧ              |      |            | • •0 | C. | /198GB | None                            |
|                |                | EBNA Test Mic     | lvale Mills P1    |      |            |      |    |        | Smart Construction<br>Dashboard |
| ¢              |                | ローカル座標系 (US       | 測量フィート)           | -    |            |      |    | 0      | プロジェクト情報                        |
|                | SMART CONSTRUC | TION Edge 本体の設置点を | 選択、または追           | 加して  | ください。      |      |    |        |                                 |
|                |                |                   | 設置点の追加            |      |            |      |    |        |                                 |
|                |                | ポイ                | ントファイルの読み。        | ∆み   |            |      |    |        |                                 |
|                | 6              | SMART CONSTRUC    | TION Dashboard のオ | ポイント | を取り込む      |      |    |        |                                 |
|                |                |                   |                   |      |            |      |    |        |                                 |
|                |                |                   |                   |      |            |      |    |        |                                 |
|                |                |                   |                   |      |            |      |    |        |                                 |
|                |                |                   |                   |      |            |      |    |        |                                 |
|                |                |                   |                   |      |            |      |    |        |                                 |
|                |                |                   |                   |      |            |      |    |        |                                 |
|                |                |                   |                   |      |            |      |    |        |                                 |
|                |                |                   |                   |      |            |      |    |        |                                 |
|                |                |                   |                   |      |            |      |    |        |                                 |
|                |                |                   |                   |      |            |      |    |        |                                 |
|                |                |                   |                   |      |            |      |    |        |                                 |
|                |                |                   |                   |      | _          |      |    |        |                                 |

※ダッシュボード連携プロジェクトはダッシュボードアイコンが表示され またプロジェクト情報をタップすると読み込んだGC3情報を後からでも確認可能です。

| 16:55 G | 月25日(火)      | 5.2        |             |        | •        | •• |       |      |     |        |                 | <b>?</b> 1 | 0% 💕 |
|---------|--------------|------------|-------------|--------|----------|----|-------|------|-----|--------|-----------------|------------|------|
| FI      | レーン計測モー      | F          | *           |        |          |    |       | •    | ល   |        | 156GB<br>/198GB | Wone None  | \$   |
| s       | MART CON     | ISTRUCTION | I Dashboard | のポイントを | を取り込みます。 | ,  |       |      |     |        |                 |            |      |
| 1       |              |            |             |        |          |    |       |      |     | Ð      | 長さの単位: US       | 測量フィート     |      |
|         |              |            |             |        |          |    |       |      |     |        | 残               | 差          | 11   |
|         |              | ポイント名      |             |        | X(N)     |    |       | Y(E) |     | z      | 水平              | 垂直         |      |
|         |              | 302        |             |        | 1514.338 |    | 2099. | 579  | 13  | 46.975 | 0.008           | 0.002      | 2    |
|         |              | 303        |             |        | 1515.593 |    | 2199. | 756  | 134 | 48.765 | 0.007           | -0.012     | 2    |
|         |              | 304        |             |        | 1430.616 |    | 2188. | 843  | 13  | 49.808 | 0.018           | 0.001      |      |
|         |              | 305        |             |        | 1365.285 |    | 2188. | 259  | 13  | 50.490 | 0.013           | 0.006      | 5    |
|         |              | 306        |             |        | 1368.734 |    | 2103. | 368  | 134 | 48.364 | 0.009           | -0.002     | 2    |
|         |              | 307        |             |        | 1430.381 |    | 2100. | 794  | 13  | 47.478 | 0.003           | -0.008     | 3    |
|         | $\checkmark$ | base2      |             |        | 1365.202 |    | 2240. | 284  | 13  | 49.806 |                 |            |      |
|         |              | Prop       |             |        | 1371.578 |    | 2260  | 931  | 13  | 52.542 |                 |            |      |
|         |              |            |             |        |          |    |       |      |     | _      |                 |            |      |
|         |              |            | キャンセル       |        | <        |    |       |      | ок  |        |                 |            |      |
|         |              |            |             |        |          |    |       |      |     |        |                 |            |      |
|         |              |            |             | _      |          |    |       |      |     |        |                 |            |      |

2.Dashboard に登録されているポイントのリストが表示されるので、設置点を選択し、OK を押す

PPK ログ記録を開始する

1. 使用するポイントをリストから選択する。

| 18:48 | 7月14日(木)   |       | 800    |            |             | 🗢 🖲 68% 🗖 |
|-------|------------|-------|--------|------------|-------------|-----------|
|       | · >.=130 + |       | an ete | -          | 📢 🧔 💼 167GB | 18%       |
|       | 設置点を選択してく  | ださい。  |        |            |             |           |
|       |            | ポイント名 | x      |            |             | z         |
|       |            | A     |        | -44123.955 | 22739.502   | 3.887     |
|       |            | В     |        | -44128.109 | 22734.859   | 3.889     |
|       |            | с     |        | -44040.083 | 22842.661   | 3.273     |
|       |            | D2    |        | -44156.415 | 22706.612   | 3.912     |
|       |            | E2    |        | -44034.070 | 22630.219   | 2.907     |
|       |            |       |        | -43920.287 | 22743.991   | 3.544     |
|       |            | IOT_A |        | -44037.858 | 22778.710   | 3.847     |
|       |            | キャンセル |        |            | ок          |           |

2. 使用するポイントの情報、利用されている衛星数を確認し、「PPK ログ記録開始」ボ タンをタップする。

手入力、または CSV ファイルを使って追加したポイントを選択した場合、ポール高を 入力する必要があります。

| 19:02 7月14日(木) |              |             |                     |                             |               |                  |                 | 70         | 00% |
|----------------|--------------|-------------|---------------------|-----------------------------|---------------|------------------|-----------------|------------|-----|
| ドローン計測モード 🔻    |              |             | C!                  | ł                           | • ×           | ¢ <sup>¢</sup> 🕒 | 167GB<br>/198GB | 14%<br>12% | ٠   |
| ←<br>EPSG:     | JGD2011 / Ja | pan Plane I | De<br>Rectangul     | <b>emo</b><br>lar CS IX, 垂直 | 基準 : JGD2011  | (vertical) h     | eight           |            |     |
|                |              |             |                     | A                           |               |                  |                 |            |     |
|                | x            |             |                     | 緯度                          | 経度            | 楕円体高             |                 |            |     |
|                | -44123.955   | 22739.502   | 3.887               | 35.602025711                | 140.084305833 | 38.717           |                 |            |     |
|                |              |             | 利用され <sup>-</sup>   | ている衛星数:                     | 4             |                  |                 |            |     |
|                |              |             | GPS:<br>QZSS:       |                             |               |                  |                 |            |     |
|                |              |             | GLONASS<br>Galileo: | 5: 0<br>0                   |               |                  |                 |            |     |
|                |              |             | BeiDou:             |                             |               |                  |                 |            |     |
|                | ボー           | ル高 (小数点以    | T 3桁まで)             | 2.0                         | x-+л •        |                  |                 |            |     |
|                |              |             | FFR                 | ロン・大学用が                     |               |                  |                 |            |     |
|                |              |             |                     |                             |               |                  |                 |            |     |

### ご注意

必ず PPK ログの取得が開始されたことを確認してから、ドローンの飛行を開始(ド ローンの電源を入れる)してください。 ドローンの飛行はそれぞれのドローンのマニュアルに従って安全に飛行させてください。

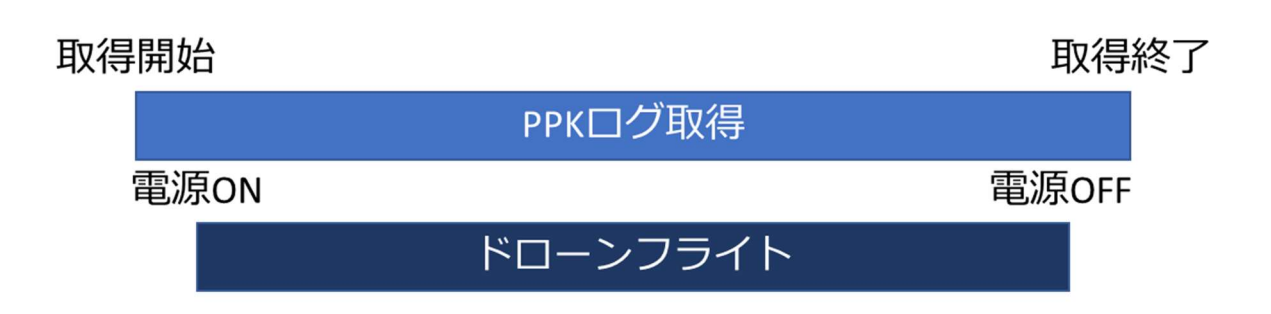

PPK ログ記録を終了する

ご注意 必ずドローンの飛行が完了し、ドローンとコントローラーの電源を切ってから PPK ログ記録 を終了してください。PPK の精度に悪影響を及ぼす可能性があります。

「PPK ログ記録完了」ボタンをタップする。
 ログを記録している期間中に GNSS の受信状況が悪化した場合、エラーメッセージが表示されることがあります。PPK の精度に影響している可能性があるため、ご注意ください。

| 15:47 7月15日(金) |               |            |              |          |                   |               |             |                 | ŝ           | 79% 4 |
|----------------|---------------|------------|--------------|----------|-------------------|---------------|-------------|-----------------|-------------|-------|
| ドローン計測モード 🔻    |               |            | C!           | ψ 1      |                   |               | Cardin .    | 167GB<br>/198GB | 33%<br>0%   | ۵     |
| EPSG           | : JGD2011 / J | apan Plane | D<br>Rectang | )emc     | <b>)</b><br>〈, 垂直 | 基準 : JGD201   | l1 (vertica | al) height      |             |       |
|                |               |            | PPK          | ログ記<br>A | 録中                |               |             |                 |             |       |
|                | x             |            | Z            | 緯度       |                   | 経度            | 楕円体         | ŝ               |             |       |
|                | -44123.955    | 22739.502  | 3.887        | 35.60202 | 5711              | 140.084305833 | 38.71       | .7              |             |       |
|                |               |            | 利用され         | ている衛     | 星数: 8             |               |             |                 |             |       |
|                |               |            | GPS:         |          | 2                 |               |             |                 |             |       |
|                |               |            | QZSS:        |          | 2                 |               |             |                 |             |       |
|                |               |            | GLONAS       | SS:      |                   |               |             |                 |             |       |
|                |               |            | Galileo:     |          |                   |               |             |                 |             |       |
|                |               |            | BeiDou:      |          | 4                 |               |             |                 |             |       |
| 必ずドローン         | ∨のログ記録を       | 終了して電)     | 源をオフ(<br>    | にしてか     | 5 PPK             | ログ取得終了        | 「ボタンを打      | 押してくた           | <b>ごさい。</b> |       |

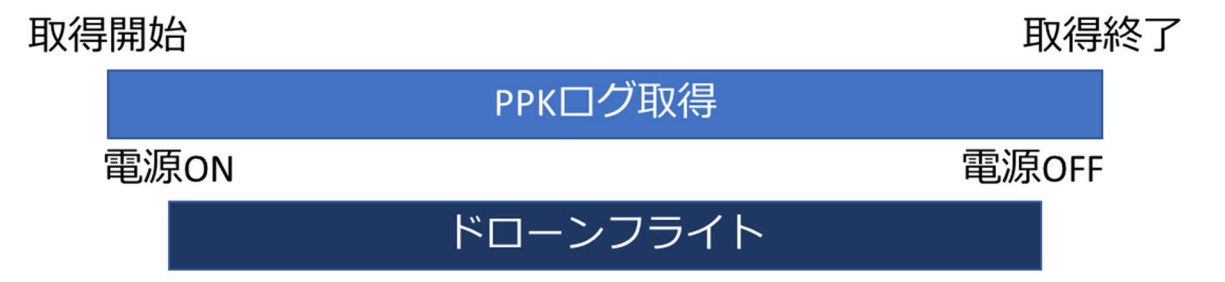

# 点群を生成する

PPK のみを使用する場合

- ドローンで撮影したデータが入った SD カードを SMART CONSTRUCTION Edge 本体の SD カードスロットに挿入する。
- 2. プロジェクトトップ画面の「点群生成」ボタンをタップする。

| 3:57 | Thu Aug 24          |      |           |        |                 | •                     |                        |       |         |                 |              |          | t Charging 🔲    |
|------|---------------------|------|-----------|--------|-----------------|-----------------------|------------------------|-------|---------|-----------------|--------------|----------|-----------------|
|      | ドローン計測モード 🗸         |      |           | Ċ      | ţ               | "                     | Œ                      |       | 4       | Can Change      | 134GB /198GB | 62<br>69 | <sup>1%</sup> 🌣 |
|      | EPSG: JGD2011 / J   | apar | ו Plane R | ectar  | Der<br>Igular ( | <b>no</b><br>:s ix, i | 垂直基準                   | : JGD | 2011 (v | vertic <i>a</i> | ıl) height   |          |                 |
|      | データの生成              |      | 点群名       |        |                 | 処                     | 理開始時間                  | 8     |         | ステ-             | ータス          |          |                 |
|      | PPK ログ取得            |      | TestsiteH |        |                 | 08<br>04              | /10/2023<br>::32:26 PM |       |         | ~               | 生成済          |          |                 |
|      | 点群生成                |      | Point Clo | ud 202 | 3-8-12          | 08<br>09              | /12/2023<br>:52:01 AM  |       |         | ~               | 生成済          |          |                 |
| 4    | 点群生成予約<br>生成データ管理   |      |           |        |                 |                       |                        |       |         |                 |              |          |                 |
|      | 生成済みデータを送信する        |      |           |        |                 |                       |                        |       |         |                 |              |          |                 |
|      | 生成済みデータを USB にコピーする |      |           |        |                 |                       |                        |       |         |                 |              |          |                 |
|      | PPK ログ管理            |      |           |        |                 |                       |                        |       |         |                 |              |          |                 |
|      |                     |      |           |        |                 |                       |                        |       |         |                 |              |          |                 |
|      |                     |      |           |        |                 |                       |                        |       |         |                 |              |          |                 |

- 3. 点群名を入力し、「次へ」を押す。
- 1. 「PPK を使用」が選択されていることを確認してください。

| 点群生成  |                                                     |       |
|-------|-----------------------------------------------------|-------|
| 点群名   | 点群 2025-2-20                                        |       |
| 生成方法  | <ul> <li>PPK を使用</li> <li>RTK フライトデータを使用</li> </ul> | + GCP |
|       | <ul><li>● GCP のみを使用</li></ul>                       |       |
| キャンセル |                                                     | 次へ    |

※アップロードまでを自動で行いたい場合は(クラウドに送信する)にチェックしアッ プロード先を選択します。

※SC Edge2 起動時に有線 LAN、LTE でネットワーク接続が無かった場合、 Dashboard へのアップロードは表示されません。

エッジ2本体を写真に写り込ませることができない場合は標定点(GCP)マー カーを用いて点群精度を上げることもできます。 (エッジ2が写真に写り込むと GCP の役割を果たし PPK のみの処理で高精度が期待できます。)

 「フライトデータを読み込む」ボタンをタップし、表示されたダイアログから SMART CONSTRUCTION Edge 本体へ読み込むドローンデータを選択する。 読み込んだデータが一覧で表示されます。複数のデータを選択して一つの現場 データとして読み込むことも可能です。

| 4:17 | Thu Aug 24 |                |                               |                           |          |                      | •                     |          |        |         |         |              | <b>?</b> ( | Not Cha    | rging 🔲 |
|------|------------|----------------|-------------------------------|---------------------------|----------|----------------------|-----------------------|----------|--------|---------|---------|--------------|------------|------------|---------|
|      | ドローン計測:    | E-K            | Ŧ                             |                           | Ċ!       | ψ                    | <b>—</b>              | Œ        | •      |         | Case of | 133GB /198GB | Ċ          | 59%<br>67% | ¢       |
|      |            | EPS            | G: JGD2011 /                  | Japan Plane               | Rectan   | Den<br>gular C       | <b>10</b><br>:s IX, ₫ | <br>睡直基準 | : JGD2 | :011 (v | ertica  | l) height    |            |            |         |
|      |            | SD カート<br>解析処理 | <sup>、</sup> からフライト<br>を開始してく | 〜データを読∂<br>ださい。           | み込んだ     | 後、使                  | 用する                   | フライト     | トデータ   | を選掛     | えして     | RTK フライ      | F          |            |         |
|      |            |                |                               |                           | フライ      | <b>、</b> トデータ        | を読み〕                  | ∆t       |        |         |         |              |            |            |         |
|      |            | 読み込み           | 済みフライトデー                      | Я                         |          |                      |                       |          |        |         |         |              |            |            |         |
|      |            |                | DJI_20230627                  | 1402_017_HPO <sup>-</sup> | 0627_GD  | A2020_7              | 4m_Afte               | ernoon   |        |         |         |              |            |            |         |
|      |            |                | DJI_20230627                  | 1051_016_HPO <sup>-</sup> | 0627_GD  | A2020_7              | 4m_Noc                | on       |        |         |         |              |            |            |         |
|      |            |                | DJI_20230627                  | 0857_015_HPO <sup>-</sup> | 0627_GD  | A2020_7              | 4m_Moi                | ning     |        |         |         |              |            |            |         |
|      |            |                | DJI_20230626                  | 1554_014_Fulls            | peed_GDA | \94_37m              |                       |          |        |         |         |              |            |            |         |
|      |            |                | DJI_20230626                  | 1335_013_Halfs            | peed_GD/ | A2020_3 <sup>.</sup> | 7m                    |          |        |         |         |              |            |            |         |
|      |            |                | DJI_20230626                  | 1250_012_Fulls            | peed_GDA | 2020_37              | 'm                    |          |        |         |         |              |            |            |         |
|      |            |                |                               | <                         |          | 次^                   | x                     |          |        |         |         |              |            |            |         |

読み込んだデーター覧の中から点群生成に使用するデータにチェックを入れ、「次へ」 ボタンをタップする。」

フライトデータは SD または USB からインポート可能です。

| フライトデータを選択してください。                      |            |      |
|----------------------------------------|------------|------|
| SD カード                                 | 内データ       |      |
| フライトデータ名                               | フライト日時     | 写真枚数 |
| SD カードが SMART CONSTRUCTION Edge 本体に装着で | されていません。   |      |
| USB メモリ・                               | ー内データ      |      |
| フライトデータ名                               | フライト日時     | 写真枚数 |
| USB メモリーが SMART CONSTRUCTION Edge 本体に蓼 | も着されていません。 |      |
| キャンセル                                  |            |      |

生成する点群の設定を行い、「PPK 処理開始」ボタンをタップする。
 画面が点群ビューアー画面に移動し、点群生成処理が始まります。この間他の
 画面に遷移して他の作業を行うことも可能です。生成が完了した点群はプロジェクトトップ画面にリスト表示、タップして確認することができます。

| 14:53 1月14日(火)                 |                                                          |                                                       |                |          |                      |                       |        |                |                     |                     |     | <b>?</b> ⊕ | 75% 🜠 |
|--------------------------------|----------------------------------------------------------|-------------------------------------------------------|----------------|----------|----------------------|-----------------------|--------|----------------|---------------------|---------------------|-----|------------|-------|
| ED2JB900068 8.5.4              |                                                          | C.                                                    | -tr            | -        | ГIJ                  |                       | 09     |                |                     | 81GB                |     | None       | •     |
| ドローン計測モード                      | *                                                        | Ci                                                    | Ŧ              | -        | Ċ                    | -                     | •0     | 0.             |                     | /198GB              | •   | None       | *     |
| ÷                              | <b>美</b> 湃<br>EPSG: JGD2011 / Ja<br><sub>垂直基準</sub> : JG | 兵精度検証<br>apan Plane Rectangu<br>D2011 (vertical) heig | ular CS<br>ght | x        |                      |                       |        |                |                     | 0                   | プロジ | ジェクト†      | 青報    |
| 生成する点群の設定を行<br>DEM (数値標高モデル) 囲 | テってください。<br>画像を生成するには、オ                                  | Ex1 v8 v<br>医要物除去を [ON                                | ゚゚゚h<br>]にす    | る必要      | があり                  | ます。                   |        |                |                     |                     |     |            |       |
| 不要物除去<br>([ON] にする場合、不要物として    | 「除去する対象をご確認ください。                                         | )                                                     |                |          | OFF                  |                       |        |                | ON                  |                     |     |            |       |
|                                |                                                          |                                                       |                |          |                      |                       |        | カテ             | ゴリを                 | 選択                  |     |            |       |
|                                |                                                          |                                                       |                |          |                      |                       | G      | )残す            | もの:当                | E, 低植生              |     |            |       |
| 点群密度                           | 標準密度: 16points/m <sup>2</sup><br>(64,750points/ac)       | 中密度: 100points/<br>(404,686points/a                   | ′m²<br>c)      | 高さ<br>(6 | 密度: 160p<br>47,497po | oints/m²<br>oints/ac) |        | 超高密度<br>(1,133 | ፪: 280pc<br>,120poi | oints/m²<br>nts/ac) |     |            |       |
| i i-Co                         | onstruction 出来形向けには                                      | 高密度以上を推奨しま                                            | す。そ            | の他の密     | i度は i-C              | onstruc               | tion 起 | 工測量向           | けの設                 | 定です。                |     |            |       |
|                                |                                                          | ~                                                     | / 高精           | 度検証月     | 目の点群                 | を生成す                  | 3      | 検証             | 点の読み                | ら込み                 |     |            |       |
|                                |                                                          |                                                       |                |          |                      | ▲根                    | 「証点が   | 読み込ま           | れてい                 | ません。                |     |            |       |
| オルソ画像・DEM 画像作成                 | ĩ                                                        |                                                       |                |          | OFF                  |                       |        |                | ON                  |                     |     |            |       |
|                                | (i) i-0                                                  | Construction 出来形测                                     | 側量の際           | はオル      | ノ画像・                 | DEM 画像                | 象作成を   | [ON] [         | こてく                 | ださい。                |     |            |       |
|                                | _                                                        | ÷0                                                    |                | 0        | 上限写真                 | 枚数                    |        |                |                     |                     |     |            |       |

不要物除去:建物、車両などの土量計算に不要なオブジェクトを削除する。

「カテゴリを選択」を押すと除去するカテゴリを選択できる。

| ±               | 除去        | 残す     |
|-----------------|-----------|--------|
| 低植生             | 除去        | 残す     |
| 路面              | 除去        | 残す     |
| 養生シート           | 除去        | 残す     |
| ✔ プロジェクトのデフォルトと | として上記設定を」 | ニ書きする。 |
| キャンセル           | c         | ж      |

不要物除去の対象外とするカテゴリを選択してください。

「低植生」は背の低い芝生など植物全般、「路面」はコンクリートを含む 路面を除去/残すことができる。

「養生シート」は現場のグリーンやブルーのシートを除去/残すことができる。 ※点群生成可能条件をタップすると読み込んだ写真枚数、各密度での最大処理 枚数などが確認可能です。

点群密度 : 点群の密度を調整する。

ここがポイント!

超高密度、高密度は i-Construction 出来形向けの設定です。この設定では対応面積が制限されます。

|      | 应由      | 最大処理面積             |        |                 |       |  |  |  |  |  |
|------|---------|--------------------|--------|-----------------|-------|--|--|--|--|--|
|      | 省反      | 点群+オルソ+<br>不要物除去点群 | 点群+オルソ | 点群 +<br>不要物除去点群 | 点群のみ  |  |  |  |  |  |
| 超高密度 | 280p/m2 | 5 ha               | 5 ha   | 10 ha           | 10 ha |  |  |  |  |  |
| 高密度  | 160p/m2 | 9 ha               | 9 ha   | 18 ha           | 18 ha |  |  |  |  |  |
| 中密度  | 100p/m2 | 15 ha              | 15 ha  | 30 ha           | 30 ha |  |  |  |  |  |
| 標準密度 | 16p/m2  | 50 ha              | 50 ha  | 50 ha           | 50 ha |  |  |  |  |  |

高密度検証用点群の生成

点群生成前に、「高密度検証用の点群を生成する」をチェック事前に検証点を読み込む ことで、その付近の点群密度を上げる。チェックをしない場合は従前と同じ点群が 生成されます

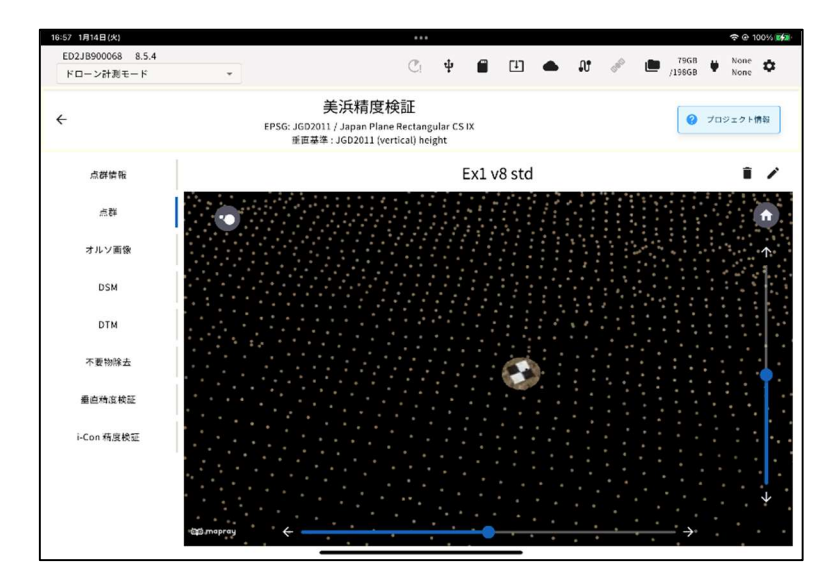

オルソ画像・DEM 画像生成:

オルソ(天空写真)や DEM(数値標高モデル)を生成する。

ここがポイント! オルソ生成を ON にしないと i-Construction 出来形のレポート素材である検証点位置をオル ソ上に表示した画像が出力できません。

ここがポイント! DEM(数値標高モデル)を生成するには、不要物分析とオルソ画像生成設定を両方 ON にす る必要があります 4.ダイアログが表示され、PPK Fix 率が表示されるので「次へ」を押す。

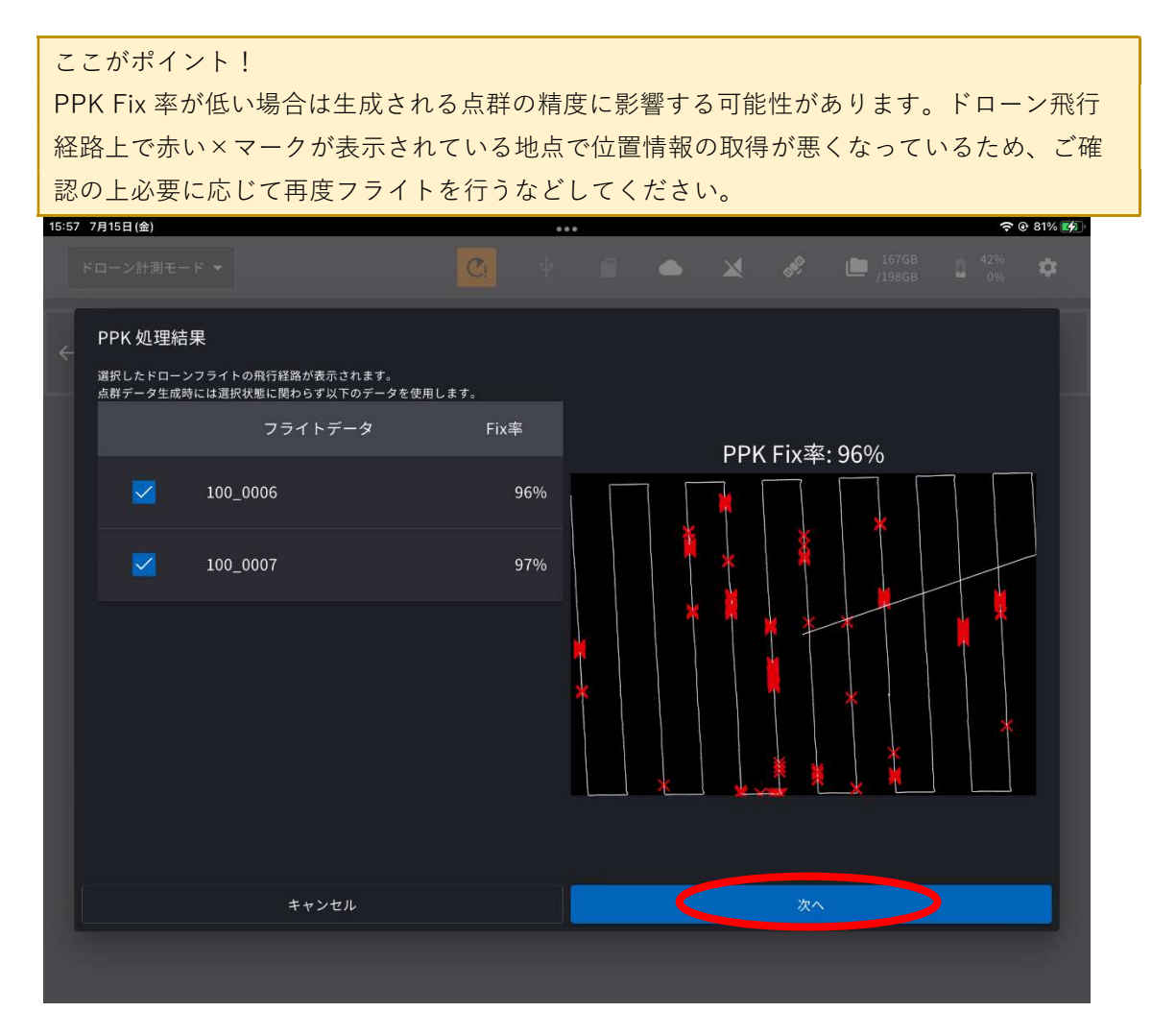

### A WARNING

SMART CONSTRUCTION Edge が以下の処理を行っている最中に電源を切ると、データが破損したり、システムが使用できなくなったりすることがあります。処理が完了してから電源をお切りください。

- ・点群生成
- ・PPK ログ記録
- ・点群データ送信
- ・データの書き出し

# RTK フライトデータを使用する場合

- ドローンで撮影したデータが入った SD カードを SMART CONSTRUCTION Edge 本体の SD カードスロットに挿入する。
- 2. プロジェクトトップ画面の「点群生成」ボタンをタップする。

| 3:57 Thu Aug 24     |                         | •••                                |                         | So t Charging                |
|---------------------|-------------------------|------------------------------------|-------------------------|------------------------------|
| ドローン計測モード・          |                         | Ŷ 🗂 Ŀ) 🌰                           |                         | 84GB 🛑 62% 🏟<br>98GB 🛑 69% 🏟 |
| EPSG: JGD2011 / Ja  | D<br>pan Plane Rectangu | <b>emo</b><br>lar CS IX, 垂直基準 : JC | GD2011 (vertical) heigh | t                            |
| データの生成              | 点群名                     | 処理開始時間                             | ステータス                   |                              |
| PPK ログ取得            | TestsiteH               | 08/10/2023<br>04:32:26 PM          | ✔ 生成済                   |                              |
| 点群生成                | Point Cloud 2023-8      | -12 08/12/2023<br>09:52:01 AM      | ✔ 生成済                   |                              |
| 生成データ管理             |                         |                                    |                         |                              |
| 生成済みデータを送信する        |                         |                                    |                         |                              |
| 生成済みデータを USB にコピーする |                         |                                    |                         |                              |
| PPK ログ管理            |                         |                                    |                         |                              |
|                     |                         |                                    |                         |                              |
|                     |                         |                                    |                         |                              |
|                     |                         |                                    |                         |                              |

- 3. 点群名を入力し、「次へ」を押す。
- 4. 「RTK フライトデータを使用」が選択されていることを確認してください。

| 点群生成  |                                                                        |                |
|-------|------------------------------------------------------------------------|----------------|
| 点群名   | 点群 2025-2-20                                                           |                |
| 生成方法  | <ul> <li>PPK を使用</li> <li>RTK フライトデータを使用</li> <li>GCP のみを使用</li> </ul> | + GCP<br>+ GCP |
| キャンセル |                                                                        | 次へ             |

※アップロードまでを自動で行いたい場合は(クラウドに送信する)にチェックしアッ プロード先を選択します。

※SC Edge2 起動時に有線 LAN、LTE でネットワーク接続が無かった場合、

Dashboard へのアップロードは表示されません。

※エッジ2本体を写真に写り込ませることができない場合は標定点(GCP)マーカーを用い て点群精度を上げることもできます。 (エッジ2が写真に写り込むと GCP の役割を果たし PPK のみの処理で高精度が期待できます。)

5. 「フライトデータを読み込む」ボタンをタップし、表示されたダイアログから SMART CONSTRUCTION Edge 本体へ読み込むドローンデータを選択する。

読み込んだデータが一覧で表示されます。複数のデータを選択して一つの現場 データとして読み込むことも可能です。

| 4:17 | Thu Aug 24 |               |                       |                  | •         | ••              |          |            |              |                 | 😨 Not Ch   | arging 🔲 |
|------|------------|---------------|-----------------------|------------------|-----------|-----------------|----------|------------|--------------|-----------------|------------|----------|
|      | ドローン計測す    | E− F          | •                     |                  | ψ         | <b>—</b>        | E        | <b>•</b> . | <b>1</b> 580 | 133GB<br>/198GB | 59%<br>67% | ۵        |
| t    |            | EPS           | G: JGD2011 / Jaj      | oan Plane Rec    | De        | emo<br>cs IX, ⊞ | <br>直基準: | JGD20      | 11 (vertic   | al) height      |            |          |
|      |            | SD カー<br>解析処理 | ドからフライトデ<br>『を開始してくだこ | ータを読み込ん<br>さい。   | しだ後、偵     | を用する            | フライト・    | データ        | を選択して        | RTK フライト        |            |          |
|      |            |               |                       |                  | ワイトデー     | タを読み込           | 7£       |            |              |                 |            |          |
|      |            | 読み込み          | ☆済みフライトデータ            |                  |           |                 |          |            |              |                 |            |          |
|      |            |               | DJI_20230627140       | 2_017_HPOT0627   | _GDA2020_ | 74m_Afte        | rnoon    |            |              |                 |            |          |
|      |            |               | DJI_20230627105       | 1_016_HPOT0627   | _GDA2020_ | 74m_Noo         | n        |            |              |                 |            |          |
|      |            |               | DJI_20230627085       | 7_015_HPOT0627   | _GDA2020_ | 74m_Mor         | ning     |            |              |                 |            |          |
|      |            |               | DJI_20230626155       | 4_014_Fullspeed_ | GDA94_371 | m               |          |            |              |                 |            |          |
|      |            |               | DJI_20230626133       | 5_013_Halfspeed  | _GDA2020_ | 37m             |          |            |              |                 |            |          |
|      |            |               | DJI_20230626125       | 0_012_Fullspeed_ | GDA2020_3 | 37m             |          |            |              |                 |            |          |
|      |            |               |                       |                  | 次         | ^               |          |            |              |                 |            |          |
|      |            |               |                       |                  |           |                 |          |            |              |                 |            |          |
|      |            |               |                       |                  |           |                 |          |            |              |                 |            |          |

読み込んだデーター覧の中から点群生成に使用するデータにチェックを入れ、「次へ」 ボタンをタップする。

フライトデータは SD または USB からインポート可能です。

| フライトデータを選択してください。                       |                                                 |      |  |  |  |  |  |  |
|-----------------------------------------|-------------------------------------------------|------|--|--|--|--|--|--|
| SD カード内                                 | データ                                             |      |  |  |  |  |  |  |
| フライトデータ名                                | フライト日時                                          | 写真枚数 |  |  |  |  |  |  |
| SD カードが SMART CONSTRUCTION Edge 本体に装着され | <b>こ</b> ていません。                                 |      |  |  |  |  |  |  |
| USB メモリー                                | USB メモリー内データ                                    |      |  |  |  |  |  |  |
| フライトデータ名                                | フライト日時                                          | 写真枚数 |  |  |  |  |  |  |
| USB メモリーが SMART CONSTRUCTION Edge 本体に装着 | USB メモリーが SMART CONSTRUCTION Edge 本体に装着されていません。 |      |  |  |  |  |  |  |
| キャンセル                                   | ÖK                                              |      |  |  |  |  |  |  |

生成する点群の設定を行い、「RTK フライト解析処理開始」ボタンをタップする。
 画面が点群ビューアー画面に移動し、点群生成処理が始まります。この間他の
 画面に遷移して他の作業を行うことも可能です。生成が完了した点群はプロジェクトトップ画面にリスト表示、タップして確認することができます。

| 14:53 1月14日(火)       |                                                    | •••                                                              |                                                     |                                                        | 🗢 @ 75% 🞼 |
|----------------------|----------------------------------------------------|------------------------------------------------------------------|-----------------------------------------------------|--------------------------------------------------------|-----------|
| ED2JB900068 8.5.4    |                                                    | C. th                                                            | a cu 🔺                                              | 0 🖌 🔊 🖿 81GB                                           | 🖬 None 🚗  |
| ドローン計測モード            | <b>*</b>                                           | C! T                                                             |                                                     | •0 0 /198GB                                            | 🕈 None 🌱  |
| ÷                    | 美決<br>EPSG: JGD2011 / J.<br><sub>垂直基準</sub> : JG   | 兵精度検証<br>apan Plane Rectangular CS I<br>5D2011 (vertical) height | x                                                   | 0                                                      | プロジェクト情報  |
| 生成する点群の              | D設定を行ってください。                                       | Ex1 v8 vh                                                        |                                                     |                                                        |           |
| DEM (数值標高            | ョモデル) 画像を生成するには、オ                                  | ▶要物除去を [ON] にする                                                  | る必要があります。                                           |                                                        |           |
| 不要物除去<br>([ON] にする場合 | 、不要物として除去する対象をご確認ください。                             | )                                                                | OFF                                                 | ON                                                     |           |
|                      |                                                    |                                                                  |                                                     | カテゴリを選択                                                |           |
|                      |                                                    |                                                                  |                                                     | <ol> <li>残すもの:土,低植生</li> </ol>                         |           |
| 点群密度                 | 標準密度: 16points/m <sup>2</sup><br>(64,750points/ac) | 中密度: 100points/m <sup>2</sup><br>(404,686points/ac)              | 高密度: 160points/m <sup>2</sup><br>(647,497points/ac) | 超高密度: 280points/m <sup>2</sup><br>(1,133,120points/ac) |           |
|                      | <ul> <li>i-Construction 出来形向けには</li> </ul>         | 高密度以上を推奨します。その                                                   | D他の密度は i-Construct                                  | ion 起工測量向けの設定です。                                       |           |
|                      |                                                    | ✓ 高精」                                                            | 度検証用の点群を生成する                                        | る 検証点の読み込み                                             |           |
|                      |                                                    |                                                                  | ▲ 検討                                                | 証点が読み込まれていません。                                         |           |
| オルソ画像・D              | DEM 画像作成                                           |                                                                  | OFF                                                 | ON                                                     |           |
|                      | (i) i-0                                            | Construction 出来形測量の際                                             | はオルソ画像・DEM 画像                                       | 作成を [ON] にしてください。                                      |           |
|                      | $\sim$                                             | 70                                                               | 上限写真枚数                                              |                                                        |           |

不要物除去:建物、車両などの土量計算に不要なオブジェクトを削除する。

「カテゴリを選択」を押すと除去するカテゴリを選択できる。

| 不要物除去の対象外とするカテゴ              | リを選択してくた | ざさい。 |  |  |  |  |  |  |
|------------------------------|----------|------|--|--|--|--|--|--|
| ±                            | 除去       | 残す   |  |  |  |  |  |  |
| 低植生                          | 除去       | 残す   |  |  |  |  |  |  |
| 路面                           | 除去       | 残す   |  |  |  |  |  |  |
| 養生シート                        | 除去       | 残す   |  |  |  |  |  |  |
| ✓ プロジェクトのデフォルトとして上記設定を上書きする。 |          |      |  |  |  |  |  |  |
| キャンセル                        |          | ок   |  |  |  |  |  |  |

「低植生」は背の低い芝生など植物全般、「路面」はコンクリートを含む 路面を除去/残すことができる。

「養生シート」は現場のグリーンやブルーのシートを除去/残すことができる。

### ※点群生成可能条件をタップすると読み込んだ写真枚数、各密度での最大処理 枚数などが確認可能です。

点群密度 :点群の密度を調整する。

ここがポイント!

超高密度、高密度は i-Construction 出来形向けの設定です。この設定では対応面積が制限されます。

|      | 应由      | 最大処理面積                |        |                |       |  |  |  |
|------|---------|-----------------------|--------|----------------|-------|--|--|--|
|      | 省反      | 点群 + オルソ +<br>不要物除去点群 | 点群+オルソ | 点群+<br>不要物除去点群 | 点群のみ  |  |  |  |
| 超高密度 | 280p/m2 | 5 ha                  | 5 ha   | 10 ha          | 10 ha |  |  |  |
| 高密度  | 160p/m2 | 9 ha                  | 9 ha   | 18 ha          | 18 ha |  |  |  |
| 中密度  | 100p/m2 | 15 ha                 | 15 ha  | 30 ha          | 30 ha |  |  |  |
| 標準密度 | 16p/m2  | 50 ha                 | 50 ha  | 50 ha          | 50 ha |  |  |  |

高密度検証用点群の生成

点群生成前に、「高密度検証用の点群を生成する」をチェック事前に検証点を読み込む ことで、その付近の点群密度を上げる。チェックをしない場合は従前と同じ点群が 生成されます

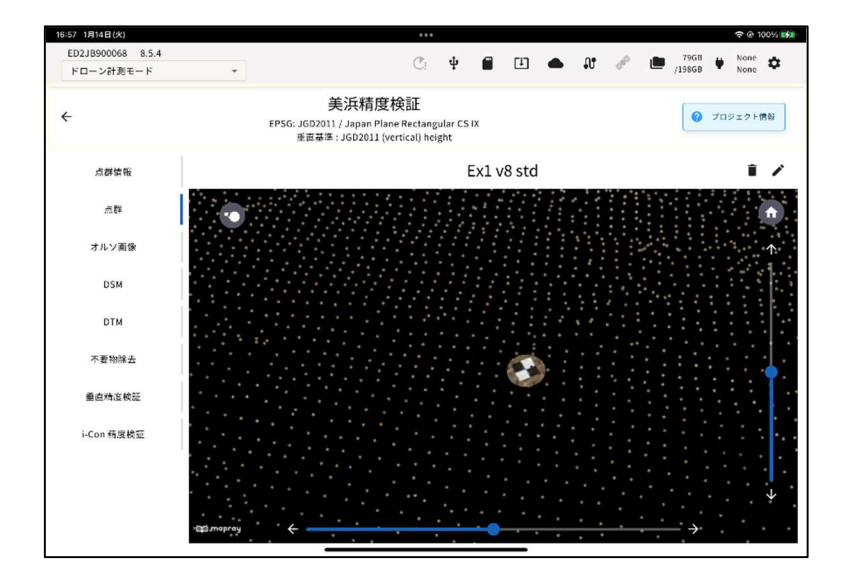

オルソ画像・DEM 画像生成:

オルソ(天空写真)や DEM(数値標高モデル)を生成する。

ここがポイント!

オルソ生成を ON にしないと i-Construction 出来形のレポート素材である検証点位置をオル ソ上に表示した画像が出力できません。

ここがポイント! DEM(数値標高モデル)を生成するには、不要物分析とオルソ画像生成設定を両方 ON にす る必要があります。

## 標定点(GCP)を併用する場合

エッジ2本体を写真に写り込ませることができない場合は標定点(GCP)マーカーを用いて 点群精度を上げることもできます。

(※エッジ2が写真に写り込むと GCP の役割を果たし PPK のみの処理で高精度が期待できます。)

7. 「点群を生成する」手順の 3.で「PPK 及び GCP を使用」を選択する。

| 点群生成  |                                                                        |
|-------|------------------------------------------------------------------------|
| 点群名   | 点群 2025-2-20                                                           |
| 生成方法  | <ul> <li>PPK を使用</li> <li>RTK フライトデータを使用</li> <li>GCP のみを使用</li> </ul> |
| キャンセル | 次へ                                                                     |

※アップロードまでを自動で行いたい場合は(クラウドに送信する)にチェックしアッ プロード先を選択します。

※SC Edge2 起動時に有線 LAN、LTE でネットワーク接続が無かった場合、Dashboard へのアップロードは表示されません。

 「フライトデータを読み込む」ボタンをタップし、表示されたダイアログから SMART CONSTRUCTION Edge 本体へ読み込むドローンデータを選択する。
 読み込んだデータが一覧で表示されます。複数のデータを選択して読み込むことも可能です。

| 15:52 7月15日(金) |                     |                |                       |        |         |                                                                                                    |                 | -         | e 80% 🛃 |
|----------------|---------------------|----------------|-----------------------|--------|---------|----------------------------------------------------------------------------------------------------|-----------------|-----------|---------|
| ドローン計測モード 🔻    | j                   | C              | ψ <b>f</b>            | •      | ×       | and the second second s | 167GB<br>/198GB | 36%<br>0% | ۵       |
| ÷              | PSG: JGD2011 / Japa | n Plane Rectan | Atos<br>ngular CS IX, | 垂直基準 : | JGD2011 | (vertical)                                                                                                    | height          |           |         |
| SD カ-<br>始して   | -ドからフライトデー<br>ください。 | ・タを読み込んだ       | 後、使用する                | るフライト  | データを選   | 訳して P                                                                                                    | PK 処理を閉         | Ð         |         |
|                |                     | 77-            | イトデータを読 <i>。</i>      | 込む     |         |                                                                                                    |                 |           |         |
| 読み込            | ⊾み済みフライトデータ         |                |                       |        |         |                                                                                                    |                 |           |         |
|                | 100_0007            |                |                       |        |         |                                                                                                    |                 |           |         |
|                | 100_0006            |                |                       |        |         |                                                                                                    |                 |           |         |
|                |                     |                |                       |        |         |                                                                                                    |                 |           |         |
|                |                     |                |                       |        |         |                                                                                                    |                 |           |         |
|                |                     |                |                       |        |         |                                                                                                    |                 |           |         |
|                |                     |                |                       |        |         |                                                                                                    |                 |           |         |
|                |                     |                | PPK 処理開始              |        |         |                                                                                                    |                 |           |         |
|                |                     |                |                       |        |         |                                                                                                    |                 |           |         |
|                |                     |                |                       |        |         |                                                                                                    |                 |           |         |

- 9. 読み込んだデーター覧の中から点群生成に使用するデータにチェックを入れる。
- 10. 「PPK 処理開始」ボタンをタップする。

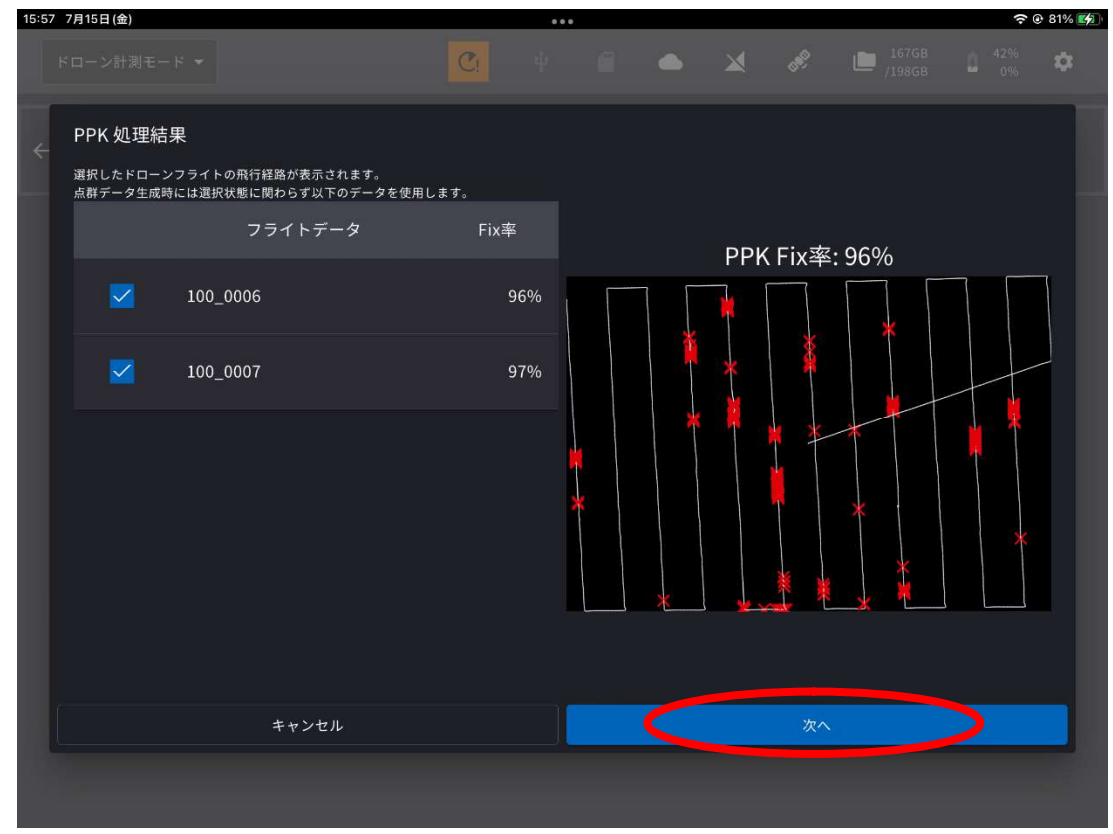

11. 生成する点群の設定を行い、「PPK 処理開始」ボタンをタップする。
 画面が点群ビューアー画面に移動し、点群生成処理が始まります。この間他の
 画面に遷移して他の作業を行うことも可能です。生成が完了した点群はプロジェクトトップ画面にリスト表示、タップして確認することができます。

| 14:53 1月14日(火)                 |                                                    |                                                       |                  |                 |                        |                     |        |                 |                     |                   |      | <b>?</b> @ 7 | 5% 💕 |
|--------------------------------|----------------------------------------------------|-------------------------------------------------------|------------------|-----------------|------------------------|---------------------|--------|-----------------|---------------------|-------------------|------|--------------|------|
| ED2JB900068 8.5.4              |                                                    | C.                                                    | .t.              |                 | сıл                    |                     | 0.     |                 |                     | 81GB              | щ.,  | None         | ~    |
| ドローン計測モード                      | •                                                  | Ci                                                    | т                |                 | Ŀ                      | -                   | ŧυ     | 0.              |                     | /198GB            | •    | None         | ~    |
| ÷                              | 美決<br>EPSG: JGD2011 / Ji<br><sub>垂直基準</sub> : JG   | 兵精度検証<br>apan Plane Rectangu<br>D2011 (vertical) heig | ular CS I<br>ght | x               |                        |                     |        |                 |                     | 0                 | プロジュ | ェクト情         | ¢Q   |
| 生成する点群の設定を行<br>DEM (数値標高モデル) ī | テってください。<br>画像を生成するには、マ                            | Ex1 v8 v<br>で要物除去を [ON                                | vh<br>] にす       | る必要             | があり                    | ます。                 |        |                 |                     |                   |      |              |      |
| 不要物除去<br>([ON] にする場合、不要物とし     | て除去する対象をご確認ください。                                   | )                                                     |                  |                 | OFF                    |                     |        |                 | ON                  |                   |      |              |      |
|                                |                                                    |                                                       |                  |                 |                        |                     |        | カテ              | ゴリを追                | 選択                |      |              |      |
|                                |                                                    |                                                       |                  |                 |                        |                     | C      | ) 残すも           | 5の:土                | ,低植生              |      |              |      |
| 点群密度                           | 標準密度: 16points/m <sup>2</sup><br>(64,750points/ac) | 中密度: 100points/<br>(404,686points/a                   | /m²<br>ic)       | 高留<br>(6-       | 密度: 160pc<br>47,497poi | oints/m²<br>nts/ac) |        | 超高密度<br>(1,133, | : 280poi<br>120poin | ints/m²<br>ts/ac) |      |              |      |
| (i) i-0                        | onstruction 出来形向けには                                | 高密度以上を推奨しま                                            | す。その             | の他の密            | 渡は i-Co                | onstruct            | ion 起口 | C測量向            | けの設定                | 定です。              |      |              |      |
|                                |                                                    | ~                                                     | 高精               | <b></b><br>度検証用 | 目の点群を                  | 生成する                | 5      | 検証点             | の読み                 | 込み                |      |              |      |
|                                |                                                    |                                                       |                  |                 |                        | ▲ 検討                | 正点が話   | 売み込ま            | れていき                | ません。              |      |              |      |
| オルソ画像・DEM 画像作用                 | đ                                                  |                                                       |                  |                 | OFF                    |                     |        |                 | ON                  |                   |      |              |      |
|                                | (j) i-0                                            | Construction 出来形影                                     | 則量の際             | はオルン            | ノ<br>画像・D              | EM画像                | 作成を    | [ON] {:         | LT<1                | どさい。              |      |              |      |
|                                |                                                    |                                                       | $\geq$           | 0               | 上限写真相                  | 欠数                  |        |                 |                     |                   |      |              |      |

不要物除去:建物、車両などの土量計算に不要なオブジェクトを削除する。

「カテゴリを選択」を押すと除去するカテゴリを選択できる。

| 不要物除去の対象外とするカテゴ | リを選択してくた | <b>ごさい。</b> |
|-----------------|----------|-------------|
| ±               | 除去       | 残す          |
| 低植生             | 除去       | 残す          |
| 路面              | 除去       | 残す          |
| 養生シート           | 除去       | 残す          |
| 🗹 プロジェクトのデフォルトと | して上記設定を. | 上書きする。      |
| キャンセル           |          | ок          |

「低植生」は背の低い芝生など植物全般、「路面」はコンクリートを含む 路面を除去/残すことができる。

「養生シート」は現場のグリーンやブルーのシートを除去/残すことができる。

※点群生成可能条件をタップすると読み込んだ写真枚数、各密度での最大処理 枚数などが確認可能です。 点群密度 : 点群の密度を調整する。

ここがポイント!

超高密度、高密度は i-Construction 出来形向けの設定です。この設定では対応面積が制限されます。

|      | 应由      | 最大処理面積             |        |                 |       |  |  |  |
|------|---------|--------------------|--------|-----------------|-------|--|--|--|
|      | 省及      | 点群+オルソ+<br>不要物除去点群 | 点群+オルソ | 点群 +<br>不要物除去点群 | 点群のみ  |  |  |  |
| 超高密度 | 280p/m2 | 5 ha               | 5 ha   | 10 ha           | 10 ha |  |  |  |
| 高密度  | 160p/m2 | 9 ha               | 9 ha   | 18 ha           | 18 ha |  |  |  |
| 中密度  | 100p/m2 | 15 ha              | 15 ha  | 30 ha           | 30 ha |  |  |  |
| 標準密度 | 16p/m2  | 50 ha              | 50 ha  | 50 ha           | 50 ha |  |  |  |

高密度検証用点群の生成

点群生成前に、「高密度検証用の点群を生成する」をチェック事前に検証点を読み込む ことで、その付近の点群密度を上げる。チェックをしない場合は従前と同じ点群が 生成されます

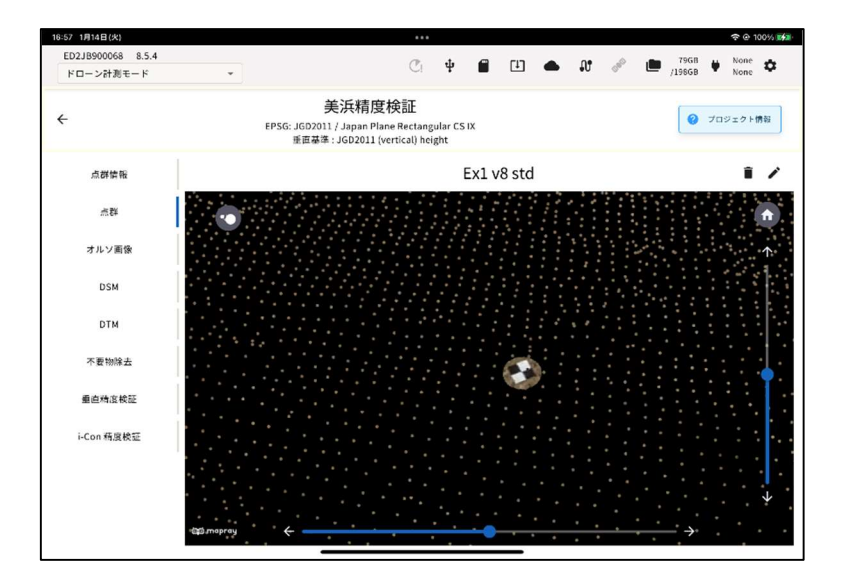

オルソ画像・DEM 画像生成:

オルソ(天空写真)や DEM(数値標高モデル)を生成する。

ここがポイント!

オルソ生成を ON にしないと i-Construction 出来形のレポート素材である検証点位置をオル ソ上に表示した画像が出力できません。

ここがポイント!

DEM (数値標高モデル)を生成するには、不要物分析とオルソ画像生成設定を両方 ON にす る必要があります。

#### ※GCP のみを使用

これは将来のアップデートに基づく予備的な機能アップデートであり、P4RTK、M3E、 M300 に対して GCP のみの SFM 処理が可能になります。 精度は確認済みですが、GCP のみの処理の必要性がない場合は、現時点では上記機種に対して通常の PPK/RTK 処理ま たは+GCP 処理を推奨します。 標定点の座標情報ファイル(.csv)が入った USB メモリーを SMART CONSTRUCTION Edge 本体の USB に挿入する。

防水蓋内の USB3.0 ポート④に USB メモリーを挿入してください。防水蓋外の USB2.0 ポート⑥は無線機との通信用で、USB メモリーを使用することはできません。

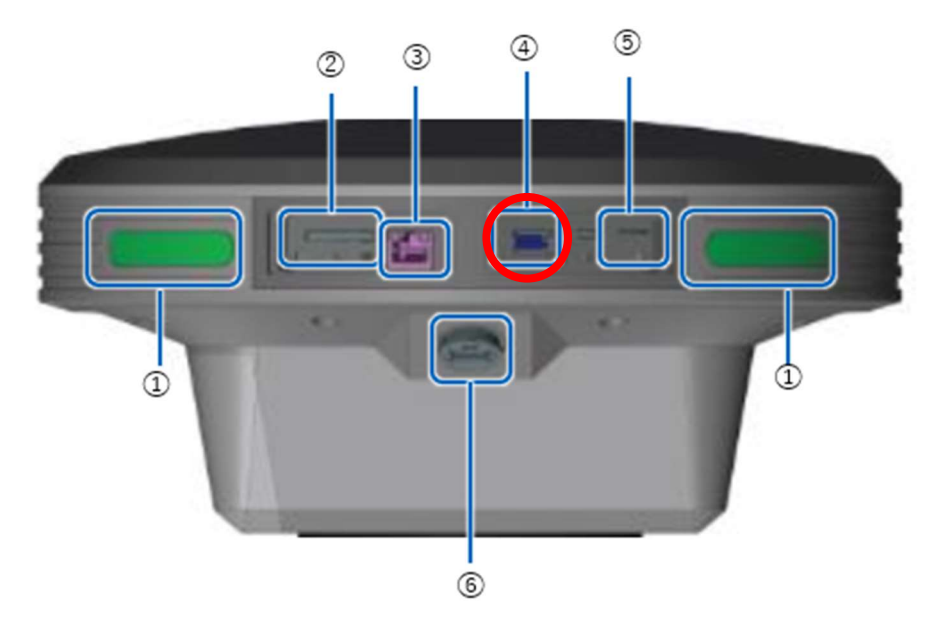

- ① ステータス LED
- ② SD カードスロット
- ③ Ether ケーブル端子
- ④ USBスロット (USB3.0)
- SIM カード挿入口
- ⑥ 防水 USB スロット(USB2.0)

12. 「ポイントファイルの読み込み」ボタンをタップし、表示されたダイアログで標定点の 座標情報が入った CSV ファイルを指定する。

使用する CSV ファイルの形式を指定してください。読み込まれた標定点がリスト表示されます。

| 9:47 | 7月22日(金)                          |                  |                         |                      | •••          |           |               |                 | ŝ         | 36% 🗈 |
|------|-----------------------------------|------------------|-------------------------|----------------------|--------------|-----------|---------------|-----------------|-----------|-------|
|      | ドローン計測す                           | E−ド <del>-</del> |                         | C                    | Ψ            |           | 🔺 🧬           | 114GB<br>/198GB | 67%<br>0% | ٠     |
| 4    |                                   |                  |                         |                      | Demo         |           |               |                 |           |       |
| Ì    |                                   |                  | EPSG: JGD2011 /         | Japan Plane Re       | ectangular C | SIX, 垂直基準 | : JGD2011 (ve | rtical) height  |           |       |
|      | 標定点の座標を、手入力またはポイントファイルから追加してください。 |                  |                         |                      |              |           |               |                 |           |       |
|      |                                   |                  | 標定点(                    | の追加                  |              | ポイン       | トファイルの読み      | 这み              |           |       |
|      |                                   | マーカ<br>場合は       | ーの座標と写真とo<br>、PPK のみで点群 | の紐づけを行い、<br>が生成されます。 | 点群生成に値       | 吏用するものを   | 選択してくだ        | さい。未選択の         | )         |       |
|      |                                   |                  | ポイント名                   | x                    |              | z         | 画像紐づけ         |                 |           |       |
|      |                                   |                  | No10                    | 119149.200           | 30614.940    | 393.570   |               | 10              |           |       |
|      |                                   |                  | No2                     | 119467.800           | 30685.521    | 409.554   |               | • /             |           |       |
|      |                                   |                  | No9                     | 119147.560           | 30519.380    | 403.560   |               | • /             |           |       |
|      |                                   | п                | No1                     | 119472.280           | 30522.600    | 417.831   | *             | ■ /<br>次へ       |           |       |
|      |                                   |                  |                         |                      |              |           |               |                 |           |       |
|      |                                   |                  |                         |                      |              |           |               |                 |           |       |

標定点の座標を手入力することも可能です。「標定点の追加」ボタンをタップ して、現場座標系の座標を入力してください。 13. 標定点の座標リスト項目の編集ボタン

選択された標定点の対空標識が映っている可能性のある画像のサムネイルが表示されます。

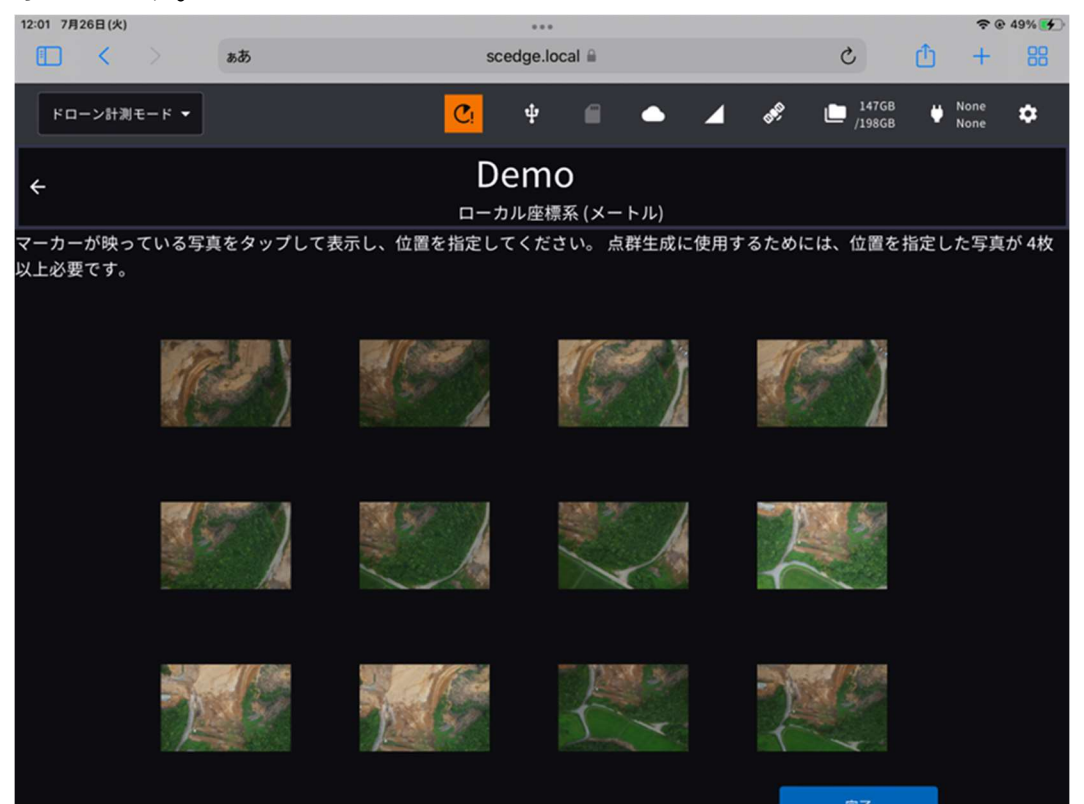

14. 画像のサムネイルをタップし、画像内の対空標識に十字マークの中心を合わせて「OK」 をタップする。

ピンチイン/ピンチアウトで縮小/拡大、スワイプで表示位置の移動ができます。 標定点を斜めに撮影しているものでなく、できるだけ正面から撮影しているも のを選択してください。

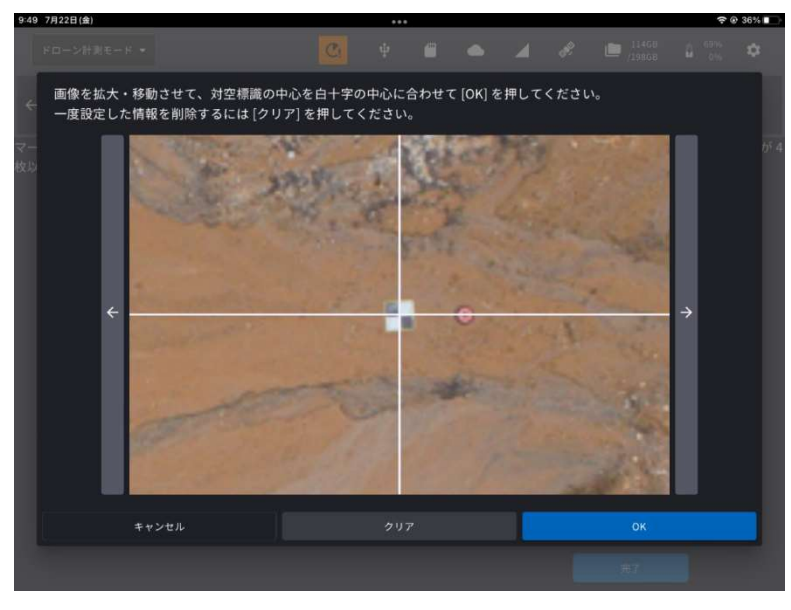

ここがポイント!

- ・一つの標定点あたり4枚以上の画像紐づけが必要です。
- ・画像が紐づけられた標定点は1地点以上必要です。1地点も入力せずに進めると、PPKのみでの点群生成がおこなわれます。
- 15. 標定点の座標と画像の紐づけが終わったら、「完了」ボタンをタップする。 次の画面で「生成開始」を押すと点群生成が始まります。

| 20:27 11月8日(2 | k)         |                        |                        |                           |                        |              |                 | 🗢 🕑 92% 🛃 |
|---------------|------------|------------------------|------------------------|---------------------------|------------------------|--------------|-----------------|-----------|
| ドローン語         | †測モード      |                        | C                      | ψ.                        |                        | • 🔺 🖋        | 106GB<br>/198GB | 96% 🌣     |
| ÷             |            |                        | A<br>EPSG: New Bei     | TOS_<br>jing / 3-deg      | WGS84<br>ree Gauss-Kru | Iger CM 123E |                 |           |
|               | 標定点        | 気の座標を、手入               | 、力またはポイント              | ファイルから                    | ら追加してくた                | <b>ざさい。</b>  |                 |           |
|               |            | 標                      | 定点の追加                  |                           | ポィ                     | 'ントファイルの読み   | 込み              |           |
|               | マーナ<br>場合は | コーの座標と写真<br>t、PPK のみで点 | ことの紐づけを行い<br>気群が生成されます | •、点群生成(<br><sup>-</sup> 。 | こ使用するもの                | Dを選択してくた     | ごさい。未選択の        |           |
|               |            | ポイント名                  | X(N)                   | Y(E)                      |                        | 画像紐づけ        |                 |           |
|               |            | A                      | -44123.954             | 22739.500                 | 3.888                  |              | i /             |           |
|               |            | В                      | -44128.104             | 22734.856                 | 3.885                  |              | • /             |           |
|               |            |                        | -44045.079             | 22784.727                 | 3.856                  |              | • /             |           |
|               | Π          | н                      | -44037.855             | 22778.716                 | 3.844                  | *            |                 |           |
|               |            |                        |                        |                           |                        |              | 生成開始            |           |
|               |            |                        |                        |                           |                        |              |                 |           |

## 複数の点群を連続処理したい場合

- ドローンで撮影したデータが入った SD カードを SMART CONSTRUCTION Edge 本体の SD カードスロットに挿入する。
- 2. プロジェクトトップ画面の「点群生成予約」ボタンをタップする。

| 3:57 Thu Aug 24     |               | •••                |                               |                         | 💿 Not Charging 🛄                     |
|---------------------|---------------|--------------------|-------------------------------|-------------------------|--------------------------------------|
| ドローン計測モード・          |               | D: 4               | - U 🌢                         | ▲ 🎤 🖿 134Gi<br>/198Gi   | <sup>8</sup><br>3 ∎ <sup>62%</sup> ✿ |
| EPSG: JGD2011 / J   | apan Plane Re | Den<br>ctangular C | <b>1〇</b><br>S IX, 垂直基準 : JG[ | 02011 (vertical) height |                                      |
| データの生成              | 点群名           |                    | 処理開始時間                        | ステータス                   |                                      |
| PPK ログ取得            | TestsiteH     |                    | 08/10/2023<br>04:32:26 PM     | ✔ 生成済                   |                                      |
| 点群生成                | Point Clou    | d 2023-8-12        | 08/12/2023<br>09:52:01 AM     | ✔ 生成済                   |                                      |
| 生成データ管理             |               |                    |                               |                         |                                      |
| 生成済みデータを送信する        |               |                    |                               |                         |                                      |
| 生成済みデータを USB にコピーする |               |                    |                               |                         |                                      |
| PPK ログ管理            |               |                    |                               |                         |                                      |
|                     |               |                    |                               |                         |                                      |
|                     |               |                    |                               |                         |                                      |
|                     |               |                    |                               |                         |                                      |

3. 点群名を入力し、「次へ」を押す。

「PPK を使用」または「RTK フライトデータを使用」が選択されていることを 確認してください。

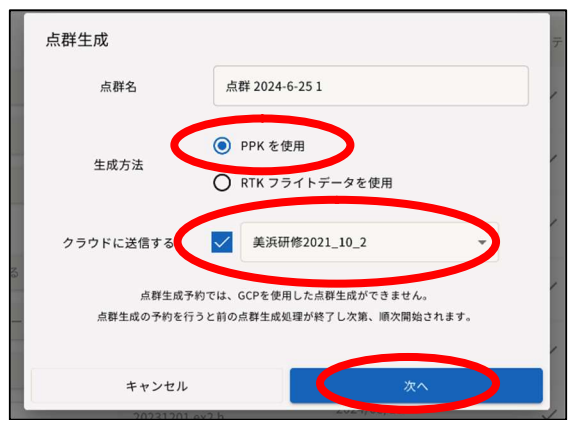

この項目で Dashboard の送信先現場名を選択しておくと、一気通貫処理でアップロードまで自動で完了させることが可能です。

点群生成予約では GCP を使用した点群生成ができません。点群生成の予約を行うと前の点群生成処理が終了次第、次の処理が開始されます。

※SC Edge2 起動時に有線 LAN、LTE でネットワーク接続が無かった場合、クラウドに送信する項目は表示されません。

 「フライトデータを読み込む」ボタンをタップし、表示されたダイアログから SMART CONSTRUCTION Edge 本体へ読み込むドローンデータを選択する。
 読み込んだデータが一覧で表示されます。複数のデータを選択して一つの現場 データとして読み込むことも可能です。

| 4:17 | Thu Aug 24 |              |            |                |            |             |         | ••            | •                     |        |       |         |                  |                 | <b>?</b> ⊙ | Not Cha    | rging 🔲 |
|------|------------|--------------|------------|----------------|------------|-------------|---------|---------------|-----------------------|--------|-------|---------|------------------|-----------------|------------|------------|---------|
|      | ドローン計測す    | E−ド          |            |                | •          |             |         | ψ             | <u> </u>              | Œ      | ٩     | 4       | 6 <sup>960</sup> | 133GB<br>/198GB | 1          | 59%<br>67% | ٥       |
|      |            | E            | EPSG:      | JGD201         | 1 / Ja     | pan Plan    | e Rect  | De<br>angular | <b>mo</b><br>cs IX, § | 垂直基準   | 隼:JGD | 92011 ( | vertica          | l) height       |            |            |         |
|      |            | SD 力・<br>解析ע | ードカ<br>処理を | からフラ·<br>·開始して | イトテ<br>こくだ | ータを読<br>さい。 | み込ん     | だ後、使          | 刺する                   | フライ    | トデー   | タを選     | 択して              | RTK フライ         | ł          |            |         |
|      |            |              |            |                |            |             | 7       | ライトデー         | タを読み                  | 込む     |       |         |                  |                 |            |            |         |
|      |            | 読み〕          | 込み済る       | みフライト・         | データ        |             |         |               |                       |        |       |         |                  |                 |            |            |         |
|      |            | C            | יכ         | DJI_20230      | 627140     | 2_017_HP    | ото627_ | GDA2020_      | 74m_Aft               | ernoon |       |         |                  |                 |            |            |         |
|      |            | C            | וכ         | DJI_20230      | 627105     | 1_016_HP    | ото627_ | GDA2020_      | 74m_No                | on     |       |         |                  |                 |            |            |         |
|      |            | C            |            | DJI_20230      | 627085     | 7_015_HP    | ото627_ | GDA2020_      | 74m_Mo                | rning  |       |         |                  |                 |            |            |         |
|      |            | F            |            | DJI_20230      | 626155     | 4_014_Ful   | speed_0 | GDA94_37r     | n                     |        |       |         |                  |                 |            |            |         |
|      |            |              |            | DJI_20230      | 626133     | 5_013_Hal   | fspeed_ | GDA2020_:     | 37m                   |        |       |         |                  |                 |            |            |         |
|      |            | C            |            | DJI_20230      | 626125     | 0_012_Ful   | speed_0 | GDA2020_3     | 37m                   |        |       |         |                  |                 |            |            |         |
|      |            |              |            |                |            |             |         | 次             | ^                     |        |       |         |                  |                 |            |            |         |
|      |            |              |            |                |            |             |         |               |                       |        |       |         |                  |                 |            |            |         |
|      |            |              |            |                |            |             |         |               |                       |        |       |         |                  |                 |            |            |         |

読み込んだデーター覧の中から点群生成に使用するデータにチェックを入れ、「次へ」 ボタンをタップする。 生成する点群の設定を行い、「予約」ボタンをタップする。
 画面が点群ビューアー画面に移動し、点群生成処理が始まります。この間他の
 画面に遷移して他の作業を行うことも可能です。生成が完了した点群はプロジェクトトップ画面にリスト表示、タップして確認することができます。

| 20:34 11月8日(水)                                        |                                                        |                                          | 🗢 @ 93% 🛃                           |                                             |                              |                |                                   |   |             |
|-------------------------------------------------------|--------------------------------------------------------|------------------------------------------|-------------------------------------|---------------------------------------------|------------------------------|----------------|-----------------------------------|---|-------------|
|                                                       | ドローン計測モード 🗸 🗸                                          | <u>C</u> .                               | ф <b>(</b>                          | Ш                                           | • 4                          | <b>B</b> R     | 106GB<br>/198GB                   | 9 | 97% 🌣<br>0% |
| ÷                                                     |                                                        | ATO:<br>EPSG: New Beijing / 3            | S_WO                                | 5 <b>S84</b><br>auss-Krug                   | ger CM 123E                  |                |                                   |   |             |
|                                                       | 生成する点群の設定を行って<br>DEM (数値標高モデル) 画像れ<br>不要物除去を [ON] にする場 | 点群2<br>ください。<br>を生成するには、不要<br>合、除去対象外にする | 2 <b>023-11</b><br>物除去を [0<br>不要物カラ | -8 <b>1</b><br>DN] にする<br><sup>-</sup> ゴリの設 | ら必要があり<br>定をご確認く             | ます。<br>ください。   |                                   |   |             |
|                                                       | 不要物除去                                                  |                                          |                                     |                                             | OFF                          |                | ON                                |   |             |
|                                                       |                                                        |                                          |                                     |                                             |                              | カテ             | ゴリを選択                             |   |             |
|                                                       |                                                        |                                          |                                     |                                             |                              | () 残           | すもの : 土, 路面                       |   |             |
|                                                       | 点群密度                                                   | 標準密度: 16<br>(64,750pc                    | ipoints/m²<br>bints/ac)             | 高密度: 1<br>(404,69                           | .00points/m²<br>96points/ac) | 超高密度<br>(1,133 | 崔: 280points/m²<br>,120points/ac) |   |             |
| ① 「超高密度」はi-Construction 出来形向けの設定です。この設定では対応面積が制限されます。 |                                                        |                                          |                                     |                                             |                              |                |                                   |   |             |
|                                                       | オルソ画像・DEM 画像作成                                         |                                          |                                     |                                             | OFF                          |                | ON                                |   |             |
|                                                       |                                                        | (i) i-Construction 出羽                    | 来形測量の際に                             | はオルソ画像                                      | ・DEM 画像作成                    | を [ON] に       | してください。                           |   |             |
|                                                       |                                                        |                                          | 予約                                  |                                             |                              |                |                                   |   |             |

不要物除去:建物、車両などの土量計算に不要なオブジェクトを削除する。 「カテゴリを選択」を押すと除去するカテゴリを選択できる。

| 不要物除去の対象外とするカテゴ              | リを選択してくた | ぎさい。 |  |  |  |  |  |
|------------------------------|----------|------|--|--|--|--|--|
| ±                            | 除去       | 残す   |  |  |  |  |  |
| 低植生                          | 除去       | 残す   |  |  |  |  |  |
| 路面                           | 除去       | 残す   |  |  |  |  |  |
| 養生シート                        | 除去       | 残す   |  |  |  |  |  |
| ✔ プロジェクトのデフォルトとして上記設定を上書きする。 |          |      |  |  |  |  |  |
| キャンセル                        |          | ок   |  |  |  |  |  |

「植生」は植物全般、「路面」はコンクリートを含む路面を除去/残すこと ができる。 点群密度 : 点群の密度を調整する。

ここがポイント!

超高密度は i-Construction 出来形向けの設定です。この設定では対応面積が制限されます。

|      | 应由      | 最大処理面積             |        |                |       |  |  |  |  |
|------|---------|--------------------|--------|----------------|-------|--|--|--|--|
|      | 省及      | 点群+オルソ+<br>不要物除去点群 | 点群+オルソ | 点群+<br>不要物除去点群 | 点群のみ  |  |  |  |  |
| 超高密度 | 280p/m2 | 5 ha               | 5 ha   | 10 ha          | 10 ha |  |  |  |  |
| 高密度  | 100p/m2 | 15 ha              | 15 ha  | 30 ha          | 30 ha |  |  |  |  |
| 標準密度 | 16p/m2  | 50 ha              | 50 ha  | 50 ha          | 50 ha |  |  |  |  |

高密度検証用点群の生成

点群生成前に、「高密度検証用の点群を生成する」をチェック事前に検証点を読み込む ことで、その付近の点群密度を上げる。チェックをしない場合は従前と同じ点群が 生成されます

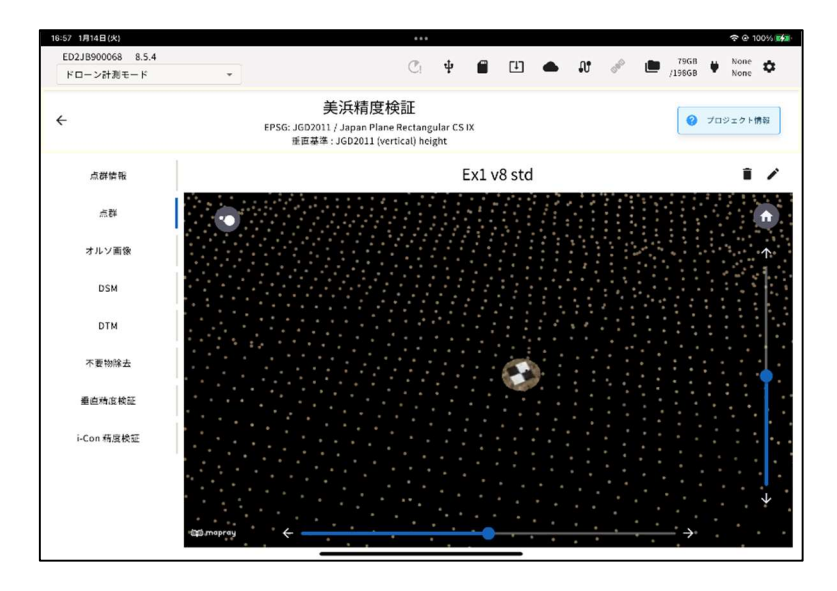

オルソ画像・DEM 画像生成:

オルソ(天空写真)や DEM(数値標高モデル)を生成する。

ここがポイント! オルソ生成を ON にしないと i-Construction 出来形のレポート素材である検証点位置をオル ソ上に表示した画像が出力できません。

ここがポイント! DEM(数値標高モデル)を生成するには、不要物分析とオルソ画像生成設定を両方 ON にす る必要があります。

## 生成した点群を確認する

プロジェクトトップ画面の右側ペインに、点群の一覧と詳細情報が表示されます。 生成済みの点群はリストをタップすると点群ビューアーで確認することができます。

## 点群ビューアー画面の各メニュー

※ビューワー画面からデータの削除が可能です

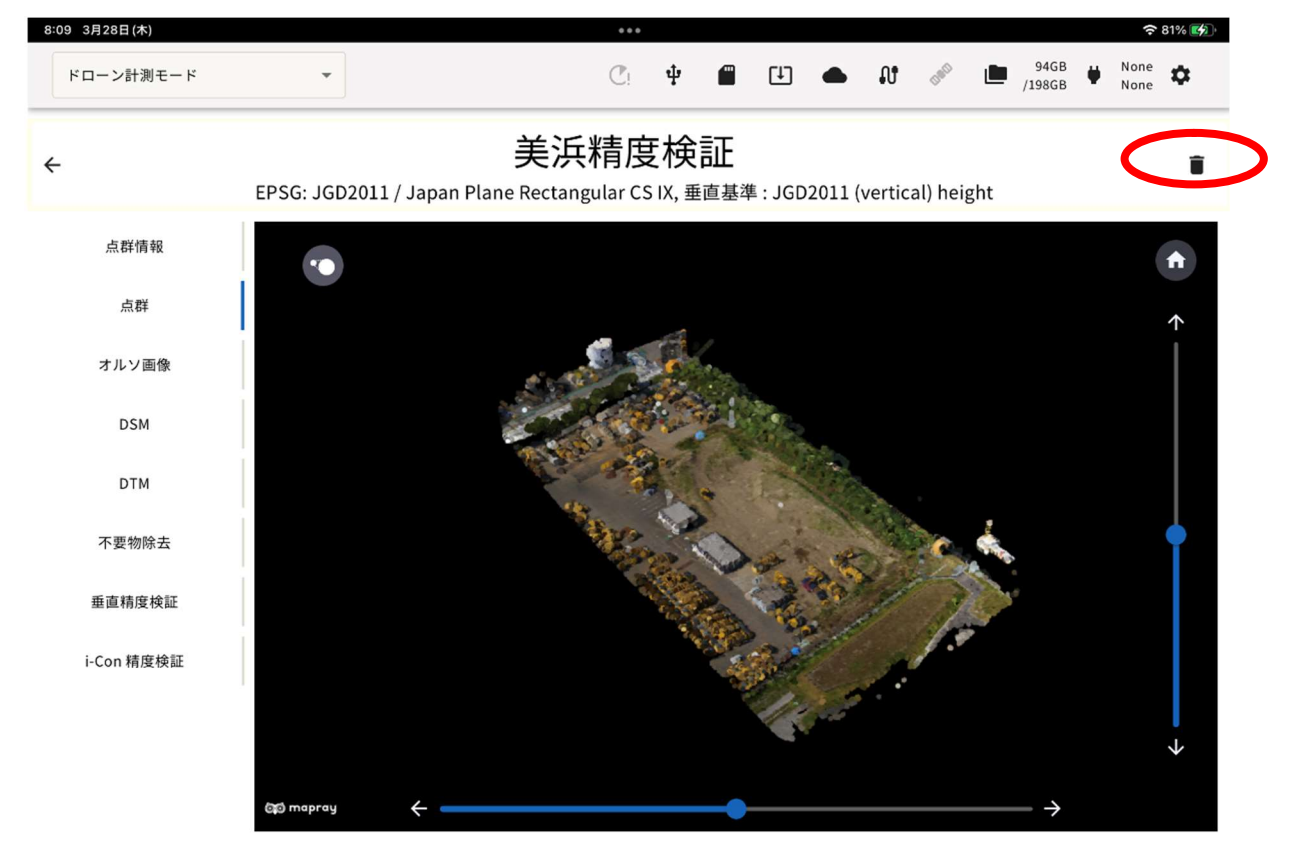

### 点群情報:点群生成の設定、PPK/RTK フライトの情報が表示されます。

| 点群情報       |                                                      | 生成語                      | 設定                                                        |  |  |  |  |
|------------|------------------------------------------------------|--------------------------|-----------------------------------------------------------|--|--|--|--|
| 点群         | 不要物除去                                                |                          | ON                                                        |  |  |  |  |
| オルソ画像      | えすもの<br>点群密度<br>オルソ画像・DEM 画像作成                       |                          | 超高密度: 280points/m <sup>2</sup> (1,133,120points/ac)<br>ON |  |  |  |  |
| DSM        |                                                      |                          |                                                           |  |  |  |  |
| DTM        | RTK フライト情報                                           |                          |                                                           |  |  |  |  |
| 不要物除去      | 選択したドローンフライトの撮影ポイント<br>点群データ生成時には選択状態に関わらず<br>ております。 | が表示されます。<br>以下のデータを全て使用し | RTK フライト Fix率: 100%                                       |  |  |  |  |
| 垂直精度検証     | フライトデータ                                              | Fix率                     |                                                           |  |  |  |  |
| i-Con 精度検証 | ✓ DJI_202308241628                                   | s_0··· 100%              |                                                           |  |  |  |  |
|            |                                                      |                          |                                                           |  |  |  |  |
|            |                                                      |                          |                                                           |  |  |  |  |
またスクロールしていくと、今回の処理で実際に掛かった時間が表示されます。

| 点群生成の処理開始日時  | 2024/07/01 17:00:54 |  |
|--------------|---------------------|--|
| 点群生成の処理終了日時  | 2024/07/01 17:07:38 |  |
| PPK 処理時間     | 00:01:29            |  |
| 点群生成処理時間     | 00:04:32            |  |
| クラウドへの送信処理時間 | 00:00:58            |  |

点群:生成済の点群が表示されます。(デフォルト画面)

オルソ画像:点群生成時にオルソ画像・DEM 画像の作成を「ON」に設定したときのみ表示されます。選択するとオルソ画像が表示されます。

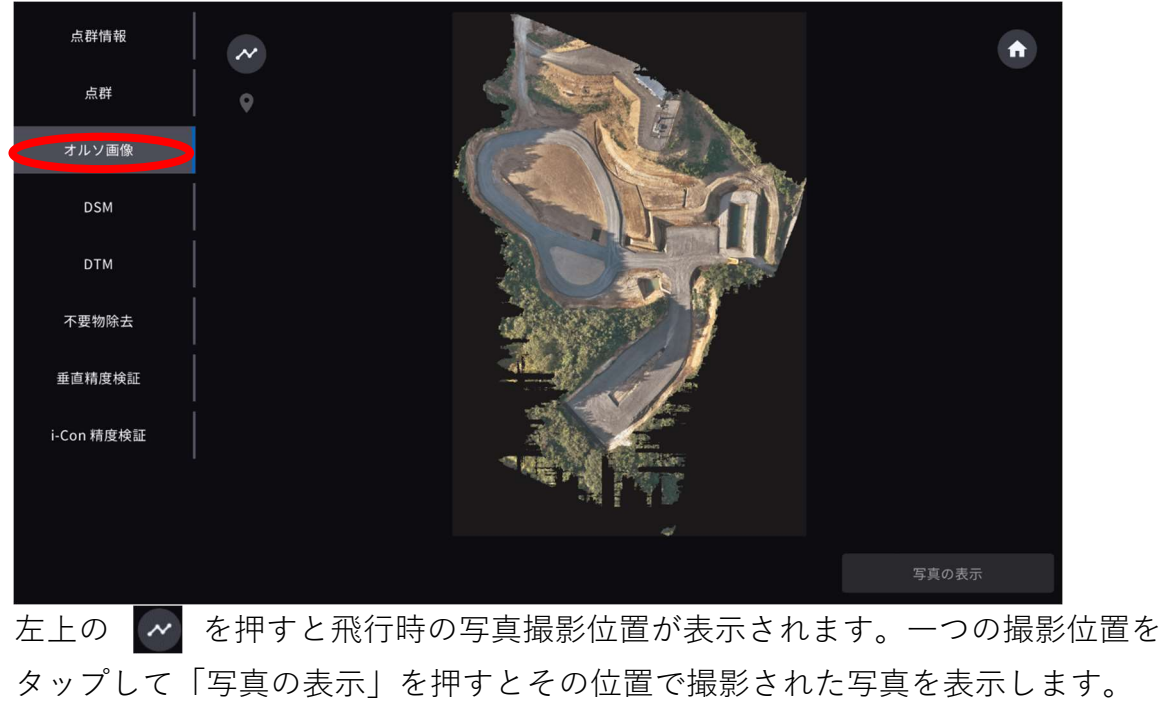

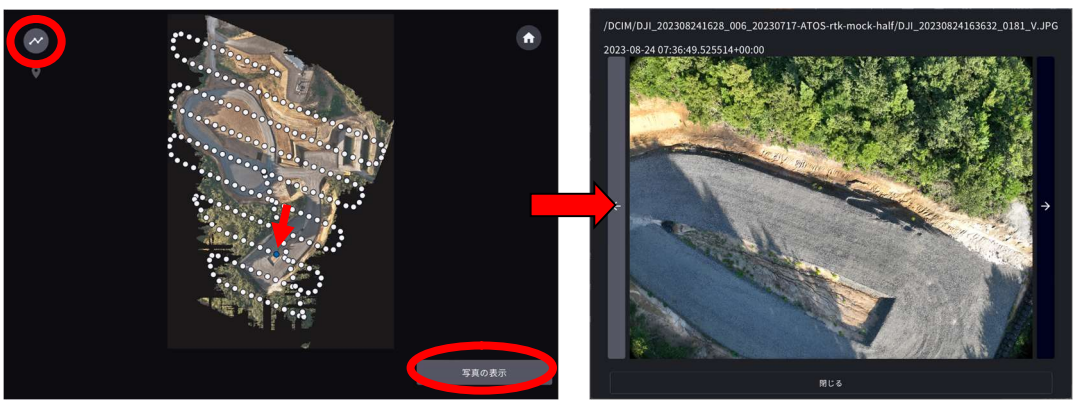

DSM/DTM:点群生成時に、オルソ画像・DEM 画像の作成と不要物解析を「ON」 に設定したときのみ表示されます。

不要物除去:点群生成時に不要物除去を「ON」に設定したときのみ表示されます。 選択すると不要物除去フィルターが適用された点群が表示されます。 ▼ (不要物フ ィルター)アイコンをタップすると不要物除去フィルターの強度を変更することもで きます。

垂直精度検証:生成した点群の精度検証が行えます。

- i-Con 精度検証: i-Construction の出来形レポートで使用する3次元の精度検証が 行えます。
- ビューアーエリアに表示された点群は以下の操作が可能です。
- ・縮小/拡大:ピンチイン/ピンチアウトで行います。
- ・縦回転/横回転:ビューアーエリアの縦横に表示されたスライダーで回転操作が行 えます。矢印ボタンで微調整も可能です。

・リセット: ♪アイコンをタップすると、ビューアーエリアの操作をリセットして 初期状態に戻すことができます。

ドローンのフライト経路表示(オルソ画像生成時のみ)

- 1. 点群ビューアー画面で「オルソ画像」をタップする。
- 2. ビューアー左上にある ペアイコンをタップする。

点群から不要物を除去する

SMART CONSTRUCTION Edge の不要物除去機能では独自のアルゴリズムで「不要物らしさ」のスコアを算出しており、そのフィルタリング強度を変更できます。

点群の不要物除去強度を変更するには

- 1. 点群ビューアー画面で「不要物除去」をタップする。
- ビューアー左上にある アイコンをタップし、表示されるスライダーまたは「+-」ア イコン何れかの操作で除去レベルを変更できます。

ドローンの飛行経路が表示されます。飛行経路の点をタップして、「写真を表 示する」ボタンをタップするとその地点で撮影された画像を確認できます。

# 点群の垂直精度検証

点群の精度を検証するには、検証に使用するポイントの座標情報が必要です。

事前に計測エリアに含まれるポイントの座標情報の CSV ファイルを USB メモリーの直下に配置してください。CSV の書式についてはをご参照ください。

USBメモリーを SMART CONSTRUCTION Edge 本体の USB に挿入する。
 防水蓋内の USB3.0 ポート④に USB メモリーを挿入してください。防水蓋外の USB2.0 ポート⑥は無線機との通信用で、USB メモリーを使用することはできません。

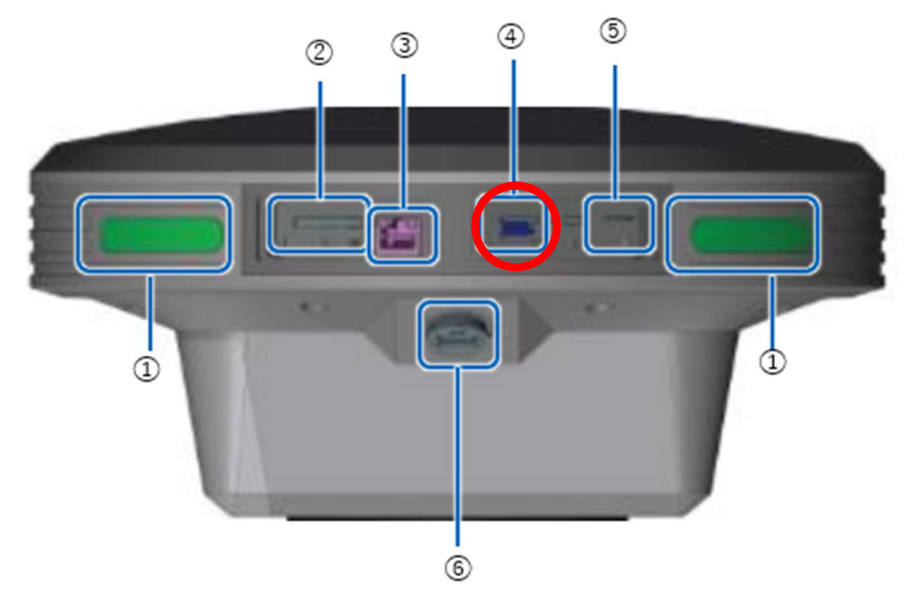

- ① ステータス LED
- ② SD カードスロット
- ③ Ether ケーブル端子

#### ④ USB スロット (USB3.0)

- ⑤ 互 SIM カード挿入口
- ⑥ 防水 USB スロット(USB2.0)

2. 点群ビューアー画面で精度を確認したい点群を表示して「垂直精度検証」をタップする。

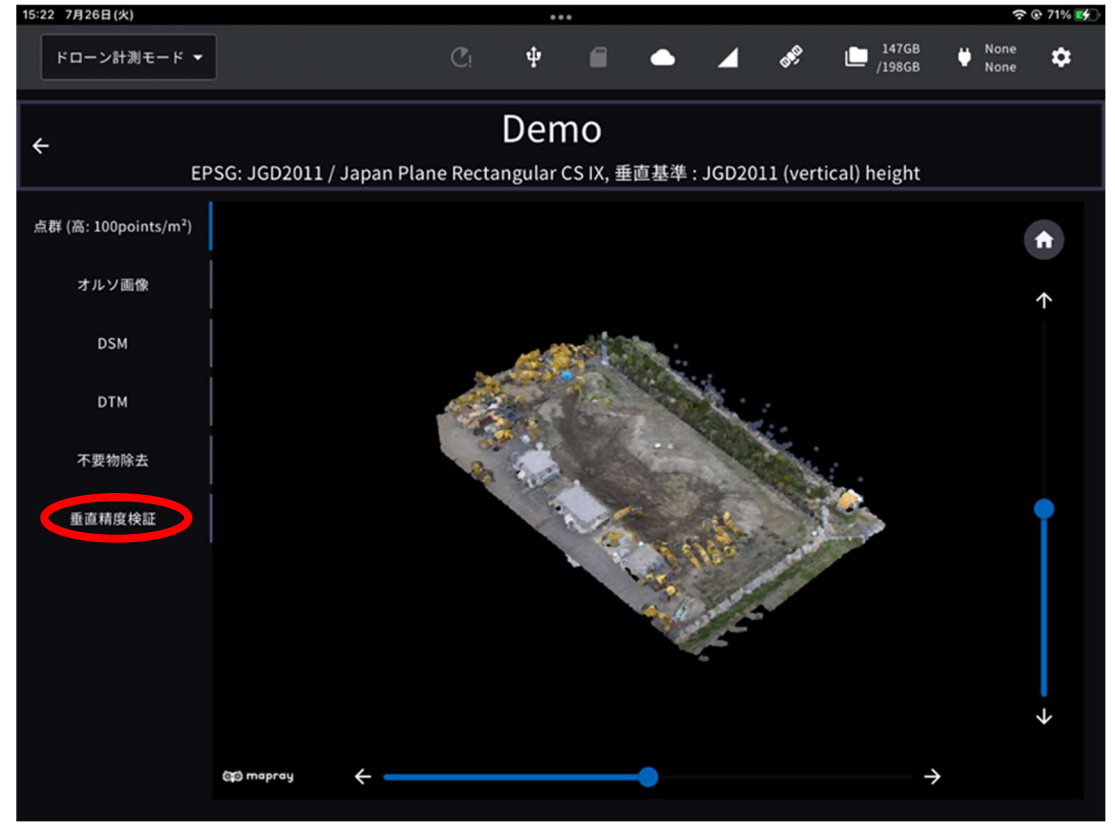

3. 「検証点ファイルの読み込み」ボタンをタップする。

| 垂直精度         | 検証       | E                            |        |          |        |    |
|--------------|----------|------------------------------|--------|----------|--------|----|
| 点群範囲の半径 (cm) | 30 🍝     |                              |        |          |        |    |
|              | 5        | 検証点ファ                        | イル読み込み |          |        |    |
| 検証点を指定しなくて   | 10       | CONSTRUCTION Edge の位置のみで検証を行 | えます。   |          |        | _  |
| ポー           | 15<br>20 | ,                            | K(N)   | Y(E      | )      | z  |
| - Edg        | 25<br>30 | -44006.                      | 973    | 22791.94 | 9 7.31 | .7 |
|              | 35       |                              |        |          |        |    |
|              | 40       | キャンセル                        |        | 開        | 始      |    |

垂直精度検証機能において、点群検索範囲の半径が5 cm刻みで 40 cmまで設定可能です。

5. 表示されたダイアログで検証に使用する検証ポイントの座標ファイルを選択し、「次へ」 をタップする。

| 検証点ファイル選択                            |
|--------------------------------------|
| O 20200626_kotei_link1_dd.csv        |
| O CHP_GCP mihama.csv                 |
| O EDGE20220810dd.csv                 |
| O EDGE20220810dms.csv                |
| O LS vs Edge2.csv                    |
| O Localization_mihama.csv            |
| O Log_20230531_140230_PC200-10-2.csv |
| ○ 検証点TS測量成果230418.csv                |
| キャンセル 次へ つう                          |

使用する CSV ファイルの形式を指定して「OK」をタップします。

| CSVファイル形式設定                                                 |           |        |          |         |  |  |  |
|-------------------------------------------------------------|-----------|--------|----------|---------|--|--|--|
| 読み込むファイルが全体設定の「ロケール設定」と異なる場合、下記読み込み設定を変更して [OK] をタップしてください。 |           |        |          |         |  |  |  |
| 座標値の並び順                                                     |           |        | ENZ      | NEZ     |  |  |  |
| 小数点表記                                                       |           |        | . (ポイント) | , (カンマ) |  |  |  |
| セパレータ                                                       | ; (セミコロン) | タブ     | , (カンマ)  | スペース    |  |  |  |
| データ開始行                                                      |           |        |          | 1 -     |  |  |  |
| データ開始列                                                      |           |        |          | 1 -     |  |  |  |
| □ ここでの変更を全体設定の「                                             | ロケール設定」   | に反映する。 |          |         |  |  |  |
| キャンセル                                                       |           |        | ок       |         |  |  |  |

| :36 7月 | 15日(金)                   | •••                     |       |   |           | (ŀ                      | @ 81% 🗖 |
|--------|--------------------------|-------------------------|-------|---|-----------|-------------------------|---------|
|        | ーン計測モード ▼                | Cı 🜵                    |       | × | se 💼 ,    | 154GB 100%<br>198GB 12% | ۵       |
| ÷      | 垂直精度検証                   |                         |       |   |           |                         |         |
|        |                          | 検証点ファイ                  | ル読み込み |   |           |                         |         |
| 点群     | 再度ファイルを読み込む場合、現在表示されている権 | ¢証点はクリアされま <sup>、</sup> | す。    |   |           |                         |         |
|        | 20200626_kotei_link1.csv |                         |       |   |           |                         |         |
|        | ポイント名                    |                         |       |   |           |                         |         |
|        |                          | -44123.                 | 955   | : | 22739.502 | 3.887                   |         |
|        | в                        | -44128.                 | 109   | 4 | 22734.859 | 3.889                   |         |
|        | c                        | -44040.                 | 083   | : | 22842.661 | 3.273                   |         |
|        | D2                       | -44156.                 | 415   | 2 | 22706.612 | 3.912                   |         |
|        | E2                       | -44034.                 | 070   | : | 22630.219 | 2.907                   |         |
|        |                          | -43920.                 | 287   | : | 22743.991 | 3.544                   |         |
|        | IOT_A                    | -44037.                 | 858   | 2 | 22778.710 | 3.847                   |         |
|        | キャンセル                    |                         |       |   | 開始        |                         |         |
|        |                          |                         |       |   |           |                         |         |

読み込んだファイルの内容が画面に表示されます。

検証点がない場合、Smart Construction Edge の頂点を検証点として使用します。

※EDGE2項点を検証点として利用する場合、PPK/RTK 処理いずれにしまして もエッジが写真に写り込んでいる必要があります。 ※RTK 処理の場合は EDGE2 を既知点に設置し固定局モードにてドローンに補 正情報を配信した場合に本機能は有効になります。

検証点の位置に点群が生成されなかった場合、検証点が赤字で表示されます。 6. 検証点を確認して「開始」をタップする。

#### 7. 検証結果を確認する。

| 9:18 7月22日(金)        |           |              |           | ••      |            |         |         | ? ● 40% ■ |
|----------------------|-----------|--------------|-----------|---------|------------|---------|---------|-----------|
| 点群 (標準: 16points/m²) | 垂直精度検証結果  |              |           |         |            |         |         |           |
| オルソ画像                | 検証結果 赤文字に | こなっている検証点は   | 点群範囲外のため、 | 垂直精度検証に | 使用されていません。 |         |         |           |
|                      | ポイント名     |              |           |         | 平均 Z 誤差    | 最高 Z 誤差 | 最低 Z 誤差 | 抽出点数      |
| DSM                  | EdgeBox   | 119362.690   | 30595.390 | 415.858 | 0.027      | 0.042   | 0.008   |           |
| DTM                  | Nol       | 119472.280   | 30522.600 | 417.831 | 0.096      | 0.183   | 0.011   | 10        |
| 不要物除去                | No2       | 119467.800   | 30685.521 | 409.554 | 0.095      | 0.159   | 0.003   |           |
| 垂直精度検証               | No3       | 119404.030   | 30596.960 | 413.818 | 0.102      | 0.182   | 0.007   | 10        |
|                      | No4       | 119314.120   | 30573.893 | 406.492 | 0.090      | 0.187   | 0.000   | 10        |
|                      | No5       | 119306.055   | 30530.650 | 408.822 | 0.089      | 0.174   | 0.005   | 10        |
|                      | No6       | 119292.555   | 30648.140 | 394.978 | 0.093      | 0.169   | 0.010   | 10        |
|                      | No7       | 119230.240   | 30584.115 | 414.363 | 0.077      | 0.117   | 0.023   | 10        |
|                      | No8       | 119197.445   | 30524.268 | 402.589 | 0.110      | 0.193   | 0.023   | 10        |
|                      | No9       | 119147.560   | 30519.380 | 403.560 | 0.070      | 0.117   | 0.006   | 10        |
|                      | No10      | 119149.200   | 30614.940 | 393.570 | 0.083      | 0.142   | 0.012   | 10        |
|                      | 有効な全検証点の  | )Z誤差の平均: 0.0 | 85        |         |            |         |         |           |

垂直精度検証を行った結果、±5cm以上となった部分は赤字表記になります。

この時、「検証をやり直す」または「検証結果を USB にコピー」することができます。

| 垂直精度検証結果   |               |             |           |          |            |          |          |
|------------|---------------|-------------|-----------|----------|------------|----------|----------|
| 検証結果 赤文字にな | こっている検証点は点群(  | 範囲外のため、垂直精度 | 2検証に使用されて | いません。 誤差 | が±5.0cm以上の | のものは赤文字で | で表示されます。 |
|            |               |             |           |          | 重直誤差       |          |          |
| ポイント名      | X(N)          | Y(E)        | z         | 平均       | 最高         | 最低       | 抽出点数     |
| EdgeBox    | -44007.582    | 22796.934   | 7.447     | -0.008   | 0.031      |          | 10       |
| 1          | -44024.480    | 22798.452   | 3.569     | -0.012   | -0.009     | -0.018   | 10       |
| 2          | -44010.052    | 22780.865   | 3.623     | -0.015   | -0.011     | -0.019   | 10       |
| 3          | -44011.678    | 22807.717   | 5.674     |          |            |          | 10       |
| 4          | -43991.647    | 22785.944   | 5.693     | 0.002    | 0.005      | -0.004   | 10       |
| 有効な全検証点の話  | 垂直誤差の平均: 0.00 | 9           |           |          |            |          |          |
|            | 検証をやり直す       | ţ           |           | 検証       | 結果を USB に  | コピーする    |          |

Z 軸の誤差を修正(オフセット)することも可能です。Z 軸のオフセットを行う には「Z 軸方向の誤差修正」を ON にしてください。

ここがポイント! 一度検証を行った後、もう一度 CSV を読み込むことで再度検証を行うことができます。再検 証を行うと、検証結果と Z 軸のオフセット値は最新の結果に基づいて更新されます。

GCP 精度確認

GCP を処理に用いた場合処理後に GCP 精度確認の項目が追加されました画面上の GCP を選択すると画面が推移します

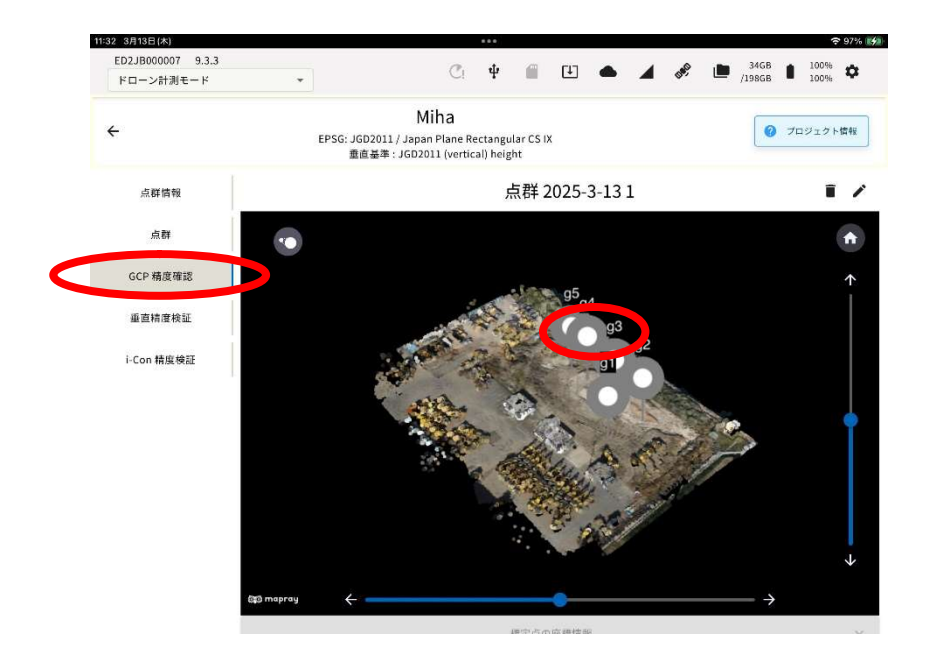

GCP の中心と思われる点を選択し画面を下にスクロールすると GCP 中心と座標との残差が表示されます。

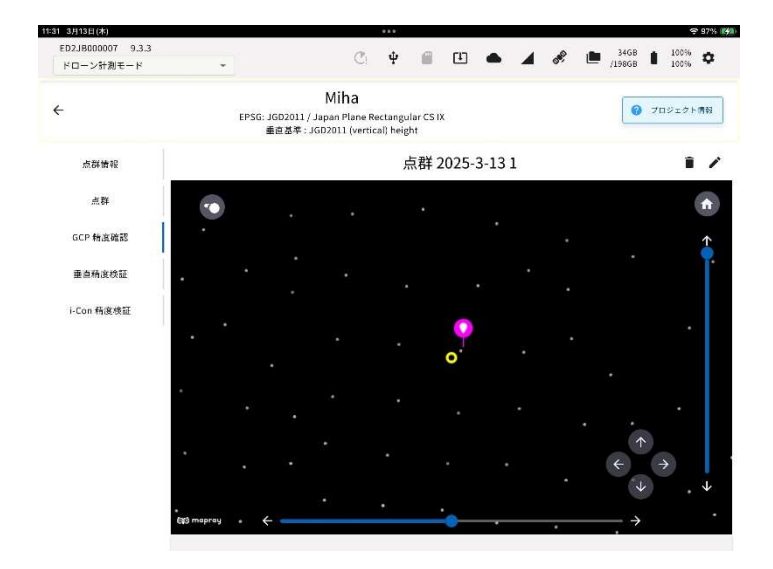

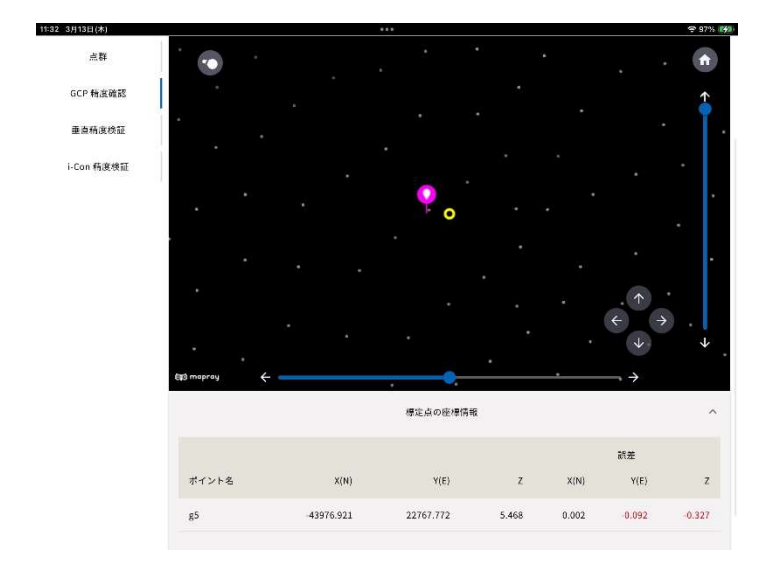

### 点群の i-Construction 精度検証

i-Construction 出来形測量の精度検証を行うには超高密度で点群生成する必要があります。また、i-Construction 検証点の座標情報が必要です。

事前に計測エリアに含まれる検証点の座標情報の CSV ファイルを USB メモリーの 直下に配置してください。

USBメモリーを SMART CONSTRUCTION Edge 本体の USB に挿入する。
 防水蓋内の USB3.0 ポート④に USB メモリーを挿入してください。防水蓋外の USB2.0 ポート⑥は無線機との通信用で、USB メモリーを使用することはできません。

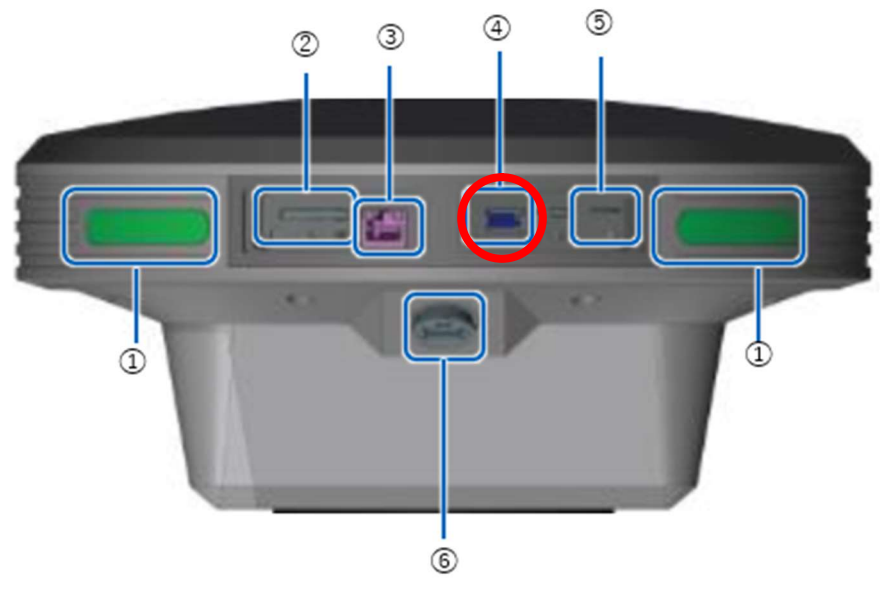

- ① ステータス LED
- ② SD カードスロット
- ③ Ether ケーブル端子
- ④ USB スロット (USB3.0)
- ⑤ 互 SIM カード挿入口
- ⑥ 防水 USB スロット(USB2.0)

2. 点群ビューアー画面で精度を確認したい点群を表示して「i-Con 精度検証」をタップする。

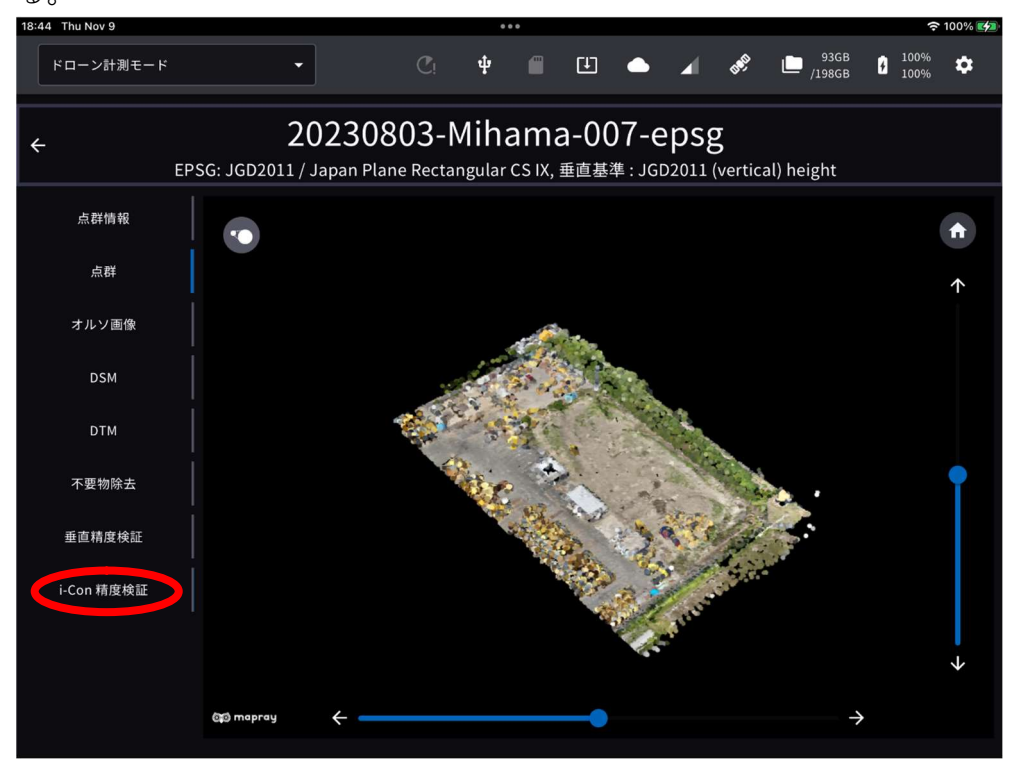

3. 「検証点ファイルの読み込み」ボタンをタップして、表示されたダイアログで検証に使用する検証ポイントの座標ファイルを選択する。

| i-Construction 精度検証                                 |        |  |  |  |  |  |
|-----------------------------------------------------|--------|--|--|--|--|--|
| 検証点ファ・<br>i-Construction レポート作成用の精度検証を行うため検証点を指定して・ | イル読み込み |  |  |  |  |  |
| キャンセル                                               |        |  |  |  |  |  |

ファイルを選択して「次へ」を押します。

| 検証点ファイル選択                            |
|--------------------------------------|
| O 20200626_kotei_link1_dd.csv        |
| O CHP_GCP mihama.csv                 |
| O EDGE20220810dd.csv                 |
| O EDGE20220810dms.csv                |
| O LS vs Edge2.csv                    |
| O Localization_mihama.csv            |
| O Log_20230531_140230_PC200-10-2.csv |
| ○ 検証点TS測量成果230418.csv                |
| キャンセル 次へ                             |

使用する CSV ファイルの形式を指定してください。

| CSVファイル形式設定                                                 |           |        |          |         |  |  |  |  |
|-------------------------------------------------------------|-----------|--------|----------|---------|--|--|--|--|
| 読み込むファイルが全体設定の「ロケール設定」と異なる場合、下記読み込み設定を変更して [OK] をタップしてください。 |           |        |          |         |  |  |  |  |
| 座標値の並び順                                                     |           |        | ENZ      | NEZ     |  |  |  |  |
| 小数点表記                                                       |           |        | . (ポイント) | , (カンマ) |  |  |  |  |
| セパレータ                                                       | ; (セミコロン) | タブ     | ,(カンマ)   | スペース    |  |  |  |  |
| データ開始行                                                      |           |        |          | 1 -     |  |  |  |  |
| データ開始列                                                      |           |        |          | 1 -     |  |  |  |  |
| □ ここでの変更を全体設定の「                                             | ロケール設定」   | に反映する。 |          |         |  |  |  |  |
| キャンセル                                                       |           |        | ок       |         |  |  |  |  |

| i-Construction 精度検証                                                      |            |           |       |  |  |  |  |  |
|--------------------------------------------------------------------------|------------|-----------|-------|--|--|--|--|--|
| 検証点ファイル読み込み<br>再度ファイルを読み込む場合、現在表示されている検証点はクリアされます。<br>CHP GCP mihama.csv |            |           |       |  |  |  |  |  |
| ポイント名                                                                    | X(N)       | Y(E)      |       |  |  |  |  |  |
|                                                                          | -44024.480 | 22798.452 | 3.569 |  |  |  |  |  |
| 2                                                                        | -44010.052 | 22780.865 | 3.623 |  |  |  |  |  |
| 3                                                                        | -44011.678 | 22807.717 | 5.674 |  |  |  |  |  |
| 4                                                                        | -43991.647 | 22785.944 | 5.693 |  |  |  |  |  |
|                                                                          |            |           |       |  |  |  |  |  |
| キャンセル                                                                    |            | 開始        |       |  |  |  |  |  |

読み込んだファイルの内容が画面に表示されます。

検証点の位置に点群が生成されなかった場合、検証点が赤字で表示されます。

- 4. 検証点を確認して「開始」をタップする。
- 5. 検証点の位置が灰色のピンで示されるので、一つずつタップしてフォーカスし、点群上 の検証点位置を指定する。

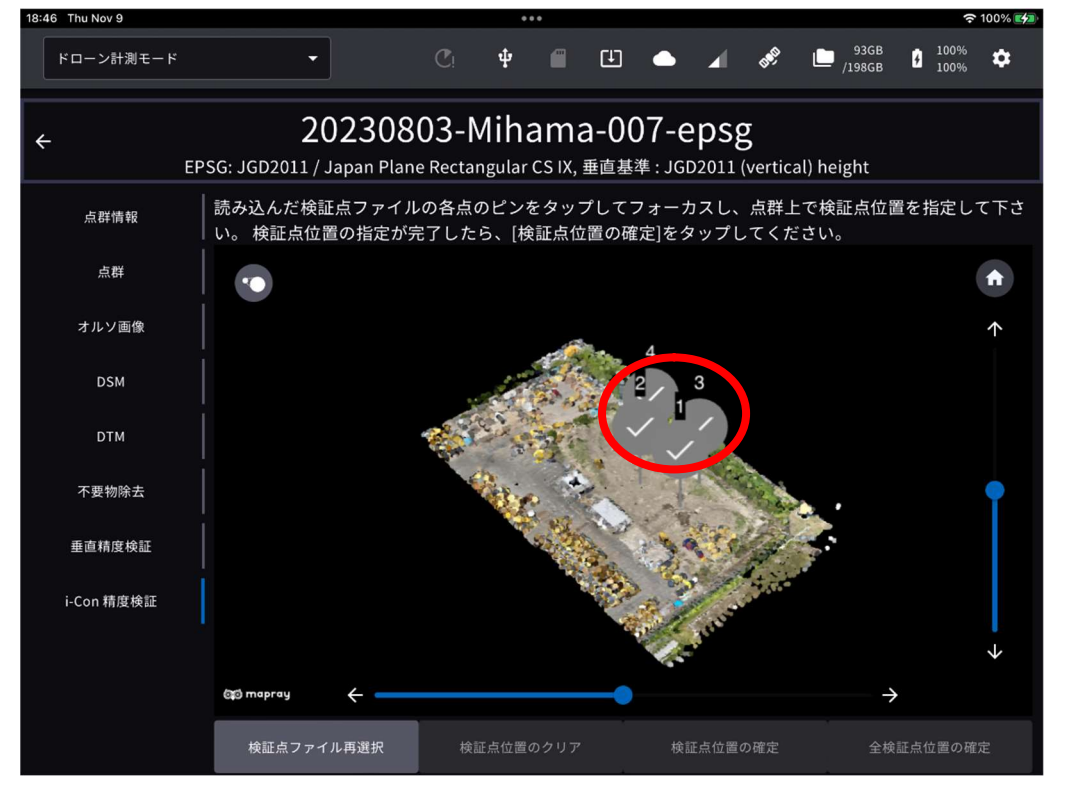

6. フォーカスした検証点が黄色い〇で表示される。

近傍の点をタップするとピンクのピンが表示されます。

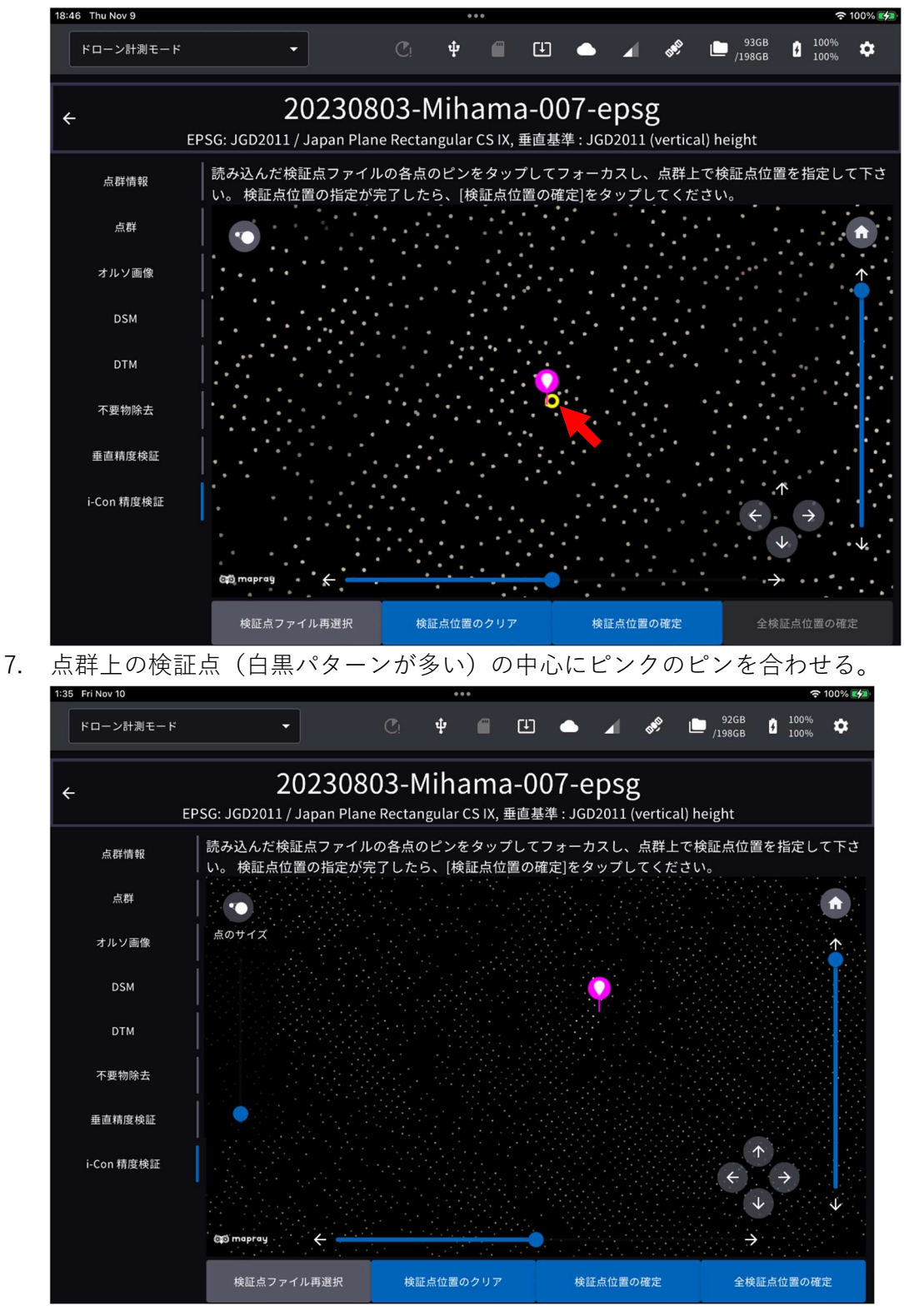

8. 白黒が見えにくい場合は点のサイズアイコンをタップして点を太らせて見やすくします。

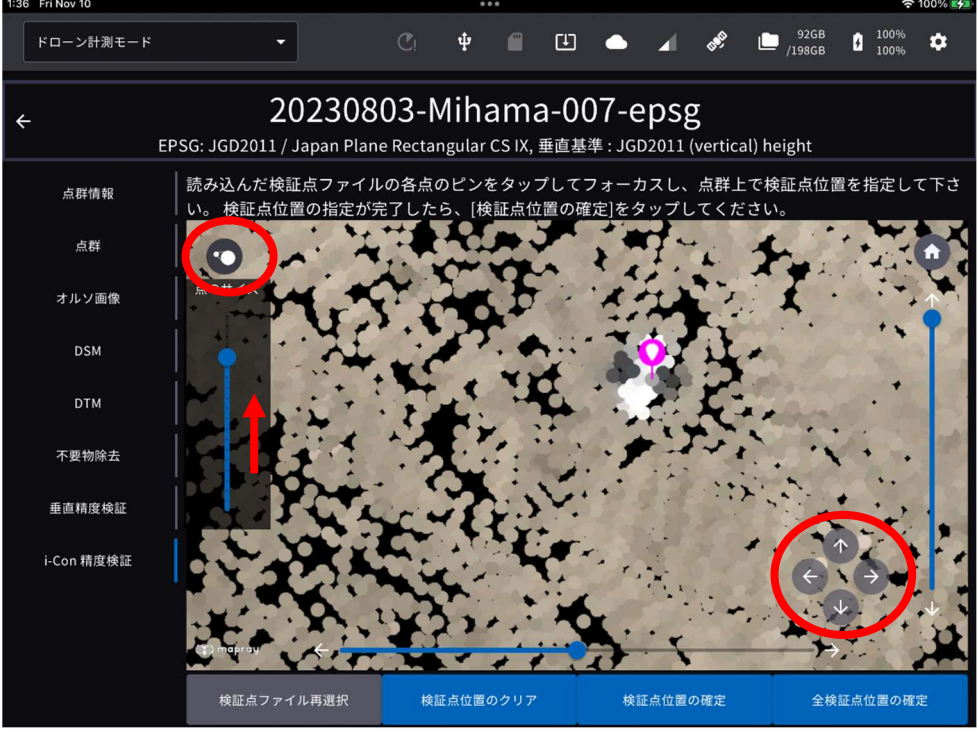

また、ピンクのピンの位置の微調整は右下のカーソルで行うことができます。点群上の 検証点中央に配置したら「検証点位置の指定」ボタンを押します。

以上を全ての検証点で行う。位置指定した検証点のピンは水色に変わります。
 (使用しない検証点がある場合は位置指定をしないままにしておきます。)

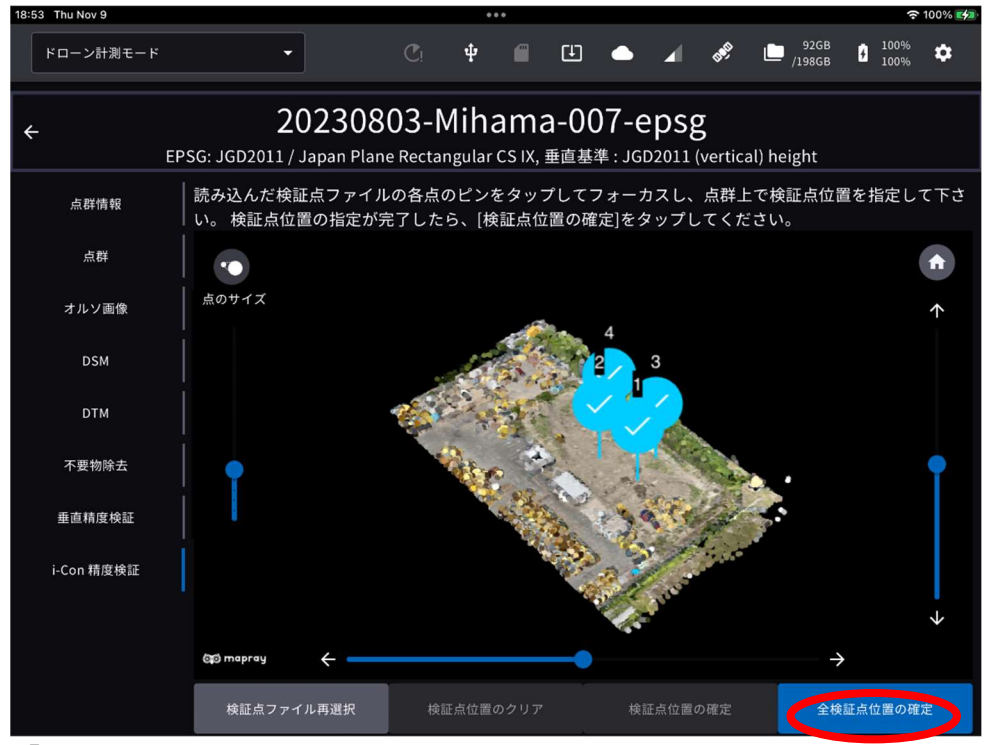

「全検証点位置の指定」をタップします。

#### 10. 検証結果を確認する。

| 18:53 Thu Nov 9 |                                 |                            |                            |                                            |                      |                  | 🗢 100% 🛃 |
|-----------------|---------------------------------|----------------------------|----------------------------|--------------------------------------------|----------------------|------------------|----------|
| ドローン計測モード       | •                               |                            | ψ                          | " ●                                        | a se                 | 92GB<br>/198GB 🖸 | 100% 🌣   |
| ←<br>EP:        | <b>202</b><br>SG: JGD2011 / Jaj | 230803-<br>Dan Plane Recta | Mihama<br>angular CS IX, # | <b>a-007-e</b> [<br><sub>垂直基準 : JGD2</sub> | OSg<br>2011 (vertica | l) height        |          |
| 点群情報            |                                 |                            | i-Construc                 | tion 精度検                                   | 証結果                  |                  |          |
| 点群              | 検証結果 誤差が±5.                     | 0cm以上のものは赤文字               | で表示されます。                   |                                            |                      |                  |          |
| オルソ画像           | ポイント名                           | X(N)                       |                            |                                            | X(N)                 | 誤差<br>Y(E)       | z        |
| DSM             |                                 | -44024.480                 | 22798.452                  | 3.569                                      | -0.011               | -0.015           | 0.023    |
| DTM             |                                 | -44010.052                 | 22780.865                  | 3.623                                      | -0.011               | 0.018            | 0.026    |
| 不要物除去           |                                 | -44011.678                 | 22807.717                  | 5.674                                      | -0.035               | 0.017            |          |
| 垂直精度検証          |                                 | -43991.647                 | 22785.944                  | 5.693                                      | 0.024                | -0.002           |          |
| i-Con 精度検証      | 検証点フ                            | ァイル再選択                     | 検証                         | 点の確認・再編集                                   | 材                    | ត証結果を USB にコ     | ピーする     |
|                 |                                 |                            |                            |                                            |                      |                  |          |
|                 |                                 |                            |                            |                                            |                      |                  |          |
|                 |                                 |                            |                            |                                            |                      |                  |          |

垂直精度検証を行った結果、±5cm以上となった部分は赤字表記になります。 この時、「検証点ファイル再選択」「検証点の確認・再編集」または「検証結果を USBにコピー」することができます。

ご注意

検証点のすべてが点群範囲外にある場合は検証を行うことができません。

ここがポイント! 一度検証を行った後、もう一度 CSV を読み込むことで再度検証を行うことができます。再検 証を行うと、もう一度、各検証点の位置指定から開始します。 i-con 精度検証レポート/カメラキャリブ情報・80%オーバーラップ担保資料の Dashboard へのアップロード

- 1. 「i-con 精度検証」を選択する。
- 2. 「検証結果をクラウドに送信する」を選択する。

| 13:42 6月25日(火)<br>点群   |                 | I-Cor                  | istruction 有度 | 医快訨結米 |          |             | <b>?</b> 95% 🔲 |
|------------------------|-----------------|------------------------|---------------|-------|----------|-------------|----------------|
| オルソ画像                  | 検証結果 誤差が±5.0cm1 | 以上のものは赤文字で表示されます。      |               |       |          | 18 <b>2</b> |                |
| DSM                    | ポイント名           | X(N)                   | Y(E)          | z     | X(N)     | Y(E)        | z              |
| DTM                    | 1               | -43998.818             | 22788.380     | 5.726 | -0.008   | -0.026      | 0.001          |
| 不要物除去                  | 2               | -44010.137             | 22804.140     | 5.688 | 0.019    | 0.024       | -0.025         |
| 垂直精度検証                 | 3               | -44029.353             | 22807.970     | 3.453 | 0.013    | 0.012       | 0.003          |
| i-Con 结束拾进             | 4               | -44038.292             | 22798.711     | 3.657 | 0.018    | -0.003      | -0.019         |
| 1 contribution to have | 5               | -44041.913             | 22792.020     | 3.746 | -0.005   | -0.006      | -0.002         |
|                        | 6               | -44017.466             | 22787.213     | 3.578 | -0.017   | -0.005      | -0.018         |
|                        | 7               | -44007.193             | 22774.822     | 3.614 | 0.006    | 0.011       | -0.014         |
|                        | 8               | -43976.599             | 22771.210     | 5.544 | 0.010    | 0.012       | -0.012         |
|                        | 9               | -43996.435             | 22748.865     | 3.810 | -0.010   | -0.013      | -0.003         |
|                        | 10              | -43981.828             | 22751.557     | 6.618 | -0.022   | 0.017       | -0.004         |
|                        |                 | 検証点ファイル再選択             |               | 1     | 検証点の確認・1 | 馬援集         |                |
|                        | 検               | 証結果を <u>USB にコピーする</u> |               | \$11. | 結果をクラウド  | こ送信する       |                |

3.送信したいデータを選択する。

4.「送信」を選択する。

| 0068 6.5.2<br>計測モード | *                                                                                                    |                                                                | C! ‡                                                                                                    | e (1)                                                                                                    | • N -                                                                                       | /19                                         | 98GB 🕊 None 🌣                        |
|---------------------|----------------------------------------------------------------------------------------------------|----------------------------------------------------------------|----------------------------------------------------------------------------------------------------|----------------------------------------------------------------------------------------------------|---------------------------------------------------------------------------------------------|---------------------------------------------|--------------------------------------|
|                     |                                                                                                    | 美浜精度検<br>EPSG: JGD2011 / Japan Plane l<br>重直基準 : JGD2011 (vert | 記<br>Rectangular CS<br>ical) height                                                                                                    | ıx                                                                                                    |                                                                                             | (                                           | ⑦ プロジェクト情報                           |
| 送信す                 | るデータ                                                                                                    | 点群データ                                                          | 垂直)                                                                                                    | 清度検証レポート                                                                                                    | i-Cor                                                                                       | struction                                   |                                      |
| Ū                   | i-Construction レポ                                                                                                    | ートは超高密度で点群生成し、i-Co                                             | instruction 精度                                                                                                    | (検証を実施した場)                                                                                                    | 合のみ出力できま                                                                                    | す。                                          |                                      |
| SMAR                | T CONSTRUCTI                                                                                                    | ON Dashboard へ送る点群を                                            | を選択してく                                                                                                    | ださい。                                                                                                    |                                                                                             |                                             |                                      |
|                     | 生成済データ                                                                                                    | #1                                                             | 直精度検証                                                                                                    | i-Con 精度相                                                                                                    | ŧ                                                                                           | 送信状態                                        |                                      |
|                     | 20230803 ex1 vh                                                                                                    |                                                                | Ä                                                                                                    | 3                                                                                                    |                                                                                             |                                             |                                      |
|                     | 20230803 p4r vh                                                                                                    |                                                                | Ä                                                                                                    | *                                                                                                    |                                                                                             |                                             |                                      |
|                     | 20230803 m3e v                                                                                                    | h                                                              | Ä                                                                                                    | *                                                                                                    |                                                                                             |                                             |                                      |
| 送信先                 | 美浜研修2021                                                                                                    | 10 2 -                                                         |                                                                                                    |                                                                                                    |                                                                                             |                                             |                                      |
|                     |                                                                                                    |                                                                |                                                                                                    |                                                                                                    |                                                                                             | ŬG                                          |                                      |
| ction<br>RAIN >     |                                                                                                    |                                                                |                                                                                                    |                                                                                                    |                                                                                             | ¥€                                          |                                      |
| ction<br>RAIN >     | File Q bulletin                                                                                                    | board 🖆 Schedule of events                                     |                                                                                                    |                                                                                                    |                                                                                             | žέ                                          |                                      |
| cton                | File Q bulletin<br>で語 グループ1                                                                                                    | board 🛱 Schedule of events                                     |                                                                                                    |                                                                                                    |                                                                                             | 送信<br>Panel display                         |                                      |
| ction<br>RAIN >     | File Q bulletin<br>な クループ<br>Name                                                                                                    | board                                                          | Author                                                                                                    | Last Updated 🗘                                                                                                    | Last Modified By                                                                            | £€€<br>Panel display<br>Size ≎              | No se<br>state a file or fold        |
| ction<br>RAIN >     | File Q bulletin<br>TB グループ1<br>Name<br>MasBuilt                                                                                                    | board T Schedule of events<br>> SC_APP                         | Author<br>元 小林                                                                                                    | Last Updated 0<br>01/29/2024                                                                                                    | East Modified By<br>元小林                                                                     | 5년년<br>Panel display<br>Size 수              | No sel<br>Select a file or fold      |
| ction<br>RAIN >     | File     Q     bulletin       習習     グループ1        Name        Image: AsBuilt        Image: Design                                                                                                    | board                                                          | Author<br>元 小林<br>元 小林                                                                                                    | Last Updated ¢<br>01/29/2024<br>01/29/2024                                                                                                   | East Modified By<br>亮小林<br>亮小林                                                              | Panel display<br>Size 0                     | No sel<br>Select a file or fold      |
| ction<br>RAIN >     | File     Q     bulletin       習     クループ1        Name         Image: Selengin Design        Image: Localization                                                                                                    | board                                                          | Author<br>元小林<br>元小林<br>元小林                                                                                                    | Last Updated ¢<br>01/29/2024<br>01/29/2024<br>01/29/2024                                                                                     | East Modified By<br>克小林<br>克小林<br>克小林                                                       | Panel display<br>Size<br>-<br>-             | P<br>No sei<br>Select a file or fold |
| ction<br>RAIN >     | File     Q     bulletin       習     グループ1        Name         Image: State State | board                                                          | Author<br>元小林<br>元小林<br>元小林<br>元小林                                                                                                    | Last Updated ©<br>01/29/2024<br>01/29/2024<br>01/29/2024<br>01/29/2024                                                                       | East Modified By<br>元小林<br>元小林<br>元小林<br>元小林                                                | Panel display<br>Size 0<br>-<br>-           | P<br>No sei<br>Select a file or fold |
| ion<br>AIN >        | File     Q     bulletin       13     クループ1        14     クループ1        15     クループ1        16     Design        16     Localization        17     Machine/Fransmissic        10     Ortho image                                                                                                    | board E Schedule of events                                     | Author<br>元小林<br>元小林<br>元小林<br>元小林<br>元小林<br>元小林                                                                                                    | Last Updated ©<br>01/29/2024<br>01/29/2024<br>01/29/2024<br>01/29/2024<br>01/29/2024                                                         | East Modified By<br>元小林<br>元小林<br>元小林<br>元小林<br>元小林<br>元小林<br>元小林                           | Panel display<br>Size 0<br>-<br>-<br>-      | P<br>No sei<br>Select a file or fold |
| zion<br>XAIN >      | File     Q     bulletin       13     グループ1        14     グループ1        15     Øレープ1        16     Design       17     Localization       18     Ørtho image       10     Ortho image                                                                                                    | board E Schedule of events                                     | Author<br>用小林<br>用小林<br>用小林<br>用小林<br>用小林<br>用小林                                                                                                    | Last Updated ¢<br>01/29/2024<br>01/29/2024<br>01/29/2024<br>01/29/2024<br>01/29/2024<br>01/29/2024                                           | E<br>Last Modified By<br>克小林<br>克小林<br>克小林<br>克小林<br>克小林<br>克小林<br>克小林                      | Panel display<br>Size 0<br>-<br>-<br>-<br>- | P<br>No se<br>Select a file or fold  |
| ction<br>RAIN >     | File     Q     bulletin       13     グループ1        14     グループ1        15     Øレープ1        16     Design       17     Localization       18     Ørtho image       10     Ortho image       10     Ortho image       10     Output                                                                                                    | board E Schedule of events                                     | Author           売小林           売小林           売小林           売小林           売小林           売小林           売小林                                                                                                    | Last Updated ¢<br>01/29/2024<br>01/29/2024<br>01/29/2024<br>01/29/2024<br>01/29/2024<br>01/29/2024                                           | 田<br>Last Modified By<br>売小林<br>売小林<br>売小林<br>売小林<br>売小林<br>売小林<br>売小林                      | Panel display<br>Size 0<br>-<br>-<br>-<br>- | P<br>No se<br>Select a file or fold  |
| ction<br>RAIN >     | File     Q₂     bulletin       12     𝒴𝑘 – 𝒴𝑘        12     𝒴𝑘 – 𝒴𝑘        12     𝔅 𝔅 𝑘        12     𝔅 𝑘 𝑘        12     𝔅 𝑘 𝑘        13     𝔅 𝑘 𝑘        14     𝔅 𝑘        15     𝔅 𝑘        16     Localization        17     𝑘 𝑘 𝑘 𝑘        18     𝔅 𝑘 𝑘 𝑘 𝑘        19     𝔅 𝑘 𝑘 𝑘                                                                                                    | board E Schedule of events                                     | Author           売小妹           売小妹           売小妹           売小妹           売小妹           売小妹           売小妹           売小妹           売小妹           売小妹           売小妹           売小妹                                                                       | Last Updated ¢<br>01/29/2024<br>01/29/2024<br>01/29/2024<br>01/29/2024<br>01/29/2024<br>01/29/2024<br>01/29/2024<br>01/29/2024               | 田<br>Last Modified By<br>売小林<br>売小林<br>売小林<br>売小林<br>売小林<br>売小林<br>売小林<br>売小林<br>売小林        | Panel display                               | P<br>No se<br>Select a file or fold  |
| ction<br>RAIN >     | File     Q₂     bulletin       %3     𝒴𝑘 – 𝒴𝑘        %3     𝒴𝑘 – 𝒴𝑘        %4     AsBuilt        %2     Design        %2     Design        %2     Ortho image        %3     Ortho image        %3     Ortho image        %3     Ortho image        %4     Preconstruction        %3     Survey                                                                                                    | board E Schedule of events                                     | Author           売小妹           売小妹           売小妹           売小妹           売小妹           売小妹           売小妹           売小妹           売小妹           売小妹           売小妹           売小妹           売小妹           売小妹           売小妹           売小妹           売小妹 | Last Updated ¢<br>01/29/2024<br>01/29/2024<br>01/29/2024<br>01/29/2024<br>01/29/2024<br>01/29/2024<br>01/29/2024<br>01/29/2024<br>01/29/2024 | 田<br>Last Modified By<br>売小林<br>売小林<br>売小林<br>売小林<br>売小林<br>売小林<br>売小林<br>売小林<br>売小林<br>売小林 | Panel display                               | P<br>No se<br>Select a file or fold  |

«

データは Groupware→SC\_APP フォルダ内→SCEDGE フォルダ内に格納されます

点群を SMART CONSTRUCTION ダッシュボードへ送信する

SMART CONSTRUCTION ダッシュボードへの送信を行う前に、設定画面から 送信先の設定を行ってください。

- 1. iPad アプリ を起動し、SMART CONSTRUCTION ダッシュボードへ送信したい点群 が含まれるプロジェクトを選択する。
- 2. 「生成済データを送信する」をタップする。

| 3:43 6月25日(火)     |                       | **                                                                                 | •                      |             | ÷ 90%        |
|-------------------|-----------------------|------------------------------------------------------------------------------------|------------------------|-------------|--------------|
| ED2JB900068 6.5.2 | -                     | C!                                                                                 | 9 🗐 🖽 📥                | N 🖋 🖿 156GB | None 🗘       |
| 10-2000-1         | •                     |                                                                                    |                        | ,           |              |
| ÷                 | EPSG                  | 美浜精度検証<br>: JGD2011 / Japan Plane Rectar<br><sup>垂直基準</sup> : JGD2011 (vertical) h | ngular CS IX<br>eight  | <b>@</b> :  | 「ロジェクト情報     |
| データの              | 生成                    | 点群名                                                                                | 処理開始日時                 | ステータス       |              |
| РРК ログ            | 取得                    | 20230803 ex1 vh                                                                    | 2024/02/27<br>08:00:17 | ✓ 生成済       | $\mathbf{C}$ |
| 点群生               | 成                     | 20230803 p4r vh                                                                    | 2024/02/27<br>09:00:20 | ✓ 生成済       | 1            |
| 点群生成<br>生成デー:     | <del>*</del> 約<br>夕管理 | 20230803 m3e vh                                                                    | 2024/02/27<br>10:20:55 | ✓ 生成済       | 1            |
| 生成済みデータ           | を送信する                 | 20230803 m300 vh                                                                   | 2024/02/27<br>11:14:51 | ✔ 生成済       | 1            |
| 生成済みアーラを 0.<br>   | 50 にコピーする<br>管理       | 20231201 aerobo vh                                                                 | 2024/02/27<br>12:01:05 | ✓ 生成済       | 1            |
|                   |                       | 20231201 ex2 h                                                                     | 2024/03/18<br>11:57:50 | ✓ 生成済       | 1            |
|                   |                       | 20231201 ex2-2 h                                                                   | 2024/03/18<br>17:31:53 | ✓ 生成済       | 1            |
|                   |                       |                                                                                    | 2024/04/12             |             |              |

選択したプロジェクトで生成済の点群一覧が表示されます。

- 送信する点群のチェックボックスをタップしてチェックを付ける 複数の点群を選択することもできます。
- 送信先を選択し、「送信」をタップする SMART CONSTRUCTION ダッシュボードの現場リストが表示されます。 適切な送信先が見つからない場合は、ログインしているアカウントをご確認く ださい。

※上記ペンアイコンをタップすると点群名のリネームが可能です

| 点群名の変更 |          |        |
|--------|----------|--------|
| 新しい点群名 | 20230803 | ex1 vh |
|        |          |        |
| キャンセル  |          | 変更     |

| ドローン計測モード | • | raidi<br>Marina ang ang ang ang ang ang ang ang ang a | C     | ψ | 6             | ۵     | ۵ | 4 | e, | 2211G8<br>/3000G8 | ■ 100%<br>20% | ٠ |
|-----------|---|-------------------------------------------------------|-------|---|---------------|-------|---|---|----|-------------------|---------------|---|
|           |   | 702-5                                                 | ۱. ۸/ | _ | - <b>1</b> -1 | ntr + | π |   |    |                   |               |   |

上記クラウドアイコンをタップするとアップロードステータス及び アップロード先現場名が表示されます。

| 送信リスト                                 | + +                    | ;               |
|---------------------------------------|------------------------|-----------------|
| Point Cloud 2023-5-11                 | 点群データ<br>アップロード先 :サイトA | 点群データ           |
|                                       |                        | 00:02:20        |
|                                       | anve ti                | (参考)PPKログ       |
| 20211124T000000Z-<br>20211124T235959Z | PPRLI9                 | 00:02:20        |
| completed                             | 送信完了                   |                 |
|                                       |                        |                 |
|                                       |                        |                 |
|                                       |                        | 完了済みとエラーをすべてクリア |

### データアップロード一覧ダイアログ

ここがポイント! 送信開始後の状態は、ステータスバーの (送信リスト)アイコンをタップすることで確認 できます。また、この画面で進捗確認や送信のキャンセルも行えます。

#### 

SMART CONSTRUCTION Edge が以下の処理を行っている最中に電源を切ると、データが破損したり、システムが使用できなくなったりすることがあります。処理が完了してから電源をお切りください。

- ・点群生成
- ・PPK ログ記録
- ・点群データ送信
- ・データの書き出し

## データを書き出す

GNSS ログを USB メモリーに書き出す

他のシステム等で PPK を行うために、SMART CONSTRUCTION Edge で取得 した GNSS ログを書き出すことができます。

 SMART CONSTRUCTION Edge 本体に USB メモリーを挿入する 防水蓋内の USB3.0 ポート④に USB メモリーを挿入してください。防水蓋外の USB2.0 ポート⑥は無線機との通信用で、USB メモリーを使用することはでき ません。

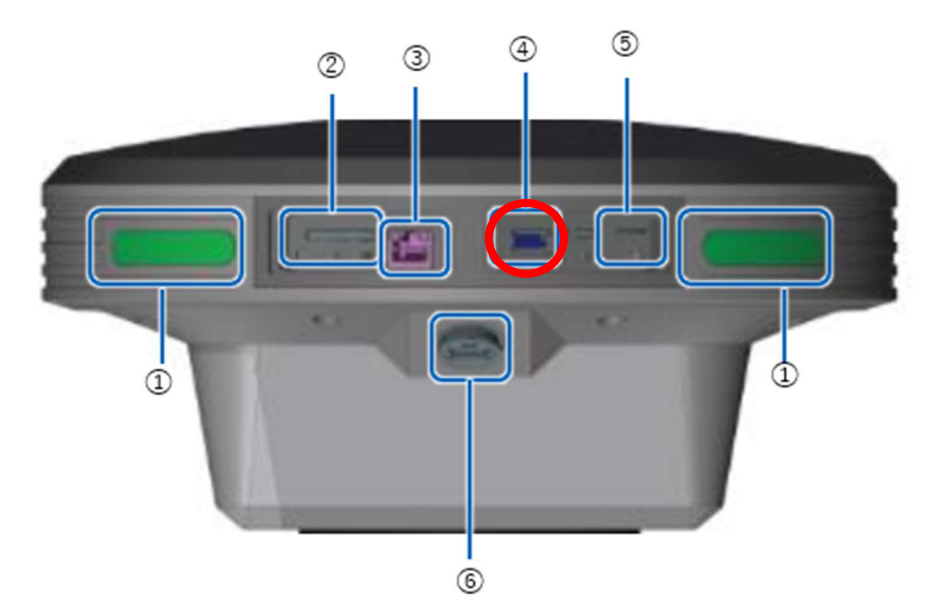

- ステータス LED
- ② SD カードスロット
- ③ Ether ケーブル端子
- ④ USBスロット (USB3.0)
- SIM カード挿入口
- ⑥ 防水 USB スロット(USB2.0)

- 2. iPad アプリ Sを起動し、USB メモリーに書き出す GNSS ログを取得したプロジェクトを選択する。
- 3. 「PPK ログ管理」をタップする

| 13:4 | 8 7月13日(水)                                                               |                                                                        |                                 |                   | •                       |            |            |                 |   | 〒 ④ 充電      | 亭止中 🔛 |
|------|--------------------------------------------------------------------------|------------------------------------------------------------------------|---------------------------------|-------------------|-------------------------|------------|------------|-----------------|---|-------------|-------|
|      | ドローン計測モード 🔻                                                              |                                                                        |                                 |                   | -                       |            | (1965)     | 184GB<br>/198GB | 7 | 100%<br>58% | ۵     |
| ¢    | El                                                                       | PSG: JGD2011 / Jap                                                     | an Plane Rec                    | Den<br>tangular   | <b>10</b><br>cs IX, geo | DID: JGD20 | 11 (vertic | al) height      |   |             |       |
|      | EI<br>データの<br>PPK ログ<br>点群生<br>生成デーク<br>生成済みデータ<br>生成済みデータを US<br>PPK ログ | PSG: JGD2011 / Jap<br>生成<br>取得<br>成<br>文管理<br>を送信する<br>BB にコピーする<br>管理 | ian Plane Rec<br>点群名<br>生成データはま | tangular<br>ありません | CS IX, GEO<br>生成開始時刻    | יום: JGD20 |            | al) height      |   |             |       |
|      |                                                                          |                                                                        |                                 |                   |                         |            |            |                 |   |             |       |

選択したプロジェクトで記録した GNSS ログ一覧が表示されます。

| 11:36 7月22日(金) |                   |                     |                    | •    | ••                    |       |       |           |                 | (i-         | @ 24% 💽 |
|----------------|-------------------|---------------------|--------------------|------|-----------------------|-------|-------|-----------|-----------------|-------------|---------|
| ドローン計算         | Uモード <del>-</del> |                     | C                  | ψ    | <b>"</b>              | •     | 4     | and a     | 112GB<br>/198GB | 100%<br>52% | ۵       |
| ÷              | E                 | PSG: JGD2011 / Ja   | pan Plane Recta    | De   | <b>mo</b><br>cs ix, 垂 | 直基準 : | JGD20 | 11 (verti | cal) height     |             |         |
|                | USB >             | <b>ベモリーにコピーす</b>    | る PPK ログを選         | 択してく | ください。                 |       |       |           |                 |             |         |
|                |                   | 2022-07-20T00:22:03 | Z-2022-07-20T00:54 | :19Z |                       |       |       |           | 00:32:16        |             |         |
|                |                   | 2022-07-20T00:54:39 | Z-2022-07-20T01:17 | :10Z |                       |       |       |           | 00:22:31        |             |         |
|                |                   | 2022-07-20T01:29:05 | Z-2022-07-20T01:43 | :11Z |                       |       |       |           | 00:14:06        |             |         |
|                |                   | 2022-07-20T01:49:54 | Z-2022-07-20T02:06 | :00Z |                       |       |       |           | 00:16:06        |             |         |
|                |                   | 2022-07-20T02:16:53 | Z-2022-07-20T02:34 | :45Z |                       |       |       |           | 00:17:52        |             |         |
|                |                   | 2022-07-20T03:12:15 | Z-2022-07-20T03:40 | :13Z |                       |       |       |           | 00:27:58        |             |         |
|                |                   | 2022-07-20T03:41:25 | Z-2022-07-20T04:13 | :32Z |                       |       |       |           | 00:32:07        |             |         |
|                |                   | 2022 07 20704-45-50 | 7 2022 07 20705-12 | .427 |                       |       |       |           | 00.75.45        |             |         |
|                |                   | ログ読み込み              |                    |      |                       |       |       | USB (     | コピーする           |             |         |
|                |                   |                     |                    |      |                       |       |       |           |                 |             |         |
|                |                   |                     |                    |      |                       |       |       |           |                 |             |         |

 USB メモリーに書き出す GNSS ログのチェックボックスをタップしてチェックを付け、 「USB にコピーする」をタップする。 複数のログを選択することも可能です。 コピー開始するとダイアログが表示されます。

| 11:36 7月22日(金) | 000                                                                                                    |          | <b>?</b> @ 24 | 1% |
|----------------|----------------------------------------------------------------------------------------------------|----------|---------------|----|
|                | C + = 🔺 🖋                                                                                                    |          |               | ¢  |
|                | 220720_0919_34_ATOS_EPSGwG<br>PSG: JGD2011 / Japan Plane Rectangular CS IX, 垂直基準 : JGD2011 (vertic                                                                                                    |          |               |    |
|                |                                                                                                    |          |               |    |
|                |                                                                                                    |          |               |    |
|                | 2022-07-007-00-07-000-07-00-07-00-07-00-07-00-07-00-07-00-07-00-07-00-07-00-07-00-07-00-07-00-07-00-07-00-07-00-07-00-07-00-07-00-07-00-07-00-07-00-07-00-07-00-07-00-07-00-07-00-07-00-07-00-07-00-07-00-00 | 00:22:31 |               |    |
|                | テータコピー中<br>2022-(                                                                                                    |          |               |    |
|                |                                                                                                    |          |               |    |
|                | 2022-( キャンセル                                                                                                    | 00:17:52 |               |    |
|                |                                                                                                    |          |               |    |
|                |                                                                                                    |          |               |    |
|                |                                                                                                    |          |               |    |
|                |                                                                                                    |          |               |    |
|                |                                                                                                    |          |               |    |
|                |                                                                                                    |          |               |    |

コピーが完了したら、USB メモリーを取り外します。

5. USB メモリーを取り外す。

#### ご注意

ステータスバーの USB アイコン<sup>♥</sup>をタップし、USB メモリーが安全に取り外せる メッセージを確認してから USB メモリーを抜いてください。

# 生成したデータ(点群、精度レポート)を USB メモリーに書 き出す

 SMART CONSTRUCTION Edge 本体に USB メモリーを挿入する 防水蓋内の USB3.0 ポート④に USB メモリーを挿入してください。防水蓋外の USB2.0 ポート⑥は無線機との通信用で、USB メモリーを使用することはでき ません。

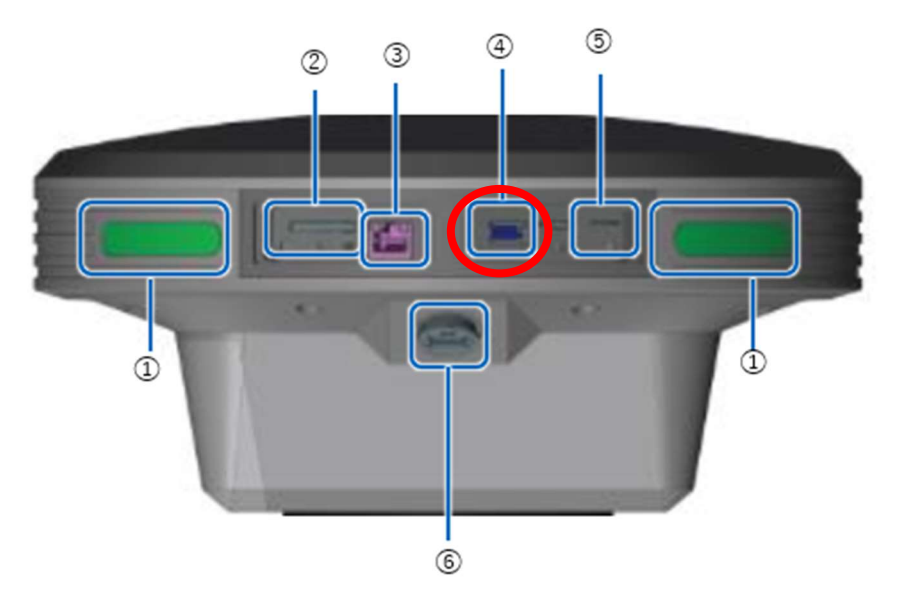

- ① ステータス LED
- ② SD カードスロット
- ③ Ether ケーブル端子
- ④ USB スロット (USB3.0)
- SIM カード挿入口
- ⑥ 防水 USB スロット (USB2.0)
- iPad アプリ Sを起動し、USB メモリーに書き出す点群データが含まれるプロジェクトを選択する

3. 「生成済みデータを USB にコピーする」をタップする。

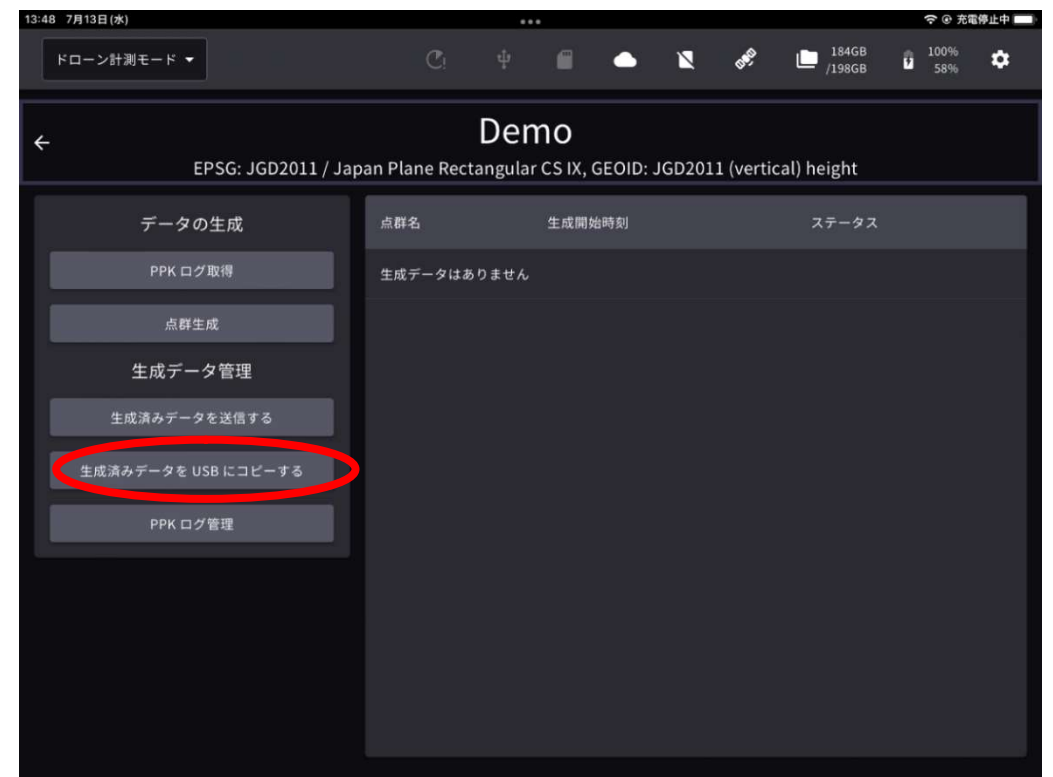

選択したプロジェクトで生成済の点群一覧が表示されます。

- (1) 点群を出力する。
- USBメモリー/SD カードに書き出す点群のチェックボックスをタップしてチェ ックを付ける。複数の点群を選択することも可能です。

| ED2JB000007 7.7.1<br>ドローン計測モード マ | C!                         | ф 🖷 🗉 🌢 🖌  | 38GB /198GB    | 100% <b>x</b> |
|----------------------------------|----------------------------|------------|----------------|---------------|
| -                                | Mihama der<br>EPSG: WGS 84 | no         | 0              | プロジェクト情報      |
| 書き出し先                            |                            | USB × モリー  | SD カード         |               |
| 書き出すデータ                          | 点群データ                      | 垂直精度検証レポート | i-Construction |               |
| 変換する座標系                          |                            | WGS84      |                |               |
| 点群フォーマット                         |                            | LAS        | •              |               |
| コピーする点群を選択                       | <b>そしてください。</b>            |            |                |               |
| 生成済データ                           |                            | 重直精度検証     | i-Con 精度検証     |               |
| 点群 2024-7-1                      |                            | 未          | Ŧ              |               |
| Point Cloud 102                  | 4-7-2                      | 濆          | (à             |               |
|                                  |                            | 未          | À              |               |

 点群の座標系、LAS/TXTを選択し、「書き出し」をタップする。 プロジェクト作成時に選択した座標系かWGS84座標系が選択できます。 USBメモリーへの書き出しが完了するとダイアログが表示されます。

| I | ご注意                                      |
|---|------------------------------------------|
|   | オルソ出力の際は <b>ワールドファイル(tfw)も同時に出力されます。</b> |
|   | <br>USB メモリーを取り外す。                       |

ご注意

3.

ステータスバーの USB/SD アイコン 🔮 をタップし、USB/SD メモリーが安全に取り外 せるメッセージを確認してから USB/SD メモリーを抜いてください。

- (2) 垂直精度検証レポートを出力する。
- 1. USB/SD メモリーに垂直精度検証レポートを書き出す点群のチェックボックス をタップしてチェックを付ける。複数の点群を選択することも可能です。

| 書き出し先     USB ×モリー     SD カード       書き出すデータ     点群データ     重直精度検証レボート     i-Construction       ① 垂直精度検証未実施の点群はカメラバラメータのみの出力になります。       コピーする点群を選択してください。       「生成済データ     重直精度検証     i-Con 構度検証       ○ 向前 2024-7-1     未     未       ○ point Cloud 2024-7-2     第     第       ○ 点群 2024-8-9     ★     第                      | 書き出し先       USB ×モリー SD カード         書き出すデータ       点群データ 重直精度検証レボート i-Construction         ① 重直精度検証未実施の点群はカメラバラメータのみの出力になります。         コピーする点群を選択してください。         「生成済データ       重直相度検証 i-Con 構度検証         ○ nit Cloud 2024-7-1       未         ○ nit Cloud 2024-7-2       第         ○ 点群 2024-8-9       ★ |                                  | Mihama demo      |            | 0              | プロジェクト情報 |
|----------------------------------------------------------------------------------------------------|----------------------------------------------------------------------------------------------------|----------------------------------|------------------|------------|----------------|----------|
| <ul> <li>         書き出すデータ 点群データ 重直精度検証レポート i-Construction         i E面積度検証未実施の点群はカメラパラメータのみの出力になります。         コピーする点群を選択してください。         「生成済データ 重直精度検証 i-Con 精度検証         点群 2024-7-1 未 未         点群 2024-7-1 ま (ま)         」 点群 2024-7-2 (お)         」 点群 2024-8-9 ま (お)</li></ul>                                             | 書き出すデータ 点群データ 重直精度検証レポート i-Construction   ③ 重直構度検証未実施の点群はカメラパラメータのみの出力になります。   コピーする点群を選択してください。   「生成済データ 単直精度検証 i-Con 精度検証   △ 点群 2024-7-1   本 未   ④ Point Cloud 2024-7-2   ※ ※ ※   ④ 点群 2024-8-9                                                                                                    | 書き出し先                            | EF30: W03 64     | USB メモリー   | SD カード         |          |
| <ul> <li>① 重直積度検証未実施の点群はカメラパラメータのみの出力になります。</li> <li>コピーする点群を選択してください。         <ul> <li>生成演データ</li> <li>単直精度検証</li> <li>i-Con 精度検証</li> <li>i-Con 精度検証</li> <li>mage (1)</li> <li>点群 2024-7-1</li> <li>未</li> <li>た</li> </ul> </li> <li>Point Cloud 2024-7-2</li> <li>通</li> <li>点群 2024-8-9</li> <li>未</li> <li>満</li> </ul> | <ul> <li>         ・・・・・・・・・・・・・・・・・・・・・・・・・・・・・</li></ul>                                                                                                    | 書き出すデータ                          | 点群データ            | 垂直精度検証レポート | i-Construction |          |
| コピーする点群を選択してください。         生成済データ       単直精度検証       i-Con 精度検証         □       点群 2024-7-1       未       未         □       Point Cloud 2024-7-2       済       済         □       点群 2024-8-9       ★       済                                                                                                    | コピーする点群を選択してください。         生成済データ       単直精度検証         点群 2024-7-1       未         ゆoint Cloud 2024-7-2       通         点群 2024-8-9       米                                                                                                    | <ol> <li>重直精度検証未実施の点群</li> </ol> | はカメラパラメータのみの出力にな | ります。       |                |          |
| 生成済データ       重直精度検証       i-Con 積度検証         □ 点群 2024-7-1       未       未         □ Point Cloud 2024-7-2       液       液         □ 点群 2024-8-9       未       液                                                                                                    | 生成済データ       垂直精度検証       i-Con 構度検証         □       点群 2024-7-1       未       未         □       Point Cloud 2024-7-2       第       第         □       点群 2024-8-9       ★       第                                                                                                    | コピーする点群を選択して                     | てください。           |            |                |          |
| □ 点群 2024-7-1       未       未         □ Point Cloud 2024-7-2       第       第         □ 点群 2024-8-9       未       第                                                                                                    | 点群 2024-7-1       未         Point Cloud 2024-7-2       第         点群 2024-8-9       未                                                                                                    | 生成済データ                           |                  | 垂直精度検証     | i-Con 精度検証     |          |
| Point Cloud 2024-7-2     済       点群 2024-8-9     未                                                                                                    | □ Point Cloud 2024-7-2 第 第 第<br>□ 点群 2024-8-9 未 第                                                                                                    | 点群 2024-7-1                      |                  | *          | *              |          |
| □ 点群 2024-8-9 未 (済                                                                                                    | □ 点群 2024-8-9 未 済                                                                                                    | Point Cloud 2024-7-2             |                  | (ř)        | ă              |          |
|                                                                                                    |                                                                                                    | 点群 2024-8-9                      |                  | *          | 済              |          |
| ▲ USB メモリーが SMART CONSTRUCTION Edge 本体に装着されていません。                                                                                                    |                                                                                                    |                                  | With with        | (J.)       |                |          |

「書き出し」をタップする。
 USB/SD メモリーへの書き出しが完了するとダイアログが表示されます。

ご注意 垂直精度検証未実施の点群が選ばれた場合、カメラパラメータのみの出力となります。

3. USB メモリーを取り外す。

ご注意 ステータスバーの USB/SD アイコン \* をタップし、USB/SD メモリーが安全に取り外 せるメッセージを確認してから USB/SD メモリーを抜いてください。

- (3) i-Construction 精度検証レポートを出力する。
- USB/SDメモリーに i-Construction 精度検証レポートを書き出す点群のチェックボックスをタップしてチェックを付ける。複数の点群を選択することも可能です。

| 20<br>27<br>10 |                      | Mihama demo          |                     |                |          |
|----------------|----------------------|----------------------|---------------------|----------------|----------|
|                |                      | EPSG: WGS 84         |                     | 0              | プロジェクト情報 |
|                | 書き出し先                |                      | USB メモリー            | SD カード         | >        |
|                | 書き出すデータ              | 点群データ                | 垂直精度検証レポート          | i-Construction | ]        |
|                | コピーする点群を選択して         | てください。               |                     |                |          |
|                | 生成済データ               |                      | 垂直精度検証              | i-Con 精度検証     |          |
|                | 点群 2024-7-1          |                      | *                   | *              |          |
|                | Point Cloud 2024-7-2 |                      | 清                   | à              |          |
|                | □ 点群 2024-8-9        |                      | *                   | (3)            |          |
|                |                      |                      |                     | Beelu          |          |
|                | 🛕 USB 🛪              | モリーが SMART CONSTRUCT | íON Edge 本体に装着されてい; | ません。           |          |
|                |                      |                      |                     |                |          |

2. 「書き出し」をタップする。

USB/SD メモリーへの書き出しが完了するとダイアログが表示されます。

ご注意 i-Construction 精度検証が未実施の場合、チェックボックスがグレーアウトし、選択できま せん。

3. USB メモリーを取り外す。

#### ご注意

ステータスバーの USB/SD アイコン ●をタップし、USB/SD メモリーが安全に取り外 せるメッセージを確認してから USB/SD メモリーを抜いてください。

### GNSS ログを読み込む

- 他の SMART CONSTRUCTION Edge で取得した GNSS ログを SMART CONSTRUCTION Edge に読み込むことができます。
- 他の SMART CONSTRUCTION Edge から書き出したデータが入った USB メモリーを 挿入する。

防水蓋内の USB3.0 ポート④に USB メモリーを挿入してください。防水蓋外の USB2.0 ポート⑥は無線機との通信用で、USB メモリーを使用することはでき ません。

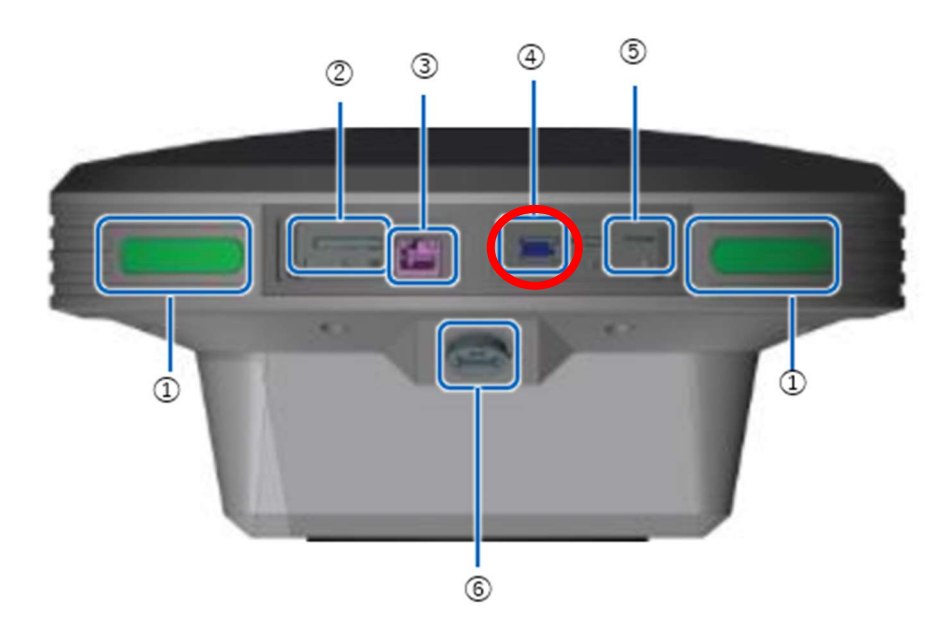

- ① ステータス LED
- ② SD カードスロット
- ③ Ether ケーブル端子
- ④ USBスロット (USB3.0)
- SIM カード挿入口
- ⑥ 防水 USB スロット(USB2.0)
- 3. ログを読み込むプロジェクトを選択する。

4. 「PPK 用ログ管理」をタップする。

5.

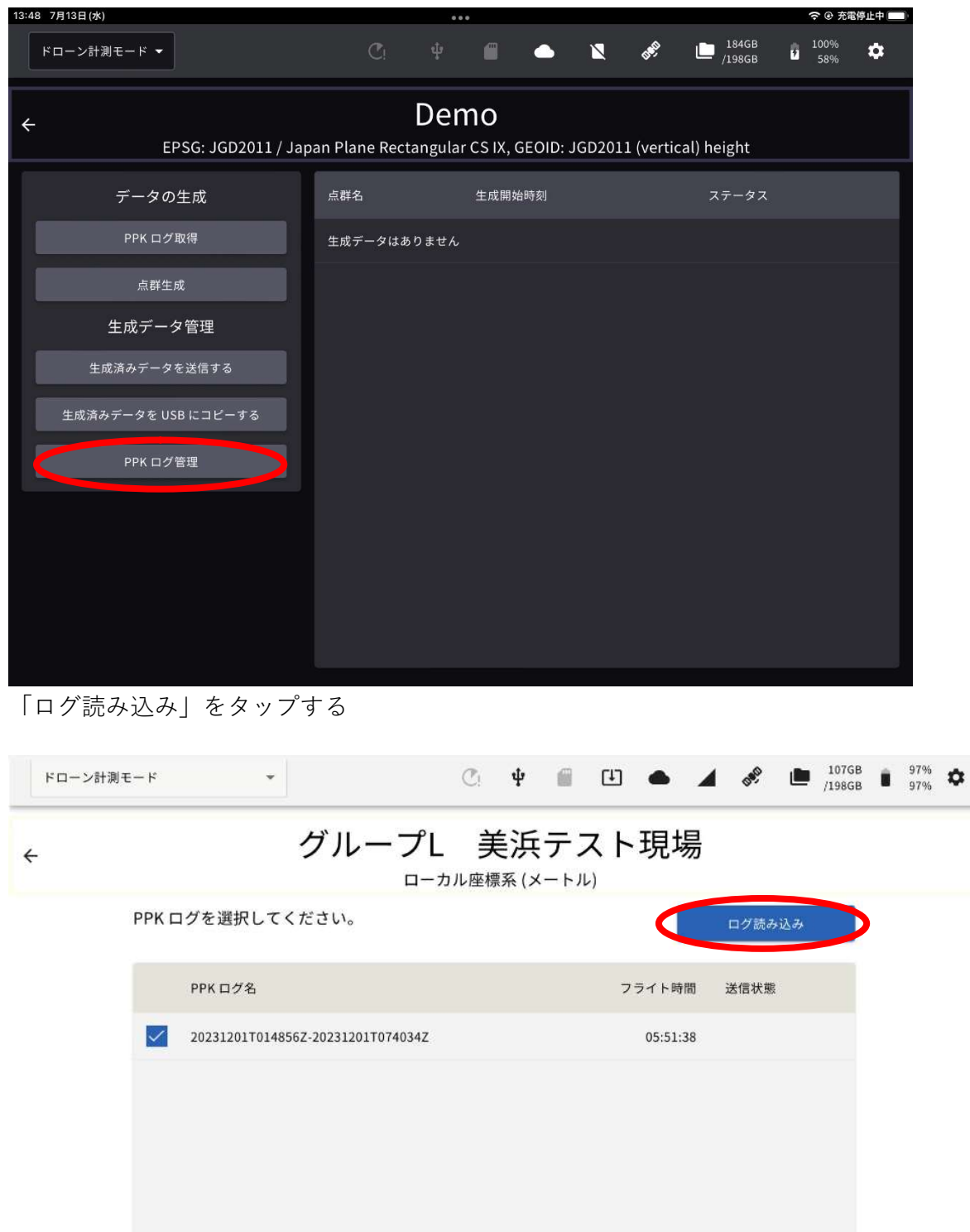

USB メモリー内の GNSS ログが読み込まれます。

# ドローンのフライトデータを書き出す

エッジ2にインポートしたドローンのフライトデータを書き出すことができます。

| 26 10月29日(火)                     |                             |                        |              | € 83%         |
|----------------------------------|-----------------------------|------------------------|--------------|---------------|
| ED2JB000007 7.7.1<br>ドローン計測モード マ | C: 4                        |                        | ⊿ 🗞 🖿 38GB ▮ | 100% <b>Ф</b> |
| ÷                                | Mihama demo<br>EPSG: WGS 84 |                        | <b>2</b> 7   | コジェクト情報       |
| データの生成                           | 点群名                         | 処理開始日時                 | ステータス        |               |
| PPK ログ取得                         | 点群 2024-7-1                 | 2024/07/01<br>17:00:54 | ✔ 生成済        | 1             |
| 点群生成                             | Point Cloud 2024-7-2        | 2024/07/02             | ✔ 牛成済        |               |
| 点群生成予約                           |                             | 12:50:20               |              |               |
| 生成データ管理                          | 点群 2024-8-9                 | 2024/08/09<br>17:32:58 | ✓ 生成済        | 1             |
| 生成済みデータを送信する                     | 点群 2024-8-30                | 2024/08/30<br>11:49:02 | ✔ 生成済        | 1             |
| 生成済みデータを記録メディアにコピーす<br>る         |                             |                        |              |               |
| PPKログ管理                          |                             |                        |              |               |
| フライトデータ管理                        |                             |                        |              |               |
| 77117 784                        |                             |                        |              |               |
|                                  |                             |                        |              |               |
|                                  |                             |                        |              |               |
|                                  |                             |                        |              |               |

- 1. プロジェクトごとに下記項目でフライトデータの読み込み/書き出しが可能です。
- 2. 書き出す場合はデータを選択し、USB/SD をどちらか選択し書き出しアイコンをタップします。

| 1:26 10月29日(火)         | 1000000000 |                                       |                             |                |             | 중 83%                           |
|------------------------|------------|---------------------------------------|-----------------------------|----------------|-------------|---------------------------------|
| ED2JB000007<br>ドローン計測モ | 7.7.1<br>F | *                                     | Cı                          | ∲ <b>@</b> Œ   | • 1 8,      | B 38GB ▲ 100% 本 /198GB ▲ 100% 本 |
| ÷                      |            | 3                                     | Mihama demo<br>EPSG: WGS 84 | )              |             | 🛛 プロジェクト情報                      |
|                        | フライト       | データを選択してくださ                           | さい。                         |                | 読み込         | дэ                              |
|                        |            | フライトデータ名                              |                             | フライト           | 日時 写真枚数     |                                 |
|                        |            | 2024-08-30_02-40-14-<br>æ °è¦āāā ā ·ā | şā <sup>3</sup>             | 2024-08-30     | 02:40:59 42 | 1                               |
|                        |            | 2024-07-01_07-46-36-ç¾                | æµ è"è"                     | 2024-07-01     | 07:47:06 46 | 1                               |
|                        |            |                                       |                             |                |             |                                 |
|                        | 書き出し先      |                                       |                             | USB メモリー       | SD カー       | Ч                               |
|                        |            |                                       |                             |                |             |                                 |
|                        |            | 🛕 USB メモリーが                           | SMART CONSTRUCT             | ION Edge 本体に装着 | 寄されていません。   |                                 |
|                        |            |                                       |                             |                |             |                                 |

# RTK 補正情報配信機能(固定局モード)

RTK 補正情報を配信するには、アプリを固定局モードに切り替える必要があります。 画面左上のドロップダウンリストをタップし、「固定局モード」を選択してください。

| 18:28 7月15日(金) |                |      |         |      |   |                 |                 |             | ? @ 79% □ |
|----------------|----------------|------|---------|------|---|-----------------|-----------------|-------------|-----------|
| 固定局モード         |                | C    | ¥ 🖷     | ٠    | × | a <sup>ge</sup> | 166GB<br>/198GB | 100%<br>62% | ۵         |
|                |                | 固定   | 局モ-     | ード   |   |                 |                 |             |           |
|                | プロジェクトを選択してくださ | FUY  |         |      |   |                 |                 |             |           |
|                |                | 新しいプ | ロジェクトを作 | 乍成する |   |                 |                 |             |           |
|                |                | At   | tos     |      |   |                 | Î /             |             |           |
|                |                | 水    | 戸       |      |   |                 | Î /             |             |           |
|                |                | De   | mo      |      |   |                 | i /             |             |           |
|                |                |      |         |      |   |                 |                 |             |           |
|                |                |      |         |      |   |                 |                 |             |           |
|                |                |      |         |      |   |                 |                 |             |           |
|                |                |      |         |      |   |                 |                 |             |           |
|                |                |      |         |      |   |                 |                 |             |           |
|                |                |      |         |      |   |                 |                 |             |           |
|                |                |      |         |      |   |                 |                 |             |           |
|                |                |      |         |      |   |                 |                 |             |           |
|                |                |      |         |      |   |                 |                 |             |           |
|                |                |      |         |      |   |                 |                 |             |           |

下記項目で説明する配信方式、LTE 経由、WIFI 経由、外部無線経由 それぞれの項目で設定し配信すると同時に最大三つの配信方式

で補正情報を配信可能です。

| ポイント1(既知座標系) | h                      |       | (           | ,            | 緯度/経度: DMS | 1     |     |  |  |  |  |
|--------------|------------------------|-------|-------------|--------------|------------|-------|-----|--|--|--|--|
| X(E)         | Y(N)                   | z     | 時度          | 経度           | 楕円体高       | 1     |     |  |  |  |  |
| 22842.649    | -44040.093             | 3.260 | 35.36100248 | 140.05076499 | 33.704     | 1     |     |  |  |  |  |
|              |                        | LTE   | Wi-Fi 外部無線機 | └ ←          |            | 1     |     |  |  |  |  |
|              | お100 ナイロ・アトレア All 回帰しの |       |             |              |            |       |     |  |  |  |  |
| ここがポ         | イント!                   |       |             |              |            |       |     |  |  |  |  |
| 一度モー         | ドを切り替                  | えると、  | アプリを再起動     | などしても同       | じモードで起動    | します。ド | ローン |  |  |  |  |

計測モードに変更したいときは、画面左上のドロップダウンリストから切り替えられます。

# SMART CONSTRUCTION Edge の設置位置を設定する

(1) CSV ファイルから読み込む

1. SMART CONSTRUCTION Edge を測量済の現場基準点の直上に水平に設置する。 整準器を用いて正確に設置を行ってください。(取り付けネジサイズ:5/8 インチ)。

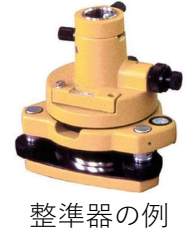

地面から SMART CONSTRUCTION Edge 底面までの高さをコンベックスで測定する。
 この高さをポール高として入力する必要があります。

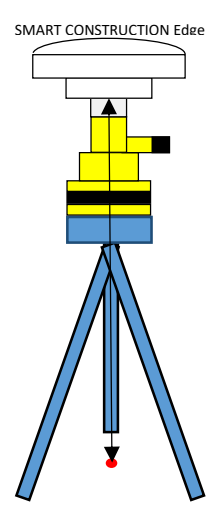

3. iPad アプリ Sを起動し、計測を行う現場のプロジェクトを選択する。 プロジェクトがリストにない場合、プロジェクトの新規作成を行ってください。

| 19:59 7月26日(火) |                           |       |          |                 | 🗢 @ 22% 🗗      |
|----------------|---------------------------|-------|----------|-----------------|----------------|
| 固定局モード ▼       | С! 🕈 🖱                    | •     | unio 🖌 🖌 | 147GB<br>/198GB | None 🔅<br>None |
|                | 固定局モー                     | ード    |          |                 |                |
| プロジェクト         | を選択してください。                |       |          |                 |                |
|                | 新しいプロジェクトを亻               | 乍成する  |          | -               |                |
|                | Test0714                  |       |          | Î /             |                |
|                | 220715Atsugi-33           |       |          | i /             |                |
|                | 220719_1600_33_ATOS_Loc   | al    |          | Î /             |                |
|                | 220720_0903_33_ATOS_Loc   | al    |          | i /             |                |
|                | 220721_0930_33_ATOS_Loc   | al    |          | i /             |                |
|                | 220721_1101_33_ATOS_Loc   | al    |          | i /             |                |
|                | 220721_1654_33_ATOS_VRS_T | ateya |          | i /             |                |
|                | Demo                      |       |          | Î /             |                |
|                |                           |       |          |                 |                |
|                |                           |       |          |                 |                |
|                |                           |       |          |                 |                |
|                |                           |       |          |                 |                |
|                |                           |       |          |                 |                |
| こがポイント!        |                           |       |          |                 |                |
| ローン計測モードで      | 追加したプロジェクトやポイ             | ントもり  | リストに表    | 長示されます。         |                |

4. 「ポイントファイルの読み込み」をタップする

ファイル選択ダイアログが表示されます。

| 19:02 7月14日(木) |              |            |               |           |                  |                      |       |        |           |                 | <b>?</b> ( | 68% |
|----------------|--------------|------------|---------------|-----------|------------------|----------------------|-------|--------|-----------|-----------------|------------|-----|
| ドローン計測モ        | =-ド <b>▼</b> |            |               |           | ţ                |                      |       | ×      | <b>B</b>  | 167GB<br>/198GB | 14%<br>12% | ۵   |
| ÷              | EP           | SG: JGD201 | 1 / Japan Pla | ine Recta | Den<br>Ingular C | <b>10</b><br>s IX, 垂 | 直基準 : | JGD201 | l1 (verti | cal) height     |            |     |
|                | 固定局の         | の設置点を選     | 訳、または進        | 鼬してく      | ださい。             |                      |       |        |           |                 |            |     |
|                |              |            | 設置点の追加        |           |                  |                      | ポイ    | ントファ・  | イルの読み     | 込み              |            |     |
|                |              |            |               |           |                  |                      |       |        |           |                 |            |     |
|                |              |            |               |           |                  |                      |       |        |           |                 |            |     |
|                |              |            |               |           |                  |                      |       |        |           |                 |            |     |
|                |              |            |               |           | D2               |                      |       |        |           |                 |            |     |
|                |              |            |               |           | E2               |                      |       |        |           |                 |            |     |
|                |              |            |               |           |                  |                      |       |        |           |                 |            |     |
|                |              |            |               |           | IOT_             | A                    |       |        |           |                 |            |     |
|                |              |            |               |           | IOT_             |                      |       |        |           |                 |            |     |
|                |              |            |               |           |                  |                      |       |        |           |                 |            |     |
|                |              |            |               |           |                  |                      |       |        |           |                 |            |     |
|                |              |            |               |           |                  |                      |       |        |           |                 |            |     |
|                |              |            |               |           |                  |                      |       |        |           |                 |            |     |

5. 使用するポイントファイルとファイルの形式を選択し、「OK」をタップする。 CSV 内のポイント一覧が表示されます。

| 7:58 3月 | 28日(木)     | ***                                                                  | <b>?</b> 79% 📢 |
|---------|------------|----------------------------------------------------------------------|----------------|
|         |            |                                                                      |                |
| 7       | ペイントファイ    | イルを選択してください。                                                         |                |
| US      | SB メモリー内ファ | イルを選択した場合、SMART CONSTRUCTION Edge ヘポイントを登録する前に選択されたファイルが本体内にコピーされます。 |                |
|         |            | SMART CONSTRUCTION Edge 本体内ファイル                                      |                |
|         |            | ファイル名                                                                |                |
| L       | 0          | 0304検証点.CSV                                                          | 1              |
| L       | 0          | 20231201_美浜check point.csv                                           | 1              |
|         |            | USB メモリー内ファイル                                                        |                |
|         |            |                                                                      | _              |
|         |            | 771/2                                                                |                |
|         | 0          | 0304検証点.CSV                                                          |                |
| L       | 0          | 0802_Mihama_TS_edit2.csv                                             |                |
|         | $\sim$     | ······································                               |                |
|         |            | +v>tu 0K                                                             |                |
|         |            |                                                                      | TEHL Y         |
ここがポイント!

ドローン計測モードで追加したプロジェクトやポイントもリストに表示されます。

6. 読み込みの設定画面が出るので読み込む CSV ファイルに併せて設定を行う。

| CSVファイル形式設定                           |      |          |         |  |  |  |  |  |
|---------------------------------------|------|----------|---------|--|--|--|--|--|
| 座標値の並び順                               |      | ENZ      | NEZ     |  |  |  |  |  |
| 小数点表記                                 |      | . (ポイント) | , (カンマ) |  |  |  |  |  |
| セパレータ                                 | タブ   |          |         |  |  |  |  |  |
| 小数点表記で ,(カンマ) を指定した場合、セパレータも指定してください。 |      |          |         |  |  |  |  |  |
| 長さの単位                                 | メートル | フィート     | US フィート |  |  |  |  |  |
| データ開始行                                |      |          | 1 •     |  |  |  |  |  |
| データ開始列                                |      |          | 1 -     |  |  |  |  |  |
| ────────────────────────────────────  |      |          |         |  |  |  |  |  |
| キャンセル OK                              |      |          |         |  |  |  |  |  |

設定を保存しておきたい場合は「デフォルトとして上記設定を上書きする。」 をタップしておけば次回設定時に同じ設定がロードされます。 設定が完了したら「OK」をタップします。

プロジェクト設定で公共座標系 WGS84(EPSG:4798)の場合のみ、下記設定画面

となります。

| CSVファイル形式設定                           |          |         |  |  |  |  |  |  |  |
|---------------------------------------|----------|---------|--|--|--|--|--|--|--|
| 小数点表記                                 | . (ポイント) | , (カンマ) |  |  |  |  |  |  |  |
| セパレータ                                 |          | タブ      |  |  |  |  |  |  |  |
| 小数点表記で ,(カンマ) を指定した場合、セパレータも指定してください。 |          |         |  |  |  |  |  |  |  |
| 緯度経度                                  | DMS      |         |  |  |  |  |  |  |  |
| データ開始行                                |          | 1 -     |  |  |  |  |  |  |  |
| データ開始列                                |          | 1 🗸     |  |  |  |  |  |  |  |
| ✔ デフォルトとして上記設定を上書きする。                 |          |         |  |  |  |  |  |  |  |
| キャンセル OK                              |          |         |  |  |  |  |  |  |  |

7. 追加するポイント(設置したポイント)一つににチェックを入れ、「OK」をタップする。

| ۲ | ローン計測モー   | ۴         | *          | Ċı      | ŵ         | •               | n 4 | (M <sup>1)</sup> | 42GB<br>/198GB | 100%<br>100% | \$ |
|---|-----------|-----------|------------|---------|-----------|-----------------|-----|------------------|----------------|--------------|----|
| ÷ | SMART CON | STRUCTION | N Edge 本体設 | 置点を選択して | てください     | ،۱ <sub>0</sub> |     |                  |                |              | ٦  |
|   |           |           |            |         |           |                 |     |                  | 長さ             | の単位: メートル    |    |
|   |           | ポイント名     |            |         | X(N)      |                 |     | Y(E)             |                | Z            |    |
|   |           | A         |            |         | 44123.954 |                 |     | 22739.500        |                | 3.888        |    |
|   |           | В         |            |         | 44128.104 |                 |     | 22734.856        |                | 3.885        |    |
|   |           |           |            |         | 44045.079 |                 |     | 22784.727        |                | 3.856        |    |
|   |           | Н         |            |         | 44037.855 |                 |     | 22778.716        |                | 3.844        |    |
|   |           |           |            |         | 44137.008 |                 |     | 22711.815        |                | 3.772        |    |
|   |           |           |            |         |           |                 |     |                  |                |              |    |
|   |           |           | キャンセル      |         |           |                 |     | OK               |                |              |    |
|   |           |           |            |         |           |                 |     |                  |                |              |    |
|   |           |           |            |         |           |                 |     |                  |                |              |    |

(2) 手動で入力する

1. SMART CONSTRUCTION Edge を測量済の現場基準点の直上に水平に設置する。 整準器を用いて正確に設置を行ってください。(取り付けネジサイズ:5/8 インチ)。

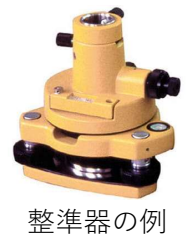

地面から SMART CONSTRUCTION Edge 底面までの高さを測定する。
 この高さをポール高として入力する必要があります。

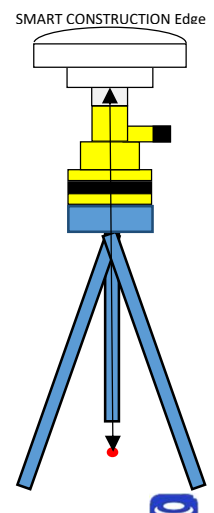

 iPad アプリ を起動し、計測を行う現場のプロジェクトを選択する。 プロジェクトがリストにない場合、プロジェクトの新規作成を行ってください。 詳しくは P.20 をご覧ください。

| ここがポ | イント!      |                    |                |       |
|------|-----------|--------------------|----------------|-------|
| 表示され | たポイントの中に、 | SMART CONSTRUCTION | Edge を設置したポイント | 青報がある |
| 場合は、 | そのポイントをタッ | プして使用することができ       | きます。           |       |

4. 「設置点の追加」をタップする。

| 19:02 7月14日(木) |              |           |          |         |            |                | ,                      |       |        |           |                 |   | ? ®        | 68% |
|----------------|--------------|-----------|----------|---------|------------|----------------|------------------------|-------|--------|-----------|-----------------|---|------------|-----|
| ドローン計測モ        | =-ド <b>▼</b> | ]         |          |         |            | ψ              |                        | •     | ×      | and a     | 167GB<br>/198GB | 1 | 14%<br>12% | ۵   |
| ÷              | EP           | SG: JGD20 | l1/Japan | Plane R | ]<br>ectan | Den<br>gular C | <b>10</b><br>:s ix, 垂ī | 直基準 : | JGD201 | l1 (verti | cal) height     |   |            |     |
| į              | 固定局の         | の設置点を通    | 選択、またに   | は追加し    | てくだ        | ざい。            |                        |       |        |           |                 |   |            |     |
|                |              |           | 設置点の追加   |         |            |                |                        | ポイ    | ントファイ  | イルの読み     | 込み              |   |            |     |
|                |              |           |          |         |            |                |                        |       |        |           |                 |   |            |     |
|                |              |           |          |         |            |                |                        |       |        |           |                 |   |            |     |
|                |              |           |          |         |            |                |                        |       |        |           |                 |   |            |     |
|                |              |           |          |         |            | D2             |                        |       |        |           |                 |   |            |     |
|                |              |           |          |         |            | E2             |                        |       |        |           |                 |   |            |     |
|                |              |           |          |         |            |                |                        |       |        |           |                 |   |            |     |
|                |              |           |          |         |            | IOT_           |                        |       |        |           |                 |   |            |     |
|                |              |           |          |         |            | IOT_           |                        |       |        |           |                 |   |            |     |
|                |              |           |          |         |            |                |                        |       |        |           |                 |   |            |     |
|                |              |           |          |         |            |                |                        |       |        |           |                 |   |            |     |
|                |              |           |          |         |            |                |                        |       |        |           |                 |   |            |     |

5. ポイント名、SMART CONSTRUCTION Edge 設置位置の座標を入力して、「追加」を タップする。

| 5 7月18日(火)                                                                      |                |          |        |     |      |               |                 | <b>∻</b> ⊛ | 100% 🚧 |
|---------------------------------------------------------------------------------|----------------|----------|--------|-----|------|---------------|-----------------|------------|--------|
| 固定局モード                                                                          | ~              | Ċi ·     | ¥ 🖷    | Œ ( |      | 6 <b>8</b> 60 | 105GB<br>/198GB | 22%<br>16% | ۵      |
|                                                                                 |                | Tes      | st-29! | 5   |      |               |                 |            |        |
| EPSG: JGD2011 / Japan Plane Rectangular CS IX, 垂直基準 : JGD2011 (vertical) height |                |          |        |     |      |               |                 |            |        |
| SMART CONSTRUCTION Edge 本体設置点の情報を入力して [追加] をタップ                                 |                |          |        |     |      |               |                 |            |        |
|                                                                                 | してください。        |          |        |     |      |               |                 |            |        |
|                                                                                 | ポイント名 Point 9  |          |        |     |      |               |                 |            |        |
|                                                                                 | O GNSS 测位      |          |        |     |      |               |                 |            |        |
|                                                                                 | ネットワーク         | RTK サービス | Doco   |     |      |               |                 |            |        |
|                                                                                 |                |          | 川位実行   |     |      |               |                 |            |        |
|                                                                                 | ●基準点の上に設置する    | 5        |        |     |      |               |                 |            |        |
|                                                                                 | 座標(公共座標系で入力してく | ください。)   |        |     |      |               |                 |            |        |
|                                                                                 | X(E)           |          | Y(N)   |     |      |               |                 |            |        |
|                                                                                 |                |          |        |     |      |               |                 |            |        |
|                                                                                 | z              |          |        |     |      |               |                 |            |        |
|                                                                                 |                |          |        |     |      |               |                 |            |        |
|                                                                                 |                |          |        |     |      |               |                 |            |        |
|                                                                                 |                | キャンセル    |        | 追加  |      |               |                 |            |        |
|                                                                                 |                |          |        |     |      |               |                 |            |        |
| こがポイン                                                                           | · ト !          |          |        |     |      |               |                 |            |        |
| キャッ応押                                                                           |                |          | -1 +   | ᆂᄪᅎ | ~1 + | +7            | ッ <i>亜ょ</i> シー  | F 11 +     | +      |
| 、力する座標                                                                          | ほ、ノロンェク        | F1F队时(   | にしてこ)  | 坐悰糸 | で人刀  | 9 54          | い安かる            | めりま        | 90     |

(3) ネットワーク RTK を使用して入力する

| ご注意                                        |      |
|--------------------------------------------|------|
| ネットワーク RTK を使用して追加したポイントから RTK 補正情報配信を行うと、 | 精度が悪 |
| くなるため推奨しません。                               |      |

1. iPad アプリ 😌を起動し、計測を行う現場のプロジェクトを選択する。

| 19:59 7月26日(火) | 000                            |     |                      | <b>२ @ 22% [</b> ∳] |
|----------------|--------------------------------|-----|----------------------|---------------------|
| 固定局モード         | · C! 4 🗂 📥                     | 🔺 📌 | □ <sup>147GB</sup> ↓ | None 🔹<br>None      |
|                | 固定局モード                         |     |                      |                     |
|                | プロジェクトを選択してください。               |     |                      |                     |
|                | 新しいプロジェクトを作成する                 |     |                      |                     |
|                | Test0714                       | i / |                      |                     |
|                | 220715Atsugi-33                | i / |                      |                     |
|                | 220719_1600_33_ATOS_Local      | i / |                      |                     |
|                | 220720_0903_33_ATOS_Local      |     | î /                  |                     |
|                | 220721_0930_33_ATOS_Local      |     | i /                  |                     |
|                | 220721_1101_33_ATOS_Local      |     | i /                  |                     |
|                | 220721_1654_33_ATOS_VRS_Tateya |     | i /                  |                     |
|                | Demo                           |     | i /                  |                     |
|                |                                |     |                      |                     |
|                |                                |     |                      |                     |
|                |                                |     |                      |                     |
|                |                                |     |                      |                     |
|                |                                |     |                      |                     |

過去に設定したことがあるポイントが一覧で表示されます。

ここがポイント! ドローン計測モードで追加したプロジェクトやポイントもリストに表示されます。 2. 「設置点の追加」をタップする。

| •••• 🗢 🕫 😳 22% 📝                                             |
|--------------------------------------------------------------|
| Ѱ                                                            |
| <b>Demo</b><br>gular CS IX, 垂直基準 : JGD2011 (vertical) height |
| さい。                                                          |
| ポイントファイルの読み込み                                                |
|                                                              |
|                                                              |
|                                                              |
|                                                              |
|                                                              |
|                                                              |
|                                                              |
|                                                              |
|                                                              |
|                                                              |
|                                                              |

3. ポイント名を入力し、「ネットワーク RTK を使用する」チェックボックスをタップする。

| 19:59 7月26日(火) |                                                                                 |                |       |      |   |                 |                 | <b>?</b> (     | 22% 🛃 |  |
|----------------|---------------------------------------------------------------------------------|----------------|-------|------|---|-----------------|-----------------|----------------|-------|--|
| 固定局モード 🛨       |                                                                                 |                | è 📫   | •    | 4 | 1 <sup>10</sup> | 147GB<br>/198GB | ₩ None<br>None | ۵     |  |
|                |                                                                                 | D              | emo   |      |   |                 |                 |                |       |  |
|                | EPSG: JGD2011 / Japan Plane Rectangular CS IX, 垂直基準 : JGD2011 (vertical) height |                |       |      |   |                 |                 |                |       |  |
|                | 設置点の情報を入力し                                                                      | 。<br>て [追加] をタ | ップしてく | ださい。 |   |                 | , ,             |                |       |  |
|                | ポイント名 ポイント1                                                                     |                |       |      |   |                 |                 |                |       |  |
|                | レットワーク RTK を使用                                                                  | 月する            |       |      |   |                 |                 |                |       |  |
|                | 使用する<br>サービス                                                                    |                | ;     | 則位実行 |   |                 |                 |                |       |  |
|                | 座標(公共座標系で入力してくだ                                                                 | さい。)           |       |      |   |                 |                 |                |       |  |
|                | X                                                                               |                | Y     |      |   |                 | _               |                |       |  |
|                |                                                                                 |                |       |      |   |                 |                 |                |       |  |
|                | z                                                                               |                |       |      |   |                 |                 |                |       |  |
|                |                                                                                 |                |       |      |   |                 |                 |                |       |  |
|                |                                                                                 | キャンセル          | 追力    | 0    |   |                 |                 |                |       |  |
|                |                                                                                 |                |       |      |   |                 |                 |                |       |  |

4. ドロップダウンリストで使用するネットワーク RTK サービスを選択し、「測位実行」 ボタンをタップする。

| 19:59 7月26日(火) |                    |                   |              |            |         |                      |                 | ÷                         | @ 22% 🗲 |
|----------------|--------------------|-------------------|--------------|------------|---------|----------------------|-----------------|---------------------------|---------|
| 固定局モード ▼       |                    |                   | ψ 🖷          | •          | 4       | e <sup>nde</sup> lle | 147GB<br>/198GB | ♥ <sup>None</sup><br>None | ۵       |
|                |                    | C                 | Demo         | T++#       |         |                      |                 |                           |         |
|                | EPSG: JGD2011 / Ja | pan Plane Rectang | gular CS IX, | <b>亜</b> 但 | JGD2011 | l (vertic            | al) height      |                           |         |
|                | 設置点の情報を            | 入力して [追加] をタ      | マップしてく       | ださい。       |         |                      |                 |                           |         |
|                | ポイント名  ポイン         | >>1               |              |            |         |                      |                 |                           |         |
|                | 💙 ネットワーク R         | TK を使用する          |              |            |         |                      | _               |                           |         |
|                | 使用す Je<br>サービス     | enoba 👻           |              | 測位実行       |         |                      |                 |                           |         |
|                | 座標(公共座標系で入力        | っしてください。)         |              |            |         |                      |                 |                           |         |
|                | x                  |                   | Y            |            |         |                      |                 |                           |         |
|                |                    |                   |              |            |         |                      | a)              |                           |         |
|                | z                  |                   |              |            |         |                      |                 |                           |         |
|                |                    |                   |              |            |         |                      |                 |                           |         |
|                |                    |                   |              |            |         |                      |                 |                           |         |
|                |                    | キャンセル             | 追加           | ba         |         |                      |                 |                           |         |
|                |                    |                   |              |            |         |                      |                 |                           |         |
|                |                    |                   |              |            |         |                      |                 |                           |         |

測位が完了すると、自動的に座標欄に数値が入力されます。

5. 座標欄に数値が入力されたことを確認し、「追加」をタップする

### (4) Dashboard からポイントを継承する場合

Dashboard 現場との連携がされているプロジェクトであれば Dashboard に登録されている 座標データを継承することができます。

1.[SMART CONSTRUCTION Dashboard のポイントを取り込む]をタップします。

| 16:55 6月25日(火) |                 |                                |                                     |       |              |    |      |         | হ্ন 100% 🐲                                  |
|----------------|-----------------|--------------------------------|-------------------------------------|-------|--------------|----|------|---------|---------------------------------------------|
| ED2JB900068    | 6.5.2           |                                | a 1                                 | ~     | <b>FID 0</b> |    | 0    | - 156GB | None                                        |
| ドローン計測モ・       | - 4 *           |                                | Ci #                                |       | Ш <b>—</b>   | 10 | C.B. | /198GB  | None                                        |
| ÷              |                 | EBNA_Test_Mid<br>ローカル座標系 (US ) | vale Mills P1<br><sup>則量フィート)</sup> | L     |              |    |      | 0       | Smart Construction<br>Dashboard<br>プロジェクト情報 |
|                | SMART CONSTRUCT | 「ION Edge 本体の設置点を)             | 選択、または追                             | 加してく  | ください。        |    |      |         |                                             |
|                |                 |                                | 設置点の追加                              |       |              |    |      |         |                                             |
|                |                 | ポイン                            | トファイルの読み込                           | Ъæ    |              |    |      |         |                                             |
|                | -               | SMART CONSTRUCT                | ION Dashboard のオ                    | ポイントを | E取り込む        |    |      |         |                                             |
|                |                 |                                |                                     |       |              |    |      |         |                                             |
|                |                 |                                |                                     |       |              |    |      |         |                                             |
|                |                 |                                |                                     |       |              |    |      |         |                                             |
|                |                 |                                |                                     |       |              |    |      |         |                                             |
|                |                 |                                |                                     |       |              |    |      |         |                                             |
|                |                 |                                |                                     |       |              |    |      |         |                                             |
|                |                 |                                |                                     |       |              |    |      |         |                                             |
|                |                 |                                |                                     |       |              |    |      |         |                                             |
|                |                 |                                |                                     |       |              |    |      |         |                                             |
|                |                 |                                |                                     |       |              |    |      |         |                                             |
|                |                 |                                |                                     |       |              |    |      |         |                                             |
|                |                 |                                |                                     |       | -            |    |      |         |                                             |

※ダッシュボード連携プロジェクトはダッシュボードアイコンが表示され またプロジェクト情報をタップすると読み込んだGC3情報を後からでも確認可能です。

| 6:55 6月25日(火 | ()              |               | •••        |          |          |                 | 중 100% 🛒 |
|--------------|-----------------|---------------|------------|----------|----------|-----------------|----------|
| ドローン計測       | 8 6.5.2<br> モード | *             |            |          | ល 🥜 🖻    | 156GB<br>/198GB | None 🌣   |
| SMART        | CONSTRUCTION    | Dashboard のポイ | ントを取り込みます。 |          |          |                 |          |
|              |                 |               |            |          | 長さ       | の単位: US 測       | 量フィート    |
|              |                 |               |            |          |          | 残差              |          |
|              | ポイント名           |               | X(N)       | Y(E)     | Z        | 水平              | 垂直       |
|              | 302             |               | 1514.338   | 2099.579 | 1346.975 | 0.008           | 0.002    |
|              | 303             |               | 1515.593   | 2199.756 | 1348.765 | 0.007           | -0.012   |
|              | 304             |               | 1430.616   | 2188.843 | 1349.808 | 0.018           | 0.001    |
|              | 305             |               | 1365.285   | 2188.259 | 1350.490 | 0.013           | 0.006    |
|              | 306             |               | 1368.734   | 2103.368 | 1348.364 | 0.009           | -0.002   |
|              | 307             |               | 1430.381   | 2100.794 | 1347.478 | 0.003           | -0.008   |
| $\checkmark$ | base2           |               | 1365.202   | 2240.284 | 1349.806 |                 |          |
|              | Prop            |               | 1371.578   | 2260.931 | 1352.542 |                 |          |
|              |                 |               |            |          |          |                 |          |
|              |                 | キャンセル         |            |          | ок       |                 |          |
|              | _               |               |            |          |          |                 |          |
|              |                 |               |            |          |          |                 |          |

2.Dashboard に登録されているポイントのリストが表示されるので、設置点を選択し、OK を押す

### RTK 補正情報を配信する

### (1) RTK 補正情報配信サーバを使用する

Ntrip 接続可能な ICT 建機や GNSS ローバーと SMART CONSTRUCTION Edge を 接続して、補正情報を配信することができます。

| ここがポイント!                                             |
|------------------------------------------------------|
| Ntrip を使用して RTK 補正情報を配信するには、事前に LTE の契約と APN の設定が必要で |
| す。                                                   |
|                                                      |

1. 使用するポイントをリストから選択する。

| 15:14 7月21日(木) |                                                | •••                                 |                     | ? € 57%        |
|----------------|------------------------------------------------|-------------------------------------|---------------------|----------------|
| 固定局モード         | • C. 4                                         | ■ ● ∡                               | ♣ ■ 133GB<br>/198GB | ∎ 62% <b>≎</b> |
| ÷              | Den<br>EPSG: JGD2011 / Japan Plane Rectangular | <b>1〇</b><br>r CS IX, 垂直基準 : JGD201 | 1 (vertical) height |                |
|                | 固定局の設置点を選択、または追加してください                         | ۰                                   |                     |                |
|                | 設置点の追加                                         | ポイントファイ                             | ルの読み込み              |                |
|                | *1                                             | ント1                                 |                     |                |
|                | *1                                             | シト2                                 |                     |                |
|                |                                                |                                     |                     |                |
|                |                                                |                                     |                     |                |
|                |                                                |                                     |                     |                |
|                |                                                |                                     |                     |                |
|                |                                                |                                     |                     |                |
|                |                                                |                                     |                     |                |
|                |                                                |                                     |                     |                |
|                |                                                |                                     |                     |                |
|                |                                                |                                     |                     |                |

「LTE」が選択されていることを確認し、ポール高を入力して「配信開始」をタップする。(ネットワーク RTK を使用してアンテナ位置を計測した時はポール高さが出ません。(入力不要))

| 20:27 7月26日(火)<br>固定局モード 🔻 |            |          |                                                  | C!       | ψ 🖬                        | • 4              | ₿ <sup>®</sup>   | /198GB     | None |
|----------------------------|------------|----------|--------------------------------------------------|----------|----------------------------|------------------|------------------|------------|------|
| ÷                          | EPSG: JGD2 | 2011 / J | apan Pla                                         | ne Rect  | Demo<br>angular CS IX,     | 垂直基準 : JG[       | 02011 (vertica   | al) height |      |
|                            |            | 固        | 定局モ                                              | - F0     | D設定を行っ<br><sup>ポイント1</sup> | ってください           | , \ <sub>o</sub> |            |      |
|                            |            |          |                                                  |          | 緯度                         | 経度               | 楕円体高             |            |      |
|                            |            | 1.000    | 1.000                                            | 1.000    | 36.000009013               | 139.833344425    | 5 40.314         |            |      |
|                            |            |          |                                                  |          | LTE 外部                     | 無線機              |                  |            |      |
|                            |            | 利        | 用されて                                             | いる衛星     | 星数:9                       |                  |                  |            |      |
|                            |            |          | GPS:<br>QZSS:<br>GLONASS:<br>Galileo:<br>BeiDou: |          |                            | 4<br>1<br>2<br>1 |                  |            |      |
|                            |            | ಸ-       | ール高 (小数                                          | 7点以下 3 1 | 桁 :で) 1.8<br>配信開始          | Хл               | •                |            |      |

配信を完了するときは、「配信完了」をタップします。

ここがポイント!

・ネットワーク RTK を使用して追加したポイントを使う場合、ポール高の入力は不要です。 ・iPad アプリジニムの「設定」アイコン<sup>
○</sup>で設定できる「使用する衛星種類」で ON にな

っている衛星を配信に使用します。3. 受信機器側の設定を行う。(ICT 建機やローバなどの移動局側の設定)

LTE を使用して RTK 補正情報を配信する際、受信する機器(移動局)には以下 の情報を設定してください。

Host:rtcmsv.smartconstruction.com Port:2101 Mount:RTCM30\_RAW または\_BIAS(RTCM3.0), MSM4\_RAW または \_BIAS(RTCM3.2 MSM4 推奨) Username: SMART CONSTRUCTION Edge のシリアル番号(例: ED2JB000XXX) Password:SC21 ここがポイント! [Mount] には、受信機側で使用する測位衛星に合わせて下記のマウントポイントのいずれか を入力してください。 MSMx: RTCM3.2 MSMx with GPS, GLONASS, Galileo and BeiDou RTCM30: RTCM3.0 with GPS and GLONASS

## (2) WIFI 経由で補正情報を配信する

| 7:45 2月7日(水) |                    |            |                 |              |                          |        |                 |   | <b>?</b> 0  | 94% |
|--------------|--------------------|------------|-----------------|--------------|--------------------------|--------|-----------------|---|-------------|-----|
| 固定局モード       |                    | 0          |                 |              | • 4                      | 080    | 173GB<br>/198GB | Û | 100%<br>99% | \$  |
| ÷            |                    | Miha       | ama<br>EPSG: WG | demo<br>5 84 | )                        |        |                 |   |             |     |
|              | <b>固況</b><br>ポイント1 | 定局モードの     | D設定を            | 行ってく         | 、ださい。<br><sub>緯度/経</sub> | 度: DMS |                 |   |             |     |
|              |                    | 緯度         |                 | 経度           | 楕                        | 円体高    |                 |   |             |     |
|              | 35                 | 5.36100118 | 140.05          | 050191       | 4                        | 10.034 |                 |   |             |     |
|              |                    | LTE        | Wi-Fi           | 外部無          | 線機                       |        |                 |   |             |     |
|              |                    | 利用されてい     | いる衛星数           | :: 0         |                          |        |                 |   |             |     |
|              |                    | GPS:       |                 | 0            |                          |        |                 |   |             |     |
|              |                    | QZSS:      |                 | 0            |                          |        |                 |   |             |     |
|              |                    | GLONASS:   |                 | 0            |                          |        |                 |   |             |     |
|              |                    | BeiDou:    |                 | 0            |                          |        |                 |   |             |     |
|              |                    | フォーマット     | RTCM3.2         | MSM4         |                          |        |                 |   |             |     |
|              |                    |            |                 |              |                          |        |                 |   |             |     |
|              | C                  | )GNSS レシー  | バーの準            | 備が整って        | いません。                    |        |                 |   |             |     |

移動局側(建機、ドローン、GNSS ローバー)で WIFI から補正情報を受け取り可能 な場合はエッジの WIFI 経由での補正情報を利用可能です。

移動局側はエッジの SSID(ED2JB000000) pass デフォルト(edge2-ap)に WIFI 接続してください。

・対応フォーマット/ CMR.RTCM3.2 MSM7 MSM4 MSM3 RTCM3.0

※設置点設定、配信開始、ポール高設定などは他の配信と同様です

#### (3) 外部無線機を使用する

1. 変換ケーブルを使用して、外部無線機を SMART CONSTRUCTION Edge に接続する。

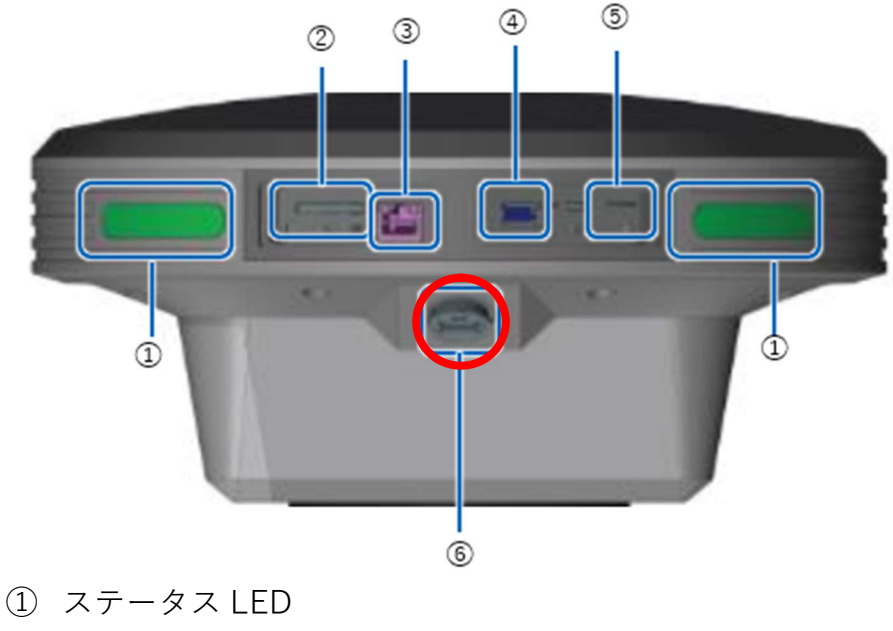

- ② SD カードスロット
- ③ Ether ケーブル端子
- ④ USBスロット (USB3.0)
- SIM カード挿入口
- ⑥ 防水 USB スロット (USB2.0)

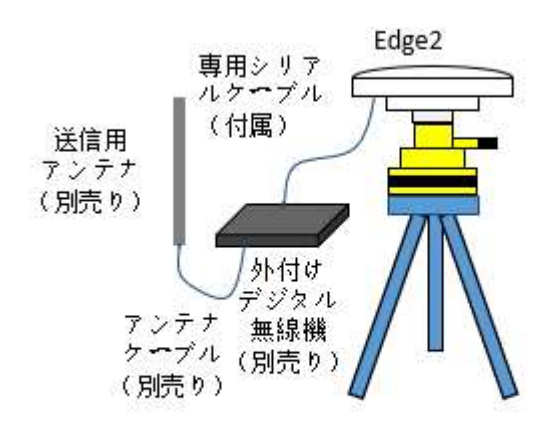

機器構成

2. 使用するポイントをリストから選択する。

| 15:14 7月21日(木) |                                                               | •••                   |                  |                 | <b>?</b> ⊛ | 57% |
|----------------|---------------------------------------------------------------|-----------------------|------------------|-----------------|------------|-----|
| 固定局モード         | <u>C.</u>                                                     | ф 🖀 🗅                 | - 🔺 🖧            | 133GB<br>/198GB | 62%<br>62% | ۵   |
| ÷              | De                                                            | mo                    |                  |                 |            |     |
|                | EPSG: JGD2011 / Japan Plane Rectangu<br>固定局の設置点を選択、または追加してくださ | lar CS IX, 垂直基準<br>い。 | ‼ : JGD2011 (ver | tical) height   |            |     |
|                | 設置点の追加                                                        | र्य                   | イントファイルの読        | み込み             |            |     |
|                |                                                               | ポイント1                 |                  |                 |            |     |
|                |                                                               | ポイント2                 |                  |                 |            |     |
|                |                                                               |                       |                  |                 |            |     |
|                |                                                               |                       |                  |                 |            |     |
|                |                                                               |                       |                  |                 |            |     |
|                |                                                               |                       |                  |                 |            |     |
|                |                                                               |                       |                  |                 |            |     |
|                |                                                               |                       |                  |                 |            |     |
|                |                                                               |                       |                  |                 |            |     |
|                |                                                               |                       |                  |                 |            |     |
|                |                                                               |                       |                  |                 |            |     |
|                |                                                               |                       |                  |                 |            |     |

3. 「外部無線機」が選択されていることを確認して、シリアル転送速度、送信間隔、ポー ル高、配信する衛星の種類を設定する。

| 固定局モード     | *                   | C! 4                                                               |                      |                | /198GB 100%        |
|------------|---------------------|--------------------------------------------------------------------|----------------------|----------------|--------------------|
|            | EPSG: JGD20<br>垂直基: | <b>Miha</b><br>11 / Japan Plane Rectar<br>準 : JGD2011 (vertical) h | gular CS IX<br>eight |                | 7ロジェクト             |
| GCP2 (既知点) | 固定局                 | モードの設定を                                                            | を行ってください             | ۱ <sub>°</sub> | 緯度/経度: DMS         |
| X(N        | ) Y(E)              | Z                                                                  | 緯度                   | 経度             | 楕円体高               |
| -234451.24 | -6195.938           | 39.399                                                             | 33.531120811         | 139.455885634  | 39.399             |
| ·          |                     | LTE Wi-F                                                           | 外部無線機                |                | $\mathbf{\Lambda}$ |
| フォーマット     | CMR                 | •                                                                  | 配信で利用する衛星群           | 衛星数            | 利用設定               |
| シリアル通信速度   | (bps) 38400         |                                                                    | GPS                  | 0              | •                  |
| フロー制御      | OFF                 | ON                                                                 | GLONASS              | 0              |                    |
| 送信間隔 (秒)   | 1                   | •                                                                  | 利用され                 | っている衛星数: 0     |                    |
| ポール高 (小数点以 | 下 3 桁まで)            | メートル ・                                                             |                      |                | V                  |
| ② ポール高の計   | 測方法                 |                                                                    |                      |                |                    |

ここがポイント!

・ネットワーク RTK を使用して追加したポイントを使う場合、ポール高の入力は不要です。
 ・シリアル転送速度と送信間隔は接続した外部無線機に合わせて設定する必要があります。
 設定値については、お使いの外部無線機の取扱説明書をご覧ください。

・配信する衛星種類は、iPad アプリジ右上の「設定」アイコンで設定できる「使用する 衛星種類」で ON になっている衛星の中から選択できます。また、配信する衛星の種類を 0 にすることはできません。

アルインコ XETP1D 使用時の設定:

- (1) 512 バイトモード
  - フォーマット:RTCM3.0
  - シリアル通信速度:38400bps
  - 通信間隔:1秒
  - 利用衛星群:GPS、Glonass
- (2) 1024 バイトモード
  - フォーマット:RTCM3.2 MSM4
  - シリアル通信速度:38400bps
  - 通信間隔:2秒
  - 利用衛星群:GPS、Glonass、BeiDou、Galileo、QZSS
- 「配信開始」をタップする
   配信を完了するときは、「配信完了」をタップする

## データを削除する

SMART CONSTRUCTION Edge 内のデータは次の2つの方法で削除することが可能です。

### プロジェクトとその中のデータをまとめて削除する

- 1. iPad アプリ 😌 を起動し、プロジェクト 一覧を表示する
- 2. プロジェクトリスト右端の「削除」アイコンをタップする
- 3. 確認ダイアログが表示されるので「OK」をタップする

ご注意 この方法でデータを削除すると、プロジェクトとそれに紐づくすべてのデータが削除されま す

#### データを選んで削除する

- 1. iPad アプリ 🗐 の右上部分にある「設定」 アイコン 뚄 をタップする
- 2. 「データ消去」をタップする
- 3. データ削除ダイアログから、削除したいデータを選択して「削除」ボタンをタップする

#### ご注意

点群データ表示中に生成済データを削除することはできません。別の画面に移動してから削 除を実行してください。

#### ここがポイント! 左側のタブで削除するデータの種類を以下の中から選択できます。 ・生成済みデータ ・読み込み済みフライトデータ

- ・取得済み PPK ログ
- ・固定局設置点データ

### LTE ネットワークを設定する

- 電源がオフの状態で、SMART CONSTRUCTION Edge に SIM カードを挿入する SIM カードトレイに micro SIM カードを乗せ、端子面が上側になるように SMART CONSTRUCTION Edge 本体に挿入してください。
- SMART CONSTRUCTION Edge の電源を入れる ステータスバーの LTE アイコンが<sup>■</sup> (SIM なし) になっているときは SIM が認 識されていません。一旦電源を切断し、SIM の表裏が間違っていないか、SIM カードトレイがきちんと奥まで刺さっているかご確認のうえ、SMART CONSTRUCTION Edge を再起動してください。

既に設定されている場合は、「編集」をタップしてください。

必要な項目を入力して「設定」ボタンをタップする
 入力する項目の詳細は、通信会社によって変わります。通信会社から提供された設定情報に従って入力してください。

## 基本設定

iPad アプリ Son 右上部分にある「設定」アイコン をタップすると、SMART CONSTRUCTION Edge の設定を変更したり、SMART CONSTRUCTION Edge の特 定の操作を行ったりすることができます。

#### UI 言語設定

ドロップダウンリストから選択することで、言語の切り替えが可能です。言語設定 は iPad アプリごとに保存されます。また UI 表示の色の変更が可能です。

| 設定        |      |                         |          | × |
|-----------|------|-------------------------|----------|---|
|           | 基本設定 |                         |          |   |
| UI言語      |      | в                       | 本語 👻     |   |
| 外観モード     |      | デバイスの                   | モードを使用 🔺 | ] |
| GNSS 利用設定 |      | デバイスのモ                  | ードを使用    |   |
| 衛星群       |      | 衛星数<br>ライトモード<br>ダークモード |          |   |
| GPS       |      | 10                      |          |   |

### GNSS 設定

SMART CONSTRUCTION Edge で使用する衛星の種類や、SMART

CONSTRUCTION Edge の位置を測位する際の衛星のマスク角、エポック数を設定 できます。

| JB000007 6.9.2-dis |       |          |          |         |              |
|--------------------|-------|----------|----------|---------|--------------|
| 設定                 |       | CP. (als | <u> </u> | • · · · | 12108 A 100% |
| GNSS 利用設定          |       |          |          |         |              |
| 術星群                |       |          |          | 衛星数     | 使用状態         |
| GPS                |       |          |          | 8       |              |
| QZSS               |       |          |          | 3       |              |
| GLONASS            |       |          |          | 5       | -            |
| Galileo            |       |          |          | 5       |              |
| BeiDou             |       |          |          | 7       | -            |
| マスク角設定             |       |          |          |         |              |
| マスク角:10            | 安史    |          |          |         |              |
| 自己位置測位時のエポ         | ック数設定 |          |          |         |              |
| 現在の回数 :10 回        | 安吏    |          |          |         |              |
|                    |       |          |          |         |              |
|                    |       | 74       |          |         | 1/           |

| マスク角設定  |                    |
|---------|--------------------|
| マスク角    | 0                  |
| 0から3    | 0 の任意の数値を入力してください。 |
| ジ キャンセル | 変更                 |

| エポック数設定   |                             |    |  |  |  |  |  |  |  |
|-----------|-----------------------------|----|--|--|--|--|--|--|--|
| エポック数 (回) | 10                          |    |  |  |  |  |  |  |  |
| 1回から6     | 1回から 60 回の間で任意の回数を入力してください。 |    |  |  |  |  |  |  |  |
| キャンセル     |                             | 変更 |  |  |  |  |  |  |  |

ここがポイント! マスク角を変更すると、SMART CONSTRUCTION Edge の位置を測位する際の精度が変わり ます。(固定局やドローンベースとして使用される際は受信できる衛星を全て受信し、品質 の良い衛星だけを残すようになります。)

### ロケール設定

ポイントファイルなどの CSV ファイルのフォーマットを決定します。 ここで設定したものがデフォルト値として表示されます。 座標値の並び順は点群の座標系(数学座標系、測量座標系)にも影響します。

|         | ロケール設定    | 定  |          |         |
|---------|-----------|----|----------|---------|
| 座標値の並び順 |           |    | ENZ      | NEZ     |
| 小数点表記   |           |    | . (ポイント) | , (カンマ) |
| セパレータ   | ; (セミコロン) | タブ | , (カンマ)  | スペース    |
| 緯度 / 経度 |           |    | DD       | DMS     |
| データ開始行  |           |    |          | 1 •     |
| データ開始列  |           |    |          | 1 -     |

## 連携サービス設定。

ネットワーク RTK の補正情報配信サービスや SMART CONSTRUCTION に接続するときの設定を行えます、アカウントにログインするとログイン ID が表示されます。

| 連携サービス設定                          |                              |          |      |           |            |  |  |  |  |
|-----------------------------------|------------------------------|----------|------|-----------|------------|--|--|--|--|
| ネットワーク RT                         | K サービス一覧                     |          |      |           |            |  |  |  |  |
| サービス名                             | ホスト                          | マウントポイント | ポート  | ユーザー ID   |            |  |  |  |  |
| ED1234567                         | ED1.japan.cloudapp.azure.com | МСМ5     | 2101 | ED1234567 | <b>i</b> / |  |  |  |  |
| ED890                             | ED1.japan.cloudapp.azure.com | МСМ5     | 2101 | ED890     | <b>i</b> / |  |  |  |  |
|                                   |                              | 追加       |      |           |            |  |  |  |  |
| SMART CONSTRUCTION アカウント          |                              |          |      |           |            |  |  |  |  |
| 状態 : ログイン済み (xxx.yyyy@aaaa.bb.cc) |                              |          |      |           |            |  |  |  |  |
|                                   |                              | クリア      |      |           |            |  |  |  |  |

(1) ネットワーク RTK サービス設定

(お客様が独自にご契約される場合以外、設定不要です。)

| ネットワーク RTK サー | ・ビス設定 |
|---------------|-------|
| サービス名         |       |
| ホスト           |       |
| マウントポイント      |       |
| ポート           |       |
| ユーザー ID       |       |
| パスワード         |       |
| キャンセル         | 登録    |

以下、()内は DoCoMo の補正情報配信サービスの例。

サービス名:任意の名前を設定する。

ホスト: 接続先サーバの URL を設定する。 (例: d-gnss.jp)

マウントポイント:プロバイダから提供されるコードで補正情報の内容を設 定する。

(例:RRSGD:RTCM3.2 ドコモ電子基準点と公共電子基準点が対象) ポート:サーバの送信ポートを指定する。(例:2101) ユーザーID:プロバイダから提供されたものを設定する。 パスワード:プロバイダから提供されたものを設定する。

(2) SMART CONSTRUCTION アカウント設定

弊社がご提供する SMART CONSTRUCTION のアカウントの設定を行う。

ご注意

SMART CONSTRUCTION サービスのご利用には弊社とのご契約が必要です。 詳しくは弊社代理店までお問い合わせください。

# ネットワーク設定

APN の設定や、SMART CONSTRUCTION Edge に Wi-Fi 接続するときのパスワードの変更、有線 LAN 接続するときのプロキシ設定などが行えます。

| ネットワーク設定                                                                         |
|----------------------------------------------------------------------------------|
| LTE 設定<br>internet.dcmm2m.com 削除 編集<br>SMART CONSTRUCTION Edge 本体の Wi Ei パフロード設定 |
| SMART CONSTRUCTION Edge 本体のWI-FF/スクード設定<br>変更<br>有線 LAN プロキシ設定                   |
| 変更                                                                               |
| ご注意                                                                              |
| Wi-Fi のパスワード変更後とプロキシ設定(次項参照)の変更後は SMART CONSTRUCTION                             |
| Edge本体の再起動が必要です。シャットダウン後、電源ボタンを長押し(約4秒)して起動してください。                               |

(1) LTE 設定

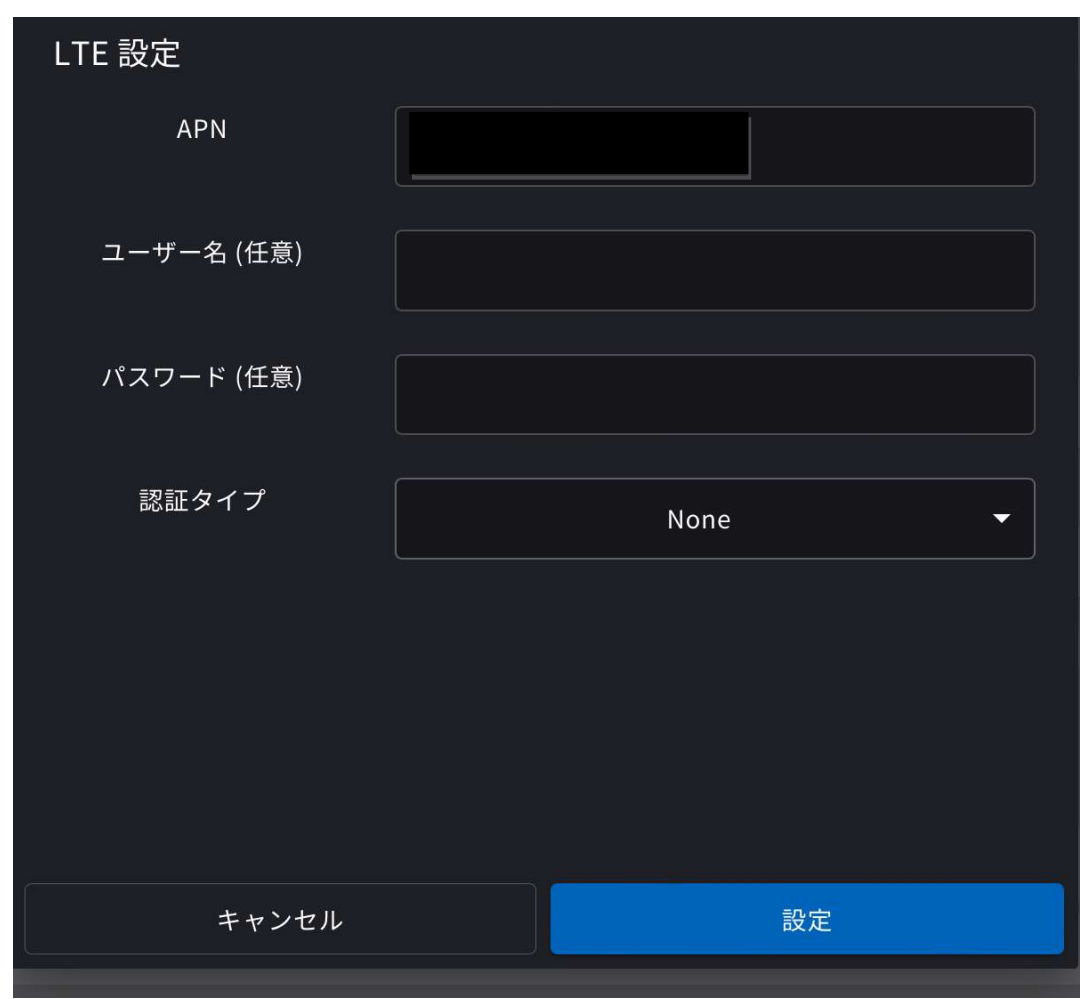

LTE のサービスプロバイダから提供される情報を設定する。

 (3) SMART CONSTRUCTION Edge 本体の WiFi パスワード設定
 SMART CONSTRUCTION Edge 本体の WiFi パスワード(デフォルト値: edge2-ap)を設定する。

| Wi-Fi パスワード設定     |                     |
|-------------------|---------------------|
| パスワード             |                     |
|                   |                     |
| パスワード (確認)        |                     |
| 設定を反映するために        | は再起動が必要です。          |
| キャンセル             | 変更してシャットダウン         |
| SMARTCUNSTRUCTION | NEUge 41407 同報C 探TF |

(4) 有線 LAN プロキシ設定

プロキシサーバーが設置されている場合の有線 LAN に接続する場合の設定を 行う。(設定はサーバの管理者にご確認ください。)

| 有線 LAN プロキシ設定 |           |         |
|---------------|-----------|---------|
| 🔲 プロキシサーバーを使う |           |         |
| アドレス          |           |         |
| ポート           |           |         |
| 設定を反映す        | 「るためには再起動 | カが必要です。 |
| キャンセル         |           | ОК      |

# SMART CONSTRUCTION Edge の情報と操作

SMART CONSTRUCTION Edge 本体の情報を確認したり、本体のシャットダウン/ 再起動を行ったりすることができます。

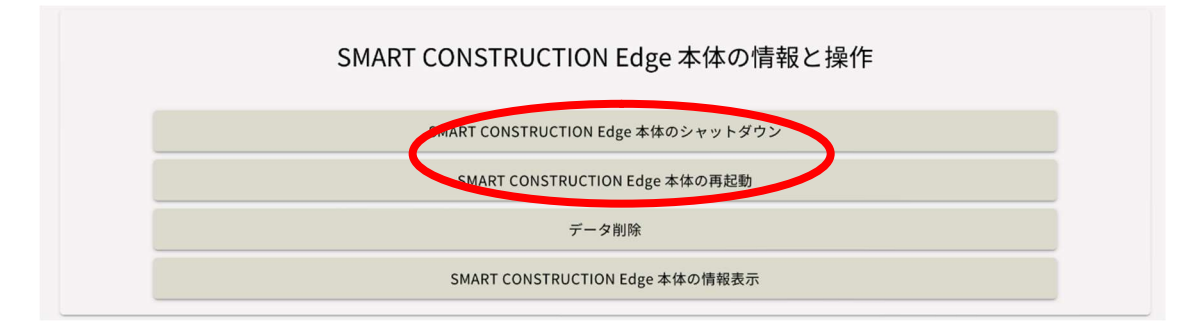

(1) SMART CONSTRUCTION Edge 本体のシャットダウン

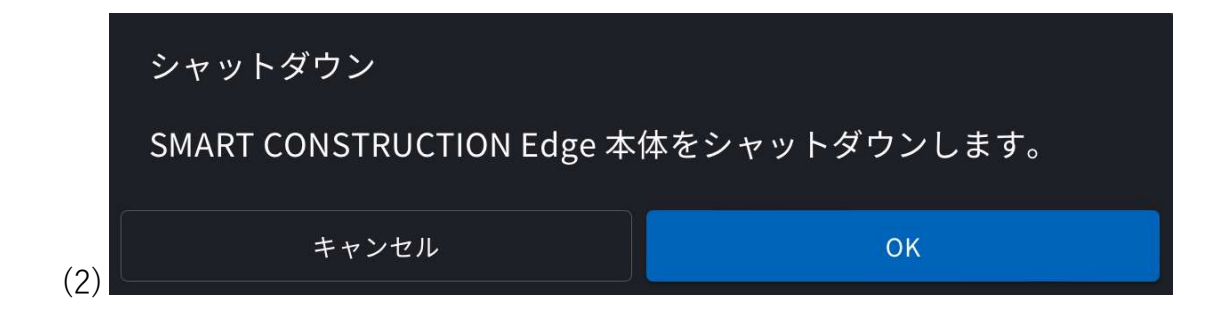

#### (3) データ削除

削除したいデータを選択して「削除」ボタンを押す。

- 1) 生成済みデータ(点群、オルソ、DSM、DTM)
- 2) フライトデータ (写真、タイミングファイル等)
- 3) PPK ログ (ログファイル、アンテナ位置ファイル等)
- 4) SMART CONSTRUCTION Edge 設置点データ

| データ削除                             |                                      |                                       |                     | × |
|-----------------------------------|--------------------------------------|---------------------------------------|---------------------|---|
| 生成済みデータ                           | プロジェクト                               | 点群                                    | 処理開始時間              |   |
| フライトデータ                           | 20221107_Atos_EP<br>SG               | 点群 2022-11-7                          | 2022/11/07 13:29:37 |   |
| PPK ログ<br>SMART CONSTRUCTION Edge | 20221115_Koriyam<br>a_EPSG_05        | 20221115_koriyama_watanab<br>e_exp1_1 | 2022/11/15 20:00:58 |   |
| 設置点                               | 20230106_1005_Ed<br>ge5_Mihama_local | 点群 2023-1-6-01                        | 2023/01/06 16:06:46 |   |
|                                   | 20230130 Mihama                      | 点群 2023-1-30                          | 2023/01/30 10:35:04 |   |
|                                   | 20230130 Mihama                      | 点群 2023-1-30 1                        | 2023/01/30 12:56:25 |   |
|                                   | 20230221-Mihama-<br>05-vrs           | Vrs5                                  | 2023/02/24 18:02:07 |   |
|                                   | 20230221-Mihama-<br>05-vrs           | Vrs3                                  | 2023/02/24 19:07:27 |   |
|                                   |                                      |                                       | 削除                  | 5 |

(4) SMART CONSTRUCTION Edge 本体の情報表示

バージョンをタップするとより詳細なバージョン情報が表示されます。

| SMART CONSTRUCTION Edge 本体情報       |                                   |
|------------------------------------|-----------------------------------|
| SMART CONSTRUCTION Edge 本体のストレージ容量 | 155GB / 198GB (78%)<br>空き容量 42 GB |
| バージョン                              | 2.7.0 🗸                           |
| 閉じる                                |                                   |
| SMART CONSTRUCTION Edge 本体情報       |                                   |
| SMART CONSTRUCTION Edge 本体のストレージ容量 | 155GB / 198GB (78%)<br>空き容量 42 GB |
| バージョン                              | 2.7.0 ^                           |
| OS_VERSION                         | 2.0.1                             |
| SS_VERSION                         | 1.1.0                             |
| TB_VERSION                         | 2.6.0-<br>Orelease                |
| EB_VERSION                         | 2.3.1-<br>Orelease                |
| PG_VERSION                         | 2.3.0-<br>0release                |
| SU_VERSION                         | 0.28.0-<br>Orelease               |
| BS_VERSION                         |                                   |
| EA_VERSION                         | 2.7.0-<br>Orelease                |
| PM_VERSION                         | 2.0.0-<br>Orelease                |
| EU_VERSION                         | 2.7.0-<br>Orelease                |
| VU VERSION                         | 2.7.0-                            |
|                                    |                                   |

### エポック数の設定変更

設定画面から「自己位置即位時のエポック数設定」をタップするとエポック数が 変更できます。

| 設 | ····································· | а | <br>C17 | Î   | <br>• • | 2211GB | ×00%0    |
|---|---------------------------------------|---|---------|-----|---------|--------|----------|
| C | SNSS 利用設定                             |   |         |     |         |        | <b>^</b> |
|   | 衛星群                                   |   |         | 衛星数 |         | 使用状態   | 8        |
|   | GPS                                   |   |         | 3   |         | •      |          |
|   | QZSS                                  |   |         | 0   |         | -      |          |
|   | GLONASS                               |   |         | 5   |         |        | C I      |
|   | Galileo                               |   |         |     |         | •      |          |
|   | BeiDou                                |   |         |     |         | •      |          |
|   | マスク角                                  |   |         |     |         | 0 -    |          |
| 1 | 自己位置測位時のエポック教設定<br>現在の回数:100 変更       |   |         |     |         |        |          |
|   |                                       |   |         |     |         |        | -        |

エポック数は手動入力で1~60エポックの間で設定可能です

| エポック数 設定                |    |    |  |  |  |  |  |
|-------------------------|----|----|--|--|--|--|--|
| エポック数 (回)               | 10 |    |  |  |  |  |  |
| 1~60 の間で任意の回数を入力してください。 |    |    |  |  |  |  |  |
| キャンセル                   |    | 変更 |  |  |  |  |  |

### IMEI 番号表示

1.設定画面のネットワーク設定に個々の IMEI 番号を表示します。

| 13:53 1月14日(火) | ••••                                  |          |
|----------------|---------------------------------------|----------|
| ED2JB900068    | 8.3.1                                 | 😐 None 🚗 |
| 設定             |                                       | ×        |
|                |                                       |          |
|                | ネットワーク設定                              |          |
|                |                                       |          |
|                | IMEI 86 922304 091921 7               |          |
|                | sd.iijmobile.jp 削除 編集                 |          |
| SMAR           | T CONSTRUCTION Edge 本体の Wi-Fi パスワード設定 |          |
|                | 変更                                    |          |
| Wi-Fi          | クライアントモード設定                           |          |
|                | 追加                                    |          |
| 有線L            | AN プロキシ設定                             |          |
|                | 変更                                    |          |
|                |                                       |          |
|                | SMART CONSTRUCTION Edge 本体の情報と操作      |          |
|                |                                       |          |
|                | SMART CONSTRUCTION Edge 本体のシャットダウン    |          |
|                |                                       |          |

## WIFIドングル設定

バージョン 9 以降は、SIM カードがなくても WiFi ドングルですべてのインターネット通信 機能をご利用いただけます。

推奨ドングルの型番は以下の通りです:

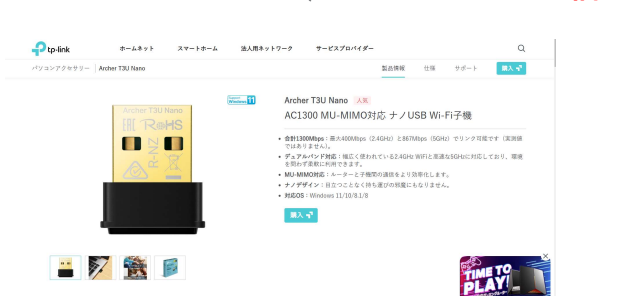

■ Archer T2U Nano(インターネット通信が速いので最もお勧めします。)

https://www.tp-link.com/jp/home-networking/adapter/archer-t2u-nano/

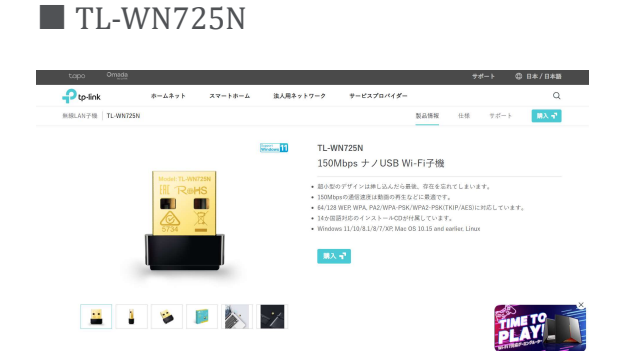

https://www.tp-link.com/jp/home-networking/adapter/tl-wn725n/

メニューバー右上の歯車アイコンをタップし設定メニューを開く
 Wi-Fi クライアントモード設定をタップ

| )7 3月3日(月)        |                                    |
|-------------------|------------------------------------|
| ED2JB900020 7.8.2 |                                    |
| 設定                |                                    |
|                   |                                    |
|                   | ネットワーク設定                           |
| LTE 設定            |                                    |
|                   | 1810                               |
| SMART CONSTRU     | CTION Edge 本体の Wi-Fi パスワード設定       |
|                   | 安更                                 |
| Wi-Fi クライアント      | モード設定                              |
|                   | 1810                               |
| 有線 LAN プロキシ       | 股定                                 |
|                   | 変更                                 |
|                   | SMART CONSTRUCTION Edge 本体の情報と操作   |
|                   | SMART CONSTRUCTION Edge 本体のシャットダウン |
|                   | SMART CONSTRUCTION Edge 本体の再起動     |
|                   |                                    |

2.Wi-Fi クライアントモードを有効にするチェック

ネットワーク名に SSID

パスワードをセットし

設定をタップ

| 11:08 3月3日(月) |                |            |              |         |     |     |             |              | 🕈 @ 75% 🔳) |
|---------------|----------------|------------|--------------|---------|-----|-----|-------------|--------------|------------|
| E0238900020   |                |            |              |         |     | 113 | <b>A</b> 33 | Witter Links | A 100 M    |
| 設定            |                |            |              |         |     |     |             |              | ×          |
| SMAR          | T CONSTRUCTION | アカウント      |              |         |     |     |             |              |            |
|               | 状態:オブライン       |            |              |         |     |     |             |              |            |
|               |                |            |              |         |     |     |             |              |            |
|               | Wi-Ei クライアン    | トモード設定     |              |         |     |     |             |              |            |
|               | Wi-Fi クイアン     | トモードを有効にする |              |         |     |     |             |              |            |
| -1-           | ネットワ           | ーク名        | 00268706B407 |         |     |     |             |              |            |
| SMAF          | パスワ            | - F        | ******       | •       |     |     |             | 0            |            |
| Wi-Fi         |                | キャンセル      |              | 6       |     |     | 設定          |              |            |
|               | 00258706B407   | alite      | 編集           |         |     |     | -           |              |            |
| 有線日           | AN プロキシ設定      |            |              |         |     |     |             |              |            |
|               |                |            |              | 爱更      |     |     |             |              |            |
|               |                |            |              |         |     |     |             |              |            |
|               |                | SMART COI  | ISTRUCTIO    | )N Edge | 本体( | の情報 | と操作         |              |            |
|               |                |            |              |         |     |     |             |              |            |

3. この状態で WiFi ドングルを挿すと AP 接続時に LED が点灯し、以降正常に AP と接続された状態でネットワークにアクセスすると LED が点滅します

| 11:11 3月3日(月)                        |                            | œ 75% ∰ |
|--------------------------------------|----------------------------|---------|
| ED2JB900020 7.8.2                    | 07 🥼 🖉 rin 🔺 🚽 🔎 🖿 17568   | n 97% 🚓 |
| 設定                                   |                            | ×       |
|                                      | 1810                       |         |
| SMART CONSTRUCTION Edge 本体の Wi-Fi パス | ワード設定                      |         |
|                                      | 変更                         |         |
| Wi-Fi クライアントアード設定                    |                            |         |
| 001.8706B407 有效 削除                   | 編集                         |         |
| 有線 LAN プロキン ax と                     |                            |         |
|                                      | 変更                         |         |
| SMART CONST                          | RUCTION Edge 本体の情報と操作      |         |
| SMART CO                             | NSTRUCTION Edge 本体のシャットダウン |         |
| SMART                                | CONSTRUCTION Edge 本体の再起動   |         |
|                                      | データ削除                      |         |
| SMART                                | CONSTRUCTION Edge 本体の情報表示  |         |
|                                      |                            |         |
|                                      |                            |         |

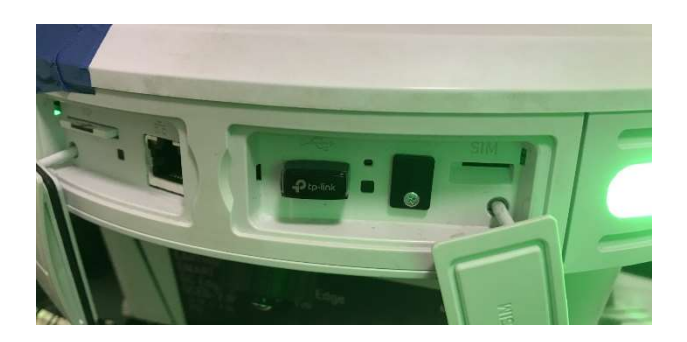

※ v9.1は5月初旬GW明けのリリースを予定しております。今回配信しましたv9. 0ではこの Archer T2U Nano

に対応できておりません、正式対応までタイムラグがありますがご了承いただけますと幸い です。

# Appendix

各部名称

# SMART CONSTRUCTION Edge 本体の各部名称

本体正面

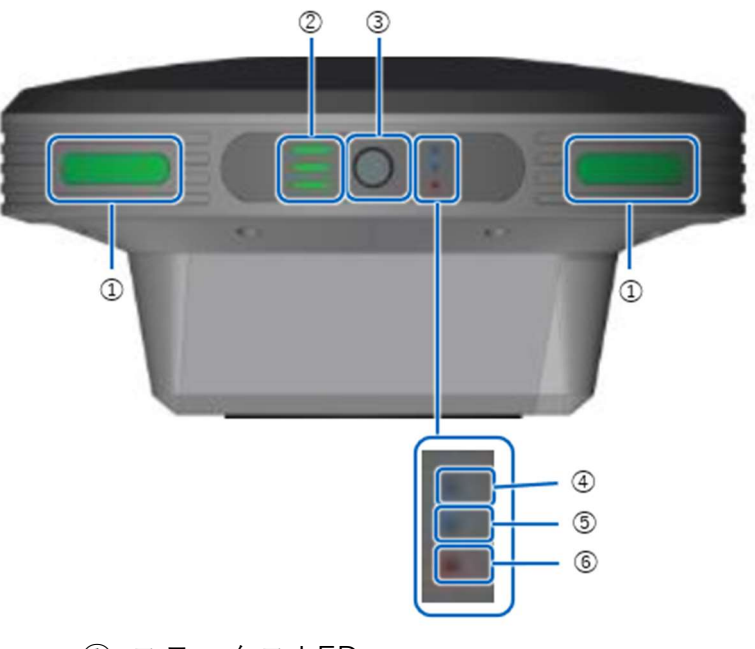

- ① ステータス LED
- ② バッテリーインジケーター
- ③ 電源ボタン
- ④ GNSS 受信状況 LED
- ⑤ PPK ログ状況 LED
- ⑥ エラー/サブマイコンアップデート LED

#### 本体右側面

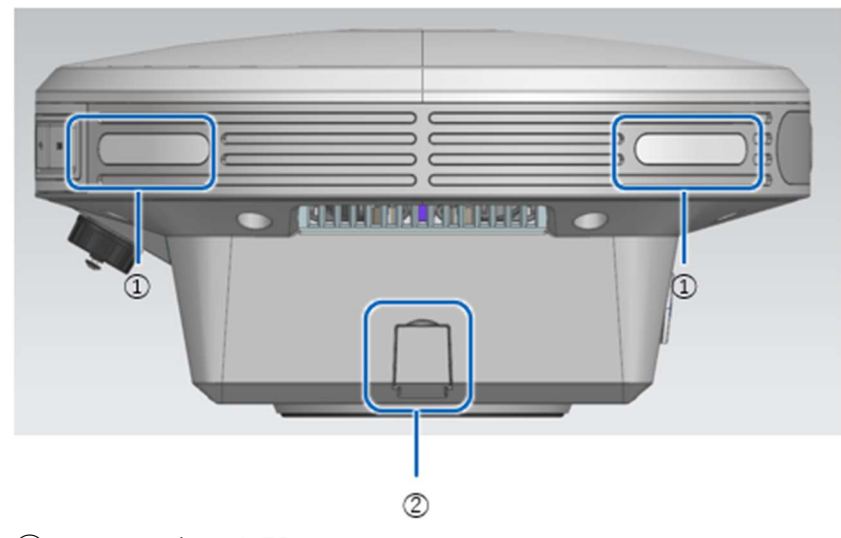

- ② ステータス LED
- ③ AC アダプター挿入口

本体左側面

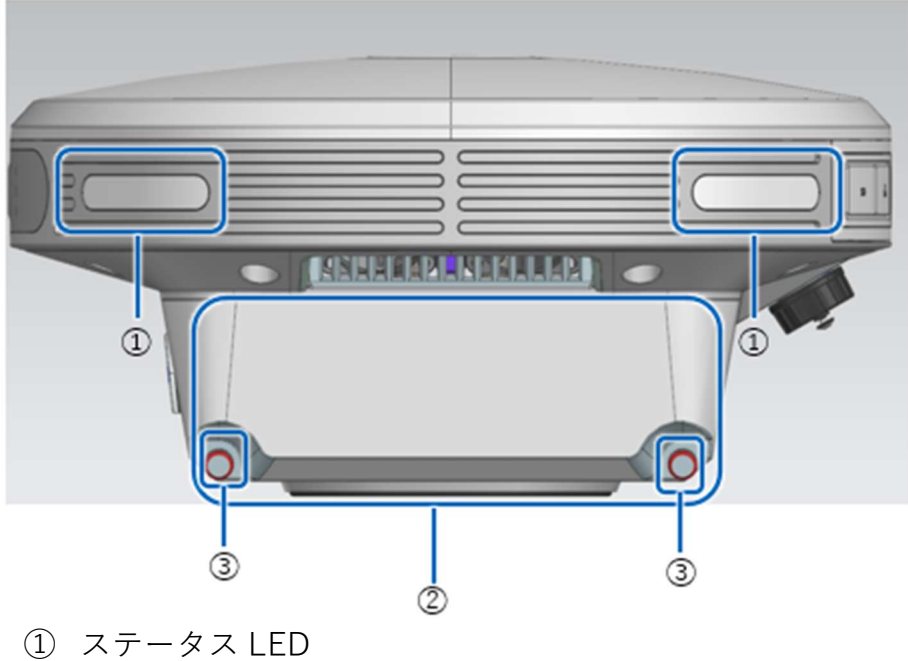

- ② バッテリー挿入口 (蓋内部)
- ③ バッテリー蓋止めネジ

本体背面

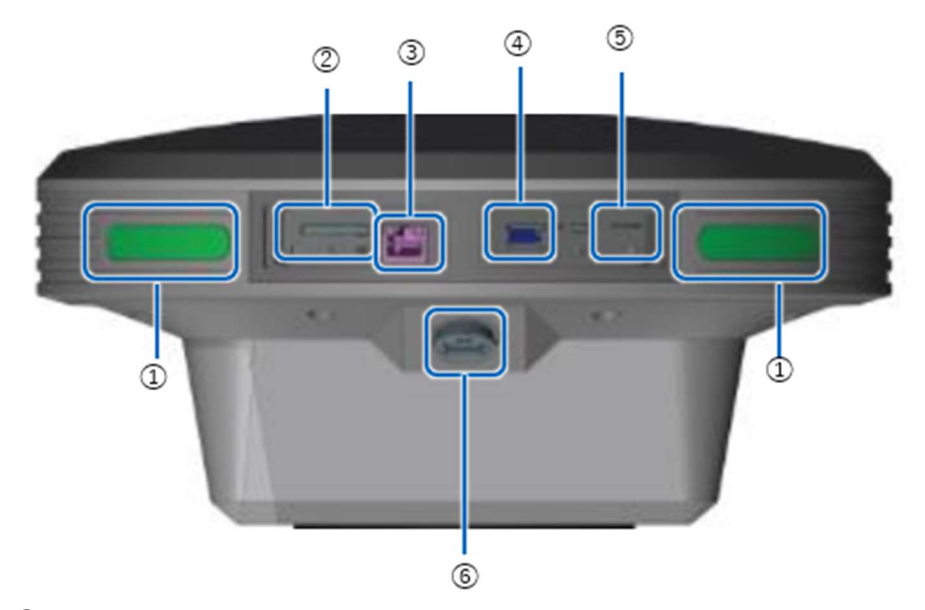

- ①ステータス LED
- ②SD カードスロット
- ③Ether ケーブル端子
- ④ USBスロット (USB3.0)
- SIM カード挿入口
- ⑥ 防水 USB スロット (USB2.0)

## 証明書(ソフトウェア証明書)のインストールと設定を行う (出荷時に初期設定済なので通常は不要です。)

1. iPad のホーム画面から Safari のアイコン をタップし、Safari のアドレス欄に以下 を入力する。(EdgeBox 本体の電源 ON のまま)

http://scedge.local

ここがポイント!;;; 以下の二次元バーコードをカメラアプリで読み込んで表示することも可能です。

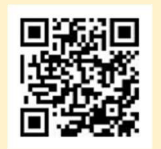

2. 表示された画面の「Install Certificate」をタップする。

| SM     | SMART CONSTRUCTION Edge |  |  |
|--------|-------------------------|--|--|
| Step 1 | Install certificate     |  |  |
| Step 2 | Launch App              |  |  |
|        |                         |  |  |
|        |                         |  |  |
|        |                         |  |  |
|        |                         |  |  |
|        |                         |  |  |

- 3. 画面の指示に従ってダウンロードする。
- 4. iPad のホーム画面に戻り、「設定」アイコン 🖤 をタップする。
- 5. 「プロファイルがダウンロード済み」というメニューが表示されているのでタップし、 画面の指示に従ってインストールする。

| 設定         |                  |
|------------|------------------|
| Apple IC   | )、iCloud、メディアと購入 |
| iPadのパスコート | 、を確認 1 >         |
| プロファイルがタ   | ウンロード済み >        |
| ▶ 機内モード    |                  |
| ᅙ Wi-Fi    | ED2A1910044      |
| Bluetooth  | オン               |

6. 設定画面の「一般」-「情報」-「証明書信頼設定」をタップし、SC SMART CONSTRUCTION Edge CA for Dev を有効にする。

### iPad アプリをホーム画面に追加する

- 1. iPad 上で Safari を起動し、http://scedge.local にアクセスする。
- 2. 「Launch App」をタップする。

|        | SMART CONSTRUCTION Edge |
|--------|-------------------------|
| Step 1 | install certificate     |
| Step 2 | Launch App              |
|        |                         |
|        |                         |
|        |                         |
|        |                         |
|        |                         |

3. アプリのトップページが表示された状態で、Safariの「共有」アイコンをタップし、 「ホーム画面に追加」をタップする。
| 11:57 7月13日(水) | ಕಹ                | 읍 ロック解除<br>scedge.local ⋒ | ٢ (٢                                  | <ul><li>? € 100% </li><li></li></ul> <li>+ = ==</li> |
|----------------|-------------------|---------------------------|---------------------------------------|------------------------------------------------------|
| Drone Survey   | Mode 🔻            | C! 🜵 🖱 🗅                  | <b>Edge 2</b><br>scedge.local オプション > |                                                      |
|                |                   | Drone Suevey              | AirDrop Xyt-Y X-L                     | <u> </u>                                             |
| 2              | Select a project. |                           |                                       | ¥# 112                                               |
|                |                   | Create a new project      |                                       |                                                      |
|                |                   |                           | コピー                                   | ß                                                    |
|                |                   |                           | リーディングリストに追加                          | 00                                                   |
|                |                   |                           | ブックマークを追加                             | m                                                    |
|                |                   |                           | お気に入りに追加                              | \$                                                   |
|                |                   |                           | クイックメモに追加                             | EM .                                                 |
|                |                   |                           | ページを検索                                | Ę                                                    |
|                |                   |                           | ホーム画面に追加                              | ŧ                                                    |
|                |                   |                           |                                       |                                                      |
|                |                   |                           |                                       |                                                      |
|                |                   |                           |                                       |                                                      |
|                |                   |                           |                                       |                                                      |

ホーム画面にアプリアイコン が追加され、次回以降このアイコンをタップすることでアプリを起動することができます。

ここがポイント! ソフトウェア証明書はソフトウェアの配布元を認証し、なりすましや内容の改ざんなどがさ れていないことを保証し、ユーザの手元に責任をもってソフトウェアを届けるために必要な ものです。